# LIBREOFFICE Nociones básicas para gestión de la información (calc - writer - impress)

Adrián Macías Alegre Consultor y Formador

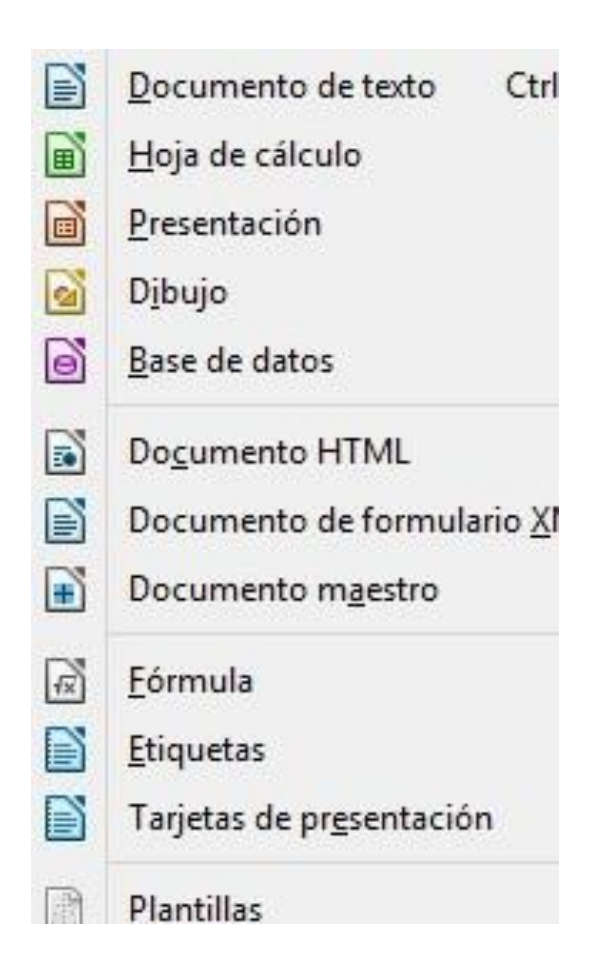

# Índice

- Presentación 3
- Hoja de Cálculo 4-56
- Procesador de textos 57-71
- Presentaciones interactivas 72-77
- Sobre el Autor 78

# PRESENTACIÓN

Este tutorial sobre LibreOffice fue realizado entre junio y julio de 2015 como material de apoyo a una formación de Fundamentos de la Ofimática con software open source, que impartí a personal de la empresa AVISA en Sevilla, al servicio de Adecco Training.

El documento recoge de forma detallada y con imágenes los pasos que hay que realizar para llevar a cabo las operaciones más habituales en los programas Calc (equivalente a Excel), Writer (equivalente a Word) e Impress (equivalente a PowerPoint), para lograr una óptima gestión de las principales tareas que los procesos de gestión de la información más habituales de los entornos corporativos suelen requerir.

El nivel de la información aquí contenida podríamos considerarlo básico-medio respecto a Calc, ya que se incluyen las Tablas dinámicas, y básico en el caso de Writer e Impress, puesto que se muestra el contenido que se preparó para la formación original, que incidía sobre todo en el primero.

La novedad respecto a otros tutoriales de ofimática es que se ha tomado como base una suite open source, en concreto la versión 4.3 de LibreOffice, disponible en la página web <u>https://es.libreoffice.org/</u>, en lugar de su homólogo Excel, pertenciente al paquete de software propietario. No obstante, la gran mayoría de procedimientos aquí detallados podrán aplicarse casi sin excepción en otras suites ofimáticas, como Microsoft Office y Open Office, por lo que constituye un material de referencia para simplificar, mediante el aprendizaje de sencillos pasos, la resolución de estas operaciones en los proyectos y trabajos que lo requieran.

Las capturas de las imágenes se ha realizado con la herramienta "Recortes", nativa de Windows. Los pasos de cada operación son producto de la redacción del autor desde su experiencia con el programa. No han sido extraídos específicamente de ningún manual al uso.

# Declaración de Derechos

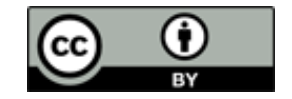

**Reconocimiento (by):** Se permite cualquier explotación de la obra, incluyendo una finalidad comercial, así como la creación de obras derivadas, la distribución de las cuales también está permitida sin ninguna restricción.

# Hoja de Cálculo

| 0   | Liberation S | ans 🗸 10 | v a a | <u>a</u> = = |   | 🤳 % 🛄 | 00 1 2 2 | :  📻 🕶 🚍 🕶 | <u>a</u> - I 🖭 |   |   |   |   |   |   |   |     |
|-----|--------------|----------|-------|--------------|---|-------|----------|------------|----------------|---|---|---|---|---|---|---|-----|
| K14 | [            | v 💃 ∑    | =     |              |   |       |          |            |                |   |   |   |   |   |   |   | •   |
|     | Α            | B        | С     | D            | E | F     | G        | н          | 1              | J | K | L | м | N | 0 | р | -   |
| 1   |              |          |       |              |   |       |          |            |                |   |   |   |   |   |   |   |     |
| 2   |              |          |       |              |   |       |          |            |                |   |   |   |   |   |   |   |     |
| 3   |              |          |       |              |   |       |          |            |                |   |   |   |   |   |   |   |     |
| 4   |              |          |       |              |   |       |          |            |                |   |   |   |   |   |   |   |     |
| 5   |              |          |       |              |   |       |          |            |                |   |   |   |   |   |   |   |     |
| 6   |              |          |       |              |   |       |          |            |                |   |   |   |   |   |   |   |     |
| 7   |              |          |       |              |   |       |          |            |                |   |   |   |   |   |   |   |     |
| 8   |              |          |       |              |   |       |          |            |                |   |   |   |   |   |   |   |     |
| 9   |              |          |       |              |   |       |          |            |                |   |   |   |   |   |   |   |     |
| 10  |              |          |       |              |   |       |          |            |                |   |   |   |   |   |   |   |     |
| 11  |              |          |       |              |   |       |          |            |                |   |   |   |   |   |   |   |     |
| 12  |              |          |       |              |   |       |          |            |                |   |   |   |   |   |   |   |     |
| 13  |              |          |       |              |   |       |          |            |                |   |   |   |   |   |   |   |     |
| 14  |              |          |       |              |   |       |          |            |                |   |   |   |   |   |   |   |     |
| 15  |              |          |       |              |   |       |          |            |                |   |   |   |   |   |   |   | - 1 |
| 16  |              |          |       |              |   |       |          |            |                |   |   |   |   |   |   |   |     |
| 17  |              |          |       |              |   |       |          |            |                |   |   |   |   |   |   |   |     |
| 18  |              |          |       |              |   |       |          |            |                |   |   |   |   |   |   |   |     |
| 19  |              |          |       |              |   |       |          |            |                |   |   |   |   |   |   |   |     |
| 20  |              |          |       |              |   |       |          |            |                |   |   |   |   |   |   |   |     |
| 21  |              |          |       |              |   |       |          |            |                |   |   |   |   |   |   |   |     |
| 22  |              |          |       |              |   |       |          |            |                |   |   |   |   |   |   |   |     |
| 23  |              |          |       |              |   |       |          |            |                |   |   |   |   |   |   |   |     |
| 24  |              |          |       |              |   |       |          |            |                |   |   |   |   |   |   |   |     |
| 25  |              |          |       |              |   |       |          |            |                |   |   |   |   |   |   |   |     |
| 26  |              |          |       |              |   |       |          |            |                |   |   |   |   |   |   |   |     |
| 27  |              |          |       |              |   |       |          |            |                |   |   |   |   | - |   |   |     |
| 28  |              |          |       |              |   |       |          |            |                |   |   |   |   |   |   |   |     |
| 29  |              |          |       |              |   |       |          |            |                |   |   |   |   |   |   |   |     |
| 30  |              |          |       |              |   |       |          |            |                |   |   |   |   |   |   |   | ~   |
|     | N            |          |       |              |   |       |          |            |                |   |   |   |   |   |   |   | 6   |

Una hoja de cálculo permite realizar cálculos, tabular y ordenar datos, realizar bases de datos a partir de tablas filtradas y generar informes con texto, imágenes y gráficos.

# Combinar y centrar celdas

Cuando introducimos contenido en una celda, a veces nos interesará por motivos organizacionales y/o estéticos, que aparezca centrado utilizando más de una celda. Esta operación la podremos hacer en horizontal y vertical.

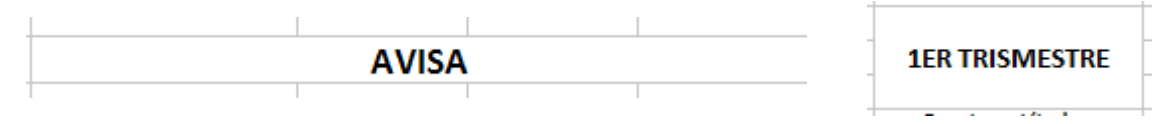

Para llevarla a cabo, dispondremos el contenido que queremos centrar y combinar en una celda y en función de la orientación que queramos darle, tendremos que seleccionar al menos una celda hacia arriba o hacia abajo (centrado vertical) o hacia la izquierda o la derecha (centrado horizontal).

Seleccionado el contenido a centrar, iremos a: Menú Formato > Combinar celdas > Combinar y centrar celdas

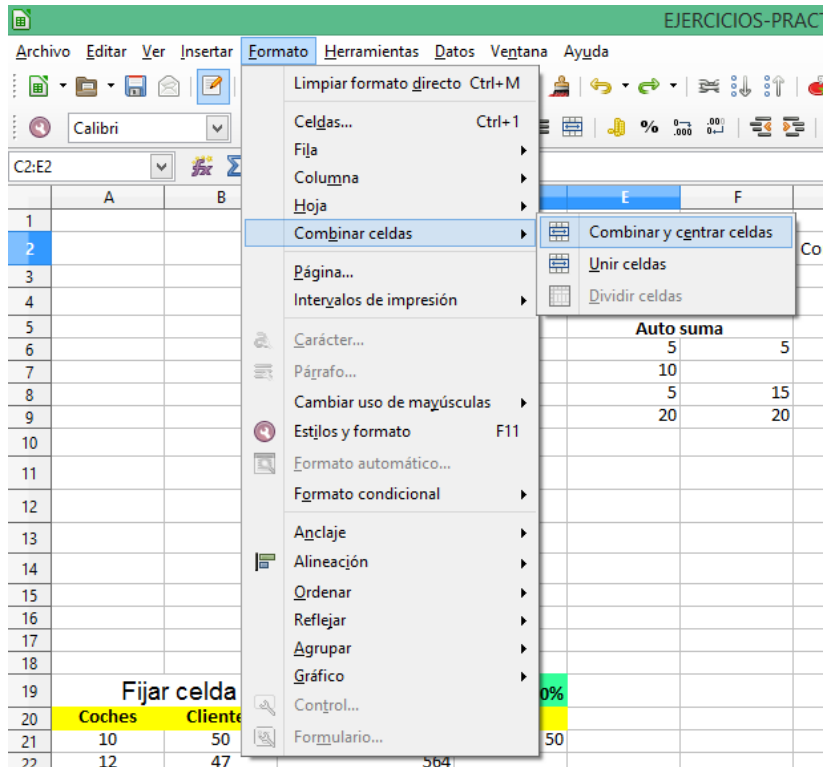

# Texto en Mayúsculas y Minúsculas

Cuando queremos poner un texto en mayúsculas o en minúsculas, según el caso, sin hacerlo manualmente, lo haremos así:

Selección de la celda o rango de celdas donde esté el texto, e iremos:

Menú Formato > Cambiar uso de mayúsculas (varias posibilidades según el texto inicial)

- Oración con mayúscula inicial
- minúsculas
- MAYÚSCULAS
- Mayúsculas Iniciales
- aLTERNAR mAYÚSCULAS

|       |                               |                 |              |                                      |                    |          | E                                                   | IERCICIOS-PR     | ACTICAR-AL         | UMNOS.ods -   | · LibreOff         |
|-------|-------------------------------|-----------------|--------------|--------------------------------------|--------------------|----------|-----------------------------------------------------|------------------|--------------------|---------------|--------------------|
| Archi | vo <u>E</u> ditar <u>V</u> er | <u>Insertar</u> | <u>F</u> orm | nato <u>H</u> erramientas <u>D</u> a | tos Ve <u>n</u> ta | na A     | y <u>u</u> da                                       |                  |                    |               |                    |
|       | • 🖻 • 🔒 🕯                     | 🖹   🗹           |              | Limpiar formato <u>d</u> irect       | o Ctrl+M           | 1        | $  \Leftrightarrow \bullet \Leftrightarrow \bullet$ | 🛱 🍀 👬            | 🧉 📰   🛇            | 🖻 🖹 😂         |                    |
| E 💽   | Arial                         | ~               |              | Cel <u>d</u> as                      | Ctrl+1             |          | . 🥼 %                                               |                  | ; <mark>-</mark> - | - 🚨 - 🔳       |                    |
|       |                               |                 |              | Fi <u>l</u> a                        | +                  |          |                                                     |                  |                    |               |                    |
| C11   | ~                             | ' <u>35</u> x 2 |              | Colu <u>m</u> na                     | +                  |          |                                                     |                  |                    |               |                    |
|       | Α                             | В               |              | Hoja                                 | +                  |          | E                                                   | F                | G                  | Н             |                    |
| 1     |                               |                 |              | Combinar celdas                      |                    | $\vdash$ |                                                     |                  |                    |               |                    |
| 2     |                               |                 |              |                                      |                    |          |                                                     |                  | Combinar y c       | entral celdas |                    |
| 3     |                               |                 |              | <u>P</u> ágina                       |                    |          |                                                     |                  |                    |               |                    |
| 4     |                               |                 |              | Intervalos de impresiór              | <b>1</b> →         |          |                                                     |                  |                    |               |                    |
| 5     |                               |                 |              | Caráctor                             |                    |          | Auto                                                | suma             |                    | Ree mplaza    | r 550 <u>x</u> 10( |
| 6     |                               |                 | <u>e</u> .   |                                      |                    | $\vdash$ | 5                                                   | 5                |                    | 278           |                    |
| 7     |                               |                 |              | Pá <u>r</u> rafo                     |                    |          | 10                                                  |                  |                    | 550           |                    |
| 8     |                               |                 |              | Cambiar uso de ma <u>v</u> ús        | culas 🔹 🕨          |          | Oración con                                         | mayúscula inicia | al                 | 420           |                    |
| 9     |                               |                 | 0            | Est <u>i</u> los y formato           | F11                | abc      | mi <u>n</u> úsculas                                 |                  |                    | 330           |                    |
| 10    |                               |                 | 0            | Formato automático                   |                    | ABC      | MAYÚSCULA                                           | \S               |                    | 545           |                    |
| 11    |                               |                 |              | Formate conditional                  |                    | -        | Mawisculas                                          | niciales         |                    | 278           |                    |
| 12    |                               |                 |              | Pormato condicional                  | •                  |          | al TEDNIAD an                                       | AVÚSCULAS        | 550                | 550           |                    |
| 13    |                               |                 |              | A <u>n</u> claje                     | +                  | -        |                                                     | ATUSCULAS        | 278                | 420           |                    |
| 14    |                               |                 |              | Alineación                           |                    | E.       |                                                     |                  | 550                |               |                    |
| 14    |                               |                 |              | Ordenar                              |                    | H.       |                                                     |                  | 550                |               |                    |
| 15    |                               |                 |              | Defleiar                             |                    | H.       |                                                     |                  |                    |               |                    |
| 17    |                               |                 |              |                                      |                    | E t      |                                                     |                  |                    |               |                    |
| 18    |                               |                 |              | Agrupar                              | •                  |          |                                                     |                  |                    |               |                    |
| 19    | Fija                          | r celda         |              | Gráfico                              | +                  | 0%       |                                                     |                  |                    |               |                    |
| 20    | Coches                        | Cliente         | L.S.         | Con <u>t</u> rol                     |                    |          |                                                     |                  |                    |               |                    |
| 21    | 10                            | 50              | 2            | For <u>m</u> ulario                  |                    | 50       |                                                     |                  |                    |               |                    |
| 22    | 12                            | 47              | -            | 564                                  |                    | -        |                                                     |                  |                    |               |                    |

# Autosuma

Se trata de una de las operaciones más importantes y comunes en una hoja de cálculo. Consiste en sumar una rango de datos numéricos correlativo aplicando la fórmula **SUMA(celda;celda;...)** 

Al ser una operación tan común, cuando se trata de sumar un rango de datos correlativos no hace falta poner la fórmula manualmente ni buscarla en el asistente de funciones de la Barra de Fórmulas. Tan solo hay que colocarse en la celda donde queremos obtener resultado y hacer clic en el botón en forma  $\sum$ .

| Auto | suma |  |
|------|------|--|
| 5    | 5    |  |
| 10   |      |  |
| 5    | 15   |  |
| 20   | 20   |  |
|      |      |  |
|      |      |  |
|      |      |  |

|     |       |     | _ |  |  |  |  |
|-----|-------|-----|---|--|--|--|--|
| E10 | V 26  | - » |   |  |  |  |  |
| LIV | * 2/2 |     | _ |  |  |  |  |
|     |       |     |   |  |  |  |  |

Una vez que hemos seleccionado dicho comando, aparecerá en la celda seleccionada la fórmula y seleccionado por defecto todo el rango anterior a la celda, que pertenezca a la tabla en la que estamos trabajando. En ese momento podremos volver a seleccionar el rango que nos interese calcular o pulsar ENTER y obtener el resultado de la suma del rango seleccionado.

| Auto suma                   | a  |
|-----------------------------|----|
| 5                           | 5  |
| 10                          |    |
| 5                           | 15 |
| 20                          | 20 |
| =SUMA( <mark>E6:E9</mark> ) |    |

En el caso de que el rango no sea correlativo y queramos utilizar **Autosuma**, deberemos verificar que por la fórmula nos haya incluido el rango completo que queremos sumar. La fórmula inicialmente no incluirá los huecos en blanco en un rango de celdas dado.

| Auto | suma |  |
|------|------|--|
| 5    | 5    |  |
| 10   |      |  |
| 5    | 15   |  |
| 20   | 20   |  |
|      |      |  |
|      |      |  |

Si la fórmula se aplica en una celda que tiene 1 o más celdas contiguas de forma horizontal a la izquierda de la celda de la celda de resultado (y no en la parte de arriba de dicha celda), tomará como rango dichas casillas en lugar de hacerlo de forma vertical.

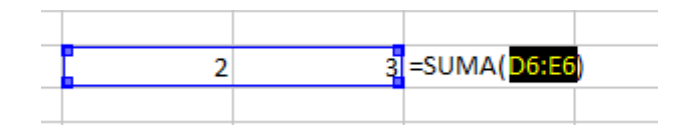

## Buscar y Reemplazar números y texto

A veces tendremos que reemplazar números y/o texto en una tabla, una hoja, o un conjunto amplio de datos. Estos son los pasos para no hacerlo manualmente o celda por celda.

Tendremos que tener claro en qué conjunto de datos tenemos que reemplazar la información, y a su vez saber qué texto o número queremos reemplazar y la cantidad o texto que vamos a poner en su lugar. Vamos a utilizar la Herramienta **Buscar y Reemplazar** del Menú Editar.

Seleccionamos la tabla en donde se encuentra el rango de celdas en que vamos a reemplazar (si no seleccionamos un rango o tabla, los cambios se aplicaran en toda la Hoja), e iremos a:

Menú Editar > Buscar y Reemplazar > Cuadro Buscar escribimos el texto o número que queremos reemplazar > Cuadro Reemplazar con, escribimos el texto o número con el que queremos reemplazar la búsqueda anterior > Reemplazar todo (el botón Reemplazar aplicará el proceso en cada uno de los casos que encuentre)

|        |                               |                              |                           |                                | EJ                      | ERCICIOS-PF | RACTICAR-AL  | JMNOS.ods -   | LibreOffice | Calc |
|--------|-------------------------------|------------------------------|---------------------------|--------------------------------|-------------------------|-------------|--------------|---------------|-------------|------|
| Archiv | /o <u>E</u> ditar <u>V</u> er | <u>Insertar</u> <u>F</u> orr | mato <u>H</u> erramientas | <u>D</u> atos Ve <u>n</u> tana | a Ay <u>u</u> da        |             |              |               |             |      |
|        | - 🖻 - 🔒 🕯                     | 🖹   📝   🖬                    | 🗃 🔁   🧶 🏙                 | ¥ 🗄 Ē •                        | ≜ ⇔•⇒∗                  | 🛱 🕄 👬       | 6 🖩 🛇        | 🖻 🖹 😂         |             |      |
|        | Calibri                       | ✓ 11                         | - a <i>α <u>a</u></i>     |                                |                         |             | i   🖷 🕇 🔲 ·  | · 🔔 •   🖭     |             |      |
| H6:H1  | 3 🗸                           | - 🔏 Σ =                      | 278                       |                                |                         |             |              |               |             |      |
|        | Α                             | В                            | с                         | D                              | E                       | F           | G            | н             | I           |      |
| 1      |                               |                              |                           |                                |                         |             |              |               |             |      |
| 2      |                               |                              | A. ((C.A.                 |                                |                         |             | Combinar y c | entral celdas |             |      |
| 3      |                               |                              | Buscar y ree              | mplazar                        |                         |             |              |               |             |      |
| 4      | Busca                         | r                            |                           |                                |                         |             |              |               |             |      |
| 5      |                               |                              |                           | Γ                              |                         | ia –        |              | Ree mplazar   | 550 x 1000  |      |
| 6      | 550                           | 1                            |                           |                                | Buscar                  | 5           |              | 278           |             |      |
| 8      |                               | ·                            |                           |                                | Buscar todo             | 15          |              | 420           |             |      |
| 9      |                               |                              |                           | L                              |                         | 20          |              | 550           |             |      |
| 10     |                               |                              |                           |                                |                         |             |              | 345           |             |      |
|        |                               |                              |                           |                                |                         |             |              | 040           |             |      |
|        | Reem                          | <u>p</u> lazar con           |                           |                                |                         |             |              | 278           |             |      |
| 12     |                               |                              |                           |                                | Reemplazar              | ]           | 550          | 550           |             |      |
| 13     | 100                           | 0                            |                           | ► 1                            | -                       |             | 278          | 420           |             |      |
| 14     |                               |                              |                           |                                | Reemplazar <u>t</u> odo |             | 550          |               |             |      |
| 15     |                               |                              |                           | _                              |                         |             |              |               |             |      |
| 16     |                               |                              |                           |                                |                         |             |              |               |             |      |
| 17     |                               | tinguir <u>m</u> ayúscu      | ilas y minúsculas         | <u>Celdas complet</u>          | as                      |             |              |               |             |      |
| 18     | ± Oti                         | ras <u>o</u> pciones         |                           |                                |                         |             |              |               |             |      |
| 19     | 6                             |                              |                           |                                |                         |             |              |               |             |      |
| 20     | 0                             |                              |                           | Ay <u>u</u> da                 | Cerrar                  |             |              |               |             |      |
| 21     |                               |                              |                           | 55/1                           |                         |             |              |               |             |      |
| 22     | 12                            | 64                           |                           | 832                            |                         |             |              |               |             |      |
| 23     | 25                            | 32                           |                           | 800                            |                         |             |              |               |             |      |

# Calcular datos arrastrando

Una de las operaciones más comunes en una hoja de cálculo es calcular el resultado de una fórmula, arrastrándola hacia abajo aprovechando la coherencia aportada por la tabla o un rango de celdas correlativo.

Para ello, vamos a disponer de una tabla de dos columnas y vamos a habilitar una tercera como total, en la cual, bajo la celda de título vamos a habilitar una fórmula que nos sirva para multiplicar las cantidades de las dos columnas anteriores, fila por fila. Una vez que tenemos la fórmula escrita en dicha celda, pulsaremos ENTER para ejecutar la fórmula.

| cular | datos a  | rrastrando             | Calcular | datos a  | rrastrando |
|-------|----------|------------------------|----------|----------|------------|
| ies   | Clientes | Total                  | Coches   | Clientes | Total      |
|       | 50       | =K14* <mark>L14</mark> | 10       | 50       | 500        |
|       | 47       |                        | <br>12   | 47       |            |
|       | 64       |                        | <br>13   | 64       |            |
| -     | 32       |                        | <br>25   | 32       |            |
| 1     | 56       |                        | <br>30   | 56       |            |

Para calcular el resto de totales, tan solo seleccionaremos la celda anterior con la fórmula, llevaremos el ratón hacia la esquina inferior derecha de la celda para que el cursor se convierta en una cruz y arrastraremos hacia la última celda, con el fin de que la fórmula se vaya actualizando. Un forma aún más rápida es colocar el puntero del ratón en la misma posición de arrastre, pero en lugar de arrastrar hacer un doble clic con el botón izquierdo del ratón.

| Calcular | datos arr | astrando | Calcula | r datos ai | rrastrando |
|----------|-----------|----------|---------|------------|------------|
| Calcula  |           |          | Coches  | Clientes   | Total      |
| Cocnes   | Clientes  | Iotal    | 10      | 50         | 500        |
| 10       | 50        | 500      | 12      | 47         | 564        |
| 13       | 64        |          | 13      | 64         | 832        |
| 25       | 32        |          | 25      | 32         | 800        |
| 30       | 56        |          | 30      | 56         | 1680       |
|          |           |          |         |            |            |

# Fijar celda para calcular

En ocasiones, tendremos que fijar una celda para que el cálculo de las operaciones resulte correcto. Esa celda se fija para que pueda ser utilizada por las operaciones realizadas en cualquier

parte de la hoja e incluso del libro y que así no se pierda su referencia, independientemente donde se realice la operación.

Como ejemplo, vamos a calcular a las cantidades anteriores el 10%

Añadimos a la tabla anterior una cuarta columna y en su encabezamiento colocamos el símbolo de **%.** En la parte superior de dicho encabezamiento, colocamos la cantidad 10%.

| Fija   | r celda pai | ra calcular | 10,00% |
|--------|-------------|-------------|--------|
| Coches | Clientes    | Total       | %      |
| 10     | 50          | 500         |        |
| 12     | 47          | 564         |        |
| 13     | 64          | 832         |        |
| 25     | 32          | 800         |        |
| 30     | 56          | 1680        |        |

Lo primero que vamos a realizar, como ya hicimos anteriormente, es colocar la fórmula de la que nos vamos a servir para el resto de la tabla. En este caso se trata de **multiplicar las cantidades de la columna Total por la celda que contiene 10%**, para averiguar dicho tanto por ciento de cada cantidad. Colocada la fórmula, con las correspondientes referencias de celdas, pulsaremos ENTER para ejecutarla.

| Fija   | r celda par | a calcular | 10,00%   |  |
|--------|-------------|------------|----------|--|
| Coches | Clientes    | Total      | %        |  |
| 10     | 50          | 500        | =C21*D19 |  |
| 12     | 47          | 564        |          |  |
| 13     | 64          | 832        |          |  |
| 25     | 32          | 800        |          |  |
| 30     | 56          | 1680       |          |  |
|        |             |            |          |  |

Como no hemos fijado la celda que está fuera de la tabla, nos ha dado resultado erróneo al arrastrar la fórmula en todos los casos menos en el el que hemos realizado manualmente al principio.

| Fija   | r celda para | calcular | 10,00%   |
|--------|--------------|----------|----------|
| Coches | Clientes     | Total    | %        |
| 10     | 50           | 500      | 50       |
| 12     | 47           | 564      | #VALOR!  |
| 13     | 64           | 832      | 41600    |
| 25     | 32           | 800      | #VALOR!  |
| 30     | 56           | 1680     | 69888000 |
|        |              |          |          |

Para fijar la celda correspondiente al 10%, haremos como antes, pero una vez escrita la fórmula, pulsaremos tecla **F4 (flecha hacia arriba + F4)**, lo cual colocará un símbolo \$ delante de la letra y del número que forman la referencia de la celda (o lo colocamos manualmente) y una vez realizado este paso, ya podremos pulsar ENTER y arrastrar la fórmula con resultado exitoso.

| Fija   | r celda pai | ra calcular | 10,00%       |
|--------|-------------|-------------|--------------|
| Coches | Clientes    | Total       | %            |
| 10     | 50          | 500         | =C21*\$D\$19 |
| 12     | 47          | 564         |              |
| 13     | 64          | 832         |              |
| 25     | 32          | 800         |              |
| 30     | 56          | 1680        |              |
|        |             |             |              |
|        |             |             |              |

| Fija   | 10,00%   |       |      |
|--------|----------|-------|------|
| Coches | Clientes | Total | %    |
| 10     | 50       | 500   | 50   |
| 12     | 47       | 564   | 56,4 |
| 13     | 64       | 832   | 83,2 |
| 25     | 32       | 800   | 80   |
| 30     | 56       | 1680  | 168  |
|        |          |       |      |

# Formato de tablas

Dar un formato básico a las tablas en la hoja de cálculo nos permite diferenciar de manera ordenada los conjuntos de datos que utilizamos. Entre las aplicaciones básicas de formato,

tenemos:

- Cuadrícula
- Color de fondo de celdas
- o Negrita en la fila de títulos de tabla

Para aplicar estas opciones de formato vamos a utilizar los comandos de la barra formato

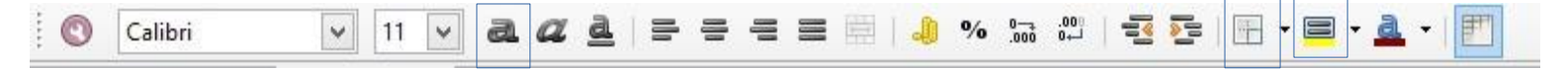

| COCHES | MOTOS | CARAVANAS |
|--------|-------|-----------|
| 1111   | 11111 | 11        |
| 3333   | 2222  | 44        |
| 56666  | 234   | 112       |

# Formato condicional

Formato condicional sirve para destacar un rango concreto de datos en una tabla con un formato concreto, en base a condiciones personalizadas.

En este ejemplo vamos a partir de una tabla dada de 3 columnas, a las cuales vamos a aplicar tres formatos condicionales distintos:

- o Barras de datos
- o "Palabra destacada dentro de un rango de datos"
- o "Cifras numéricas destacadas, dentro de un intervalo concreto"

| Conductores | Vehículos | Números |
|-------------|-----------|---------|
| 1           | coche     | 12      |
| 2           | bicicleta | 25      |
| 3           | moto      | 70      |
| 4           | coche     | 15      |
| 5           | bicicleta | 34      |
| 6           | moto      | 22      |
| 7           | coche     | 15      |
| 8           | bicicleta | 27      |
| 9           | moto      | 12      |
| 10          | coche     | 11      |
| 11          | bicicleta | 10      |
| 12          | moto      | 9       |
| 13          | coche     | 45      |
| 14          | bicicleta | 55      |
| 15          | moto      | 32      |

El camino general para establecer un Formato condicional en un rango de celdas determinado, pasa por la selección del mismo y accedera:

#### Menú Formato > Formato condicional

|              |                                           |             |              |                              |               |                 |          | E.                                     | IERCICIC                   | S-PRAC |
|--------------|-------------------------------------------|-------------|--------------|------------------------------|---------------|-----------------|----------|----------------------------------------|----------------------------|--------|
| <u>A</u> rch | ivo <u>E</u> ditar <u>V</u> er <u>I</u> r | sertar      | <u>F</u> orm | ato <u>H</u> erramientas     | <u>D</u> atos | Ve <u>n</u> tan | a Ay     | y <u>u</u> da                          |                            |        |
|              | • 🖻 • 릚 🖄                                 |             |              | Limpiar formato <u>d</u>     | irecto Ct     | rl+M            | <b>^</b> | ;;;;;;;;;;;;;;;;;;;;;;;;;;;;;;;;;;;;;; | ¥ ;,                       | :1   🗉 |
| . 🔇          | Calibri                                   | *           |              | Cel <u>d</u> as              | C             | trl+1           |          | 🥼 %                                    | ا ۵۵۵. چــا<br>ا لــاه ۵۵۵ |        |
| B9           | ~                                         | <u>fr</u> 2 |              | Columna                      |               |                 |          |                                        |                            |        |
|              | A                                         |             |              | Hoia                         |               | Ĺ               |          | D                                      | E                          |        |
| 1            | Conductores                               | ١           |              | Combinar celdas              |               | ĺ.              |          |                                        |                            |        |
| 2            | 1                                         |             |              | com <u>o</u> mar celuas      |               |                 | 12       |                                        |                            |        |
| 3            | 2                                         |             |              | <u>P</u> ágina               |               |                 | 25       |                                        |                            |        |
| 4            | 3                                         |             |              | Inter <u>v</u> alos de impre | esión         | •               | 70       |                                        |                            |        |
| 5            | 4                                         |             | a            | <u>C</u> arácter             |               |                 | 15       |                                        |                            |        |
| 6            | 5                                         |             | _            | Párrafo                      |               |                 | 34       |                                        |                            |        |
| 7            | 6                                         |             |              | Cambiar uso de m             | avúsculas     |                 | 22       |                                        |                            |        |
| 8            | 7                                         |             |              | Estilos y formato            | ayusculas     | 5 F             | 15       |                                        |                            |        |
| 9            | 8                                         |             |              | Estilos y formato            |               | FII             | 27       |                                        |                            |        |
| 10           | 9                                         |             | 9            | Formato automati             | co            |                 | 12       |                                        |                            | 1      |
| 11           | 10                                        |             |              | Formato condicior            | nal           | •               |          | Condición                              |                            |        |
| 12           | 11                                        |             |              | A <u>n</u> claje             |               | •               |          | Escala de colo                         | res                        |        |
| 13           | 12                                        |             |              | Alineac <u>i</u> ón          |               | •               |          | Barra de datos                         | i                          |        |
| 14           | 13                                        |             | -            | Ordenar                      |               | •               |          | Conjunto <u>d</u> e i                  | conos                      |        |
| 15           | 14                                        |             |              |                              |               | •               |          | <u>F</u> echa                          |                            |        |
| 16           | 15                                        |             |              | Agrupar                      |               | •               |          | <u>G</u> estionar                      |                            |        |
| 17           | Barras de datos                           | Resal       |              | Gráfico                      |               | •               | e        |                                        |                            |        |
| 18           |                                           |             | 2            | Control                      |               |                 |          |                                        |                            |        |
| 19           |                                           |             | 125          | Formulario                   |               |                 | -        |                                        |                            |        |
| 20           |                                           |             | CEN          | ron <u>m</u> ulano           |               |                 | <u> </u> |                                        | _                          |        |

En la columna encabezada por el título **Conductores**, vamos a aplicar el formato condicional **Barras de datos**, el cual nos permitirá visualizar con el mismo concepto de las barras de datos de un gráfico, la progresión numérica existente en un rango de datos. Incluso vamos a poder variar las cantidades originales y el formato se adaptará, y también mostrará los valores negativos.

Seleccionaremos el rango de celdas donde vamos a aplicarlo, e iremos a:

Menú Formato > Formato condicional > Barra de datos...

|             |                     | EJERCICIOS-PR                                                                     | (AC |
|-------------|---------------------|-----------------------------------------------------------------------------------|-----|
| Conductores | nsertar <u>F</u> or | <u>Formato</u> <u>H</u> erramientas <u>D</u> atos Ve <u>n</u> tana Ay <u>u</u> da |     |
| 1           |                     | Limpiar formato directo Ctrl+M                                                    |     |
| 2           | ~                   | Cel <u>d</u> as Ctrl+1                                                            |     |
| 3           | <del>£x</del> ∑     | Columna                                                                           |     |
| 4           | <b></b>             | Hoja Combinar celdas                                                              |     |
| 5           |                     | Página 25                                                                         | _   |
| 6           |                     | Intervalos de impresión   70                                                      |     |
| 7           |                     | <u>Caracter</u> <u>13</u> <u>74</u> <u>74</u> <u>74</u>                           |     |
| 8           |                     | Cambiar uso de mayúsculas                                                         | _   |
| 9           |                     | C Estilos y formato F11<br>Formato automático                                     |     |
| 10          |                     | Formato condicional                                                               | _   |
| 11          |                     | Anclaje <u>Barra de datos</u>                                                     |     |
| 12          |                     | Alineacion     Conjunto <u>d</u> e iconos     Ordenar                             |     |
| 13          |                     | Reflejar   Gestionar                                                              | _   |
| 14          | Resal               | Gráfico                                                                           |     |
| 15          |                     | Control                                                                           | _   |
|             |                     | Formulario                                                                        | -   |

Una vez en el cuadro de diálogo de **Formato condicional > Barras de datos**, podremos obtener resultados visibles tan solo con aceptar los parámetros por defecto.

| Formato condicional para A2:A               | 16 🛛 🗙           |
|---------------------------------------------|------------------|
| Condición 1<br>Todas las celdas  Automático | Automático 🗸     |
| Más opciones                                |                  |
| Añadir                                      |                  |
| Intervalor A2:A16                           |                  |
|                                             | Aceptar Cancelar |

Si una vez aplicado el formato condicional, varíamos las cifras iniciales, veremos como se actualiza su aplicación.

| Conductores |     | Conductore | s |
|-------------|-----|------------|---|
| 1           | _   | 1          |   |
| 2           |     | 2          |   |
| 3           | -   | 3          |   |
| 4           | _   | 4          |   |
| 5           | _   | 5          |   |
| 6           |     | -6         |   |
| 7           | -   | 7          |   |
| 8           | -   | 8          |   |
| 9           | -   | 9          |   |
| 10          | T – |            | _ |

Lo siguiente que vamos a hacer es **destacar la palabra "bicicleta" que se repite en un conjunto de celdas** (observad que se ha empleado una serie formada por el texto coche, bicicleta, moto).

Seleccionaremos el rango de celdas donde vamos a aplicarlo, e iremos a:

Menú Formato > Formato condicional > Condición...

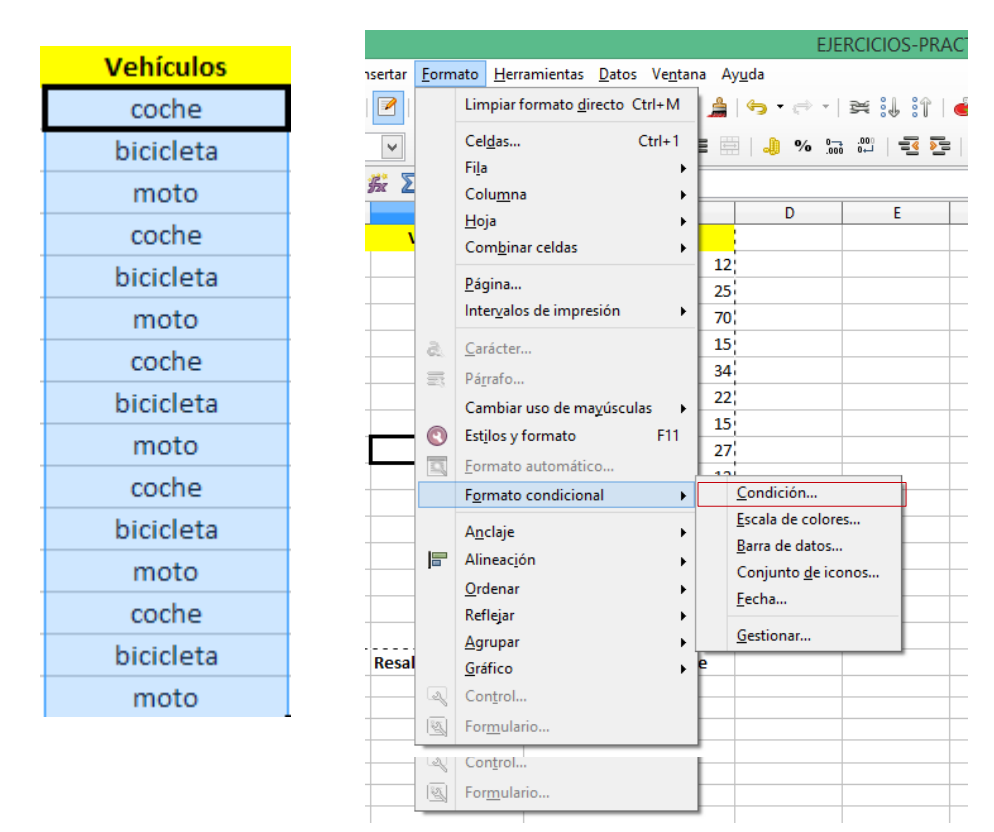

Una vez en el cuadro de diálogo de **Formato condicional > Condición**, estableceremos la siguiente condición, denominada **Condición 1**:

| -    | ■ = = =   • • % ‰ 部   - Ξ 陸   〒 ・ ■ ・ <u>▲</u> ・   町<br>Formato condicional para B2:B16                                                                                                    | - |
|------|----------------------------------------------------------------------------------------------------|---|
|      | Condición 1<br>El valor de la celda es v igual a v "bicicleta"<br>Aplicar estilo Sin thulo17 v e bicicleta moto coche bicicleta m<br>Estilo nuevo<br>Campo de la tabla dinámica<br>Categoría de la tabla dinámica<br>Encabezado<br>Encabezado<br>Encabezado<br>Esculma de la tabla dinámica<br>Excel Builtin Salida<br>Normal 2 10 2 2 2 2 v |   |
| idad | Añadir Eliminar<br>Intervalo: B2:B16<br>Aceptar Cancelar                                                                                                    |   |

| Со | nductores | Vehículos |  |
|----|-----------|-----------|--|
|    | 1         | coche     |  |
|    | 2         | bicicleta |  |
|    | 3         | moto      |  |
|    | 4         | coche     |  |
|    | 5         | bicicleta |  |
|    | -6        | moto      |  |
|    | 7         | coche     |  |
|    | 8         | bicicleta |  |
|    | 9         | moto      |  |
|    | 10        | coche     |  |
|    | 11        | bicicleta |  |
|    | 12        | moto      |  |
|    |           |           |  |

Finalmente, en la tercera columna vamos a establecer la condición de que **las cantidades entre 20** y 50 se destaquen con un fondo diferente al resto.

Seleccionaremos el rango de celdas donde vamos a aplicarlo, e iremos a:

#### Menú Formato > Formato condicional > Condición

Una vez en el Cuadro de diálogo de **Formato condicional > Condición**, estableceremos la siguiente condición, denominada **Condición 1**:

| -     | ≡ ≡ ⊞   <b>9 % ‰ %</b>   5 5   ⊞ • ≡ • <b>4</b> •   <b>1</b>                 | Números |
|-------|------------------------------------------------------------------------------|---------|
|       | Formato condicional para C2:C16                                              | 12      |
| nero: | Condición 1                                                                  | 25      |
| _     | El valor de la celda es v entre v 20 50                                      | 70      |
|       | Aplicar estilo Sin titulo18 V 70 15 34 22 15 27 12 11 10 9 45 5 Estilo nuevo | 15      |
| _     | Campo de la tabla dinámica<br>Categoría de la tabla dinámica                 | 15      |
|       | Encabezado<br>Encabezado1                                                    | 34      |
|       | Esquina de la tabla dinámica<br>Excel_BuiltIn_Salida                         | 22      |
|       | Normal 2 10 2 2 2 2                                                          | 15      |
|       |                                                                              | 27      |
|       |                                                                              | 12      |
|       |                                                                              | 11      |
| :idad |                                                                              | 10      |
|       | <u>A</u> nadir <u>E</u> liminar                                              | 9       |
| _     | Intervalo: C2:C16                                                            | 45      |
|       | Aceptar Cancelar                                                             | 55      |
|       |                                                                              | 22      |

También podemos aplicar más de una condición a un mismo haz de datos. Para ello, tan solo añadiremos una segunda condición en el Cuadro de diálogo anterior con el botón Añadir. En nuestro caso, vamos a destacar en otro color los números entre 5 y 15.

| 12 |
|----|
| 25 |
| 25 |
| 70 |
| 15 |
| 34 |
| 22 |
| 22 |
| 15 |
| 27 |
| 12 |
| 11 |
| 11 |
|    |
|    |

Por último, podemos quitar cómodamente los formatos condicionales establecidos, colocándonos en la tabla en las que los tenemos establecidos y siguiendo la siguiente ruta:

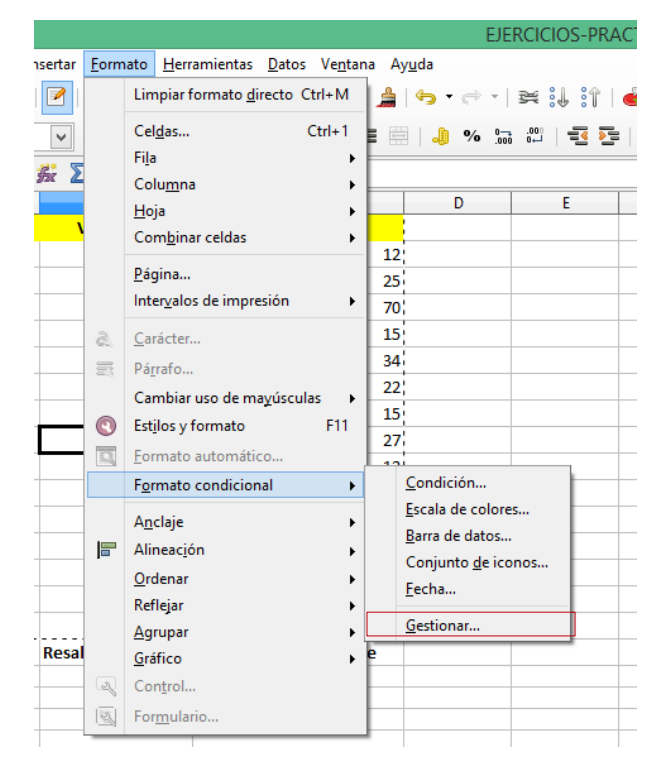

Menú Formato > Formato condicional > Gestionar...

Podemos quitarlos, seleccionándolos y pulsando el botón quitar. También podremos editarlos o añadir otros nuevos desde el siguiente cuadro de diálogo.

| Gestionar formato condicional                                                                                                    | × |
|----------------------------------------------------------------------------------------------------|---|
| Área       Primera condición         A2:A16       BarraDatos         B2:B16       El valor de la celda es = "bicicleta"         C2:C16       El valor de la celda es entre 20 and 50 |   |
| Acentar Cancelar                                                                                                    | _ |
| Concest                                                                                                    | _ |

# Pegados especiales

Las combinaciones de teclas Ctrl + C y Ctrl + V o los correspondientes comandos Copiar y Pegar (presentes en la **barra de herramientas Estándar)** no siempre servirán a nuestro objetivo. Ya que por ejemplo, no permitirán usar el resultado de una fórmula como valores numéricos sin dependencia de su origen. En las fórmulas de texto, incluso no copiara nada como por ejemplo en el caso de la fórmula Concatenar que veremos más adelante, que da lugar por defecto a celdas vacías.

Por ello, en determinadas ocasiones habrá que usar las diferentes **Opciones de Pegado Especial** disponibles. En nuestro ejemplo, vamos a ver algunas de las más útiles:

- Trasnponer
- Pegar solo valores numéricos (aplicable también a valores de texto)
- Pegar como imagen no editable

**Transponer** permite disponer un conjunto de datos colocados en filas en un número similar de columnas, o viceversa. Viene muy bien con series habituales como los días de la semana o los meses del año. Para probarlo haremos losiguiente:

Haremos una serie de los días de la semana, colocando lunes en una celda y arrastrando con el puntero de cruz del ratón hasta que lleguemos al domingo, como ya lo practicamos al arrastrar fórmulas. Una vez creada, la seleccionaremos y la copiaremos.

| Lunes     |  |
|-----------|--|
| martes    |  |
| miércoles |  |
| jueves    |  |
| viernes   |  |
| sábado    |  |
| domingo   |  |

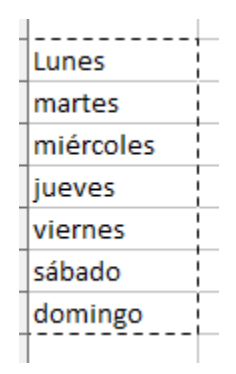

A continuación, nos colocaremos en la celda en la que queremos que se coloque el primero de los datos del conjunto de datos que vamos a transponer (es decir el Lunes), y procedemos con la siguiente ruta de comandos:

Menú Editar > Pegado especial...

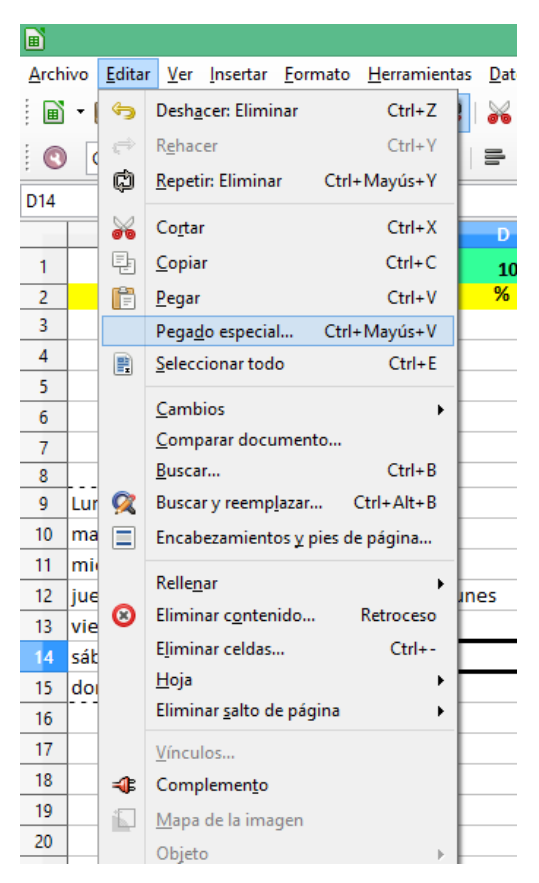

Entre las opciones que se muestran en **Cuadro de diálogo Pegado especial...**, marcaremos **Transponer** en la sección **Opciones.** El resto del posibilidades las podemos dejar tal cual se presentan.

| Pegado esp                  | ecial ×                    |  |
|-----------------------------|----------------------------|--|
| Selección                   | Operaciones                |  |
| Pegar todo                  | Ninguno                    |  |
| ✓ Texto                     | ○ <u>S</u> umar            |  |
| ✓ <u>N</u> úmeros           | ○ <u>R</u> estar           |  |
| ✓ Fecha y <u>h</u> ora      | ○ M <u>u</u> ltiplicar     |  |
| Fórmu <u>l</u> as           | ○ Di <u>v</u> idir         |  |
| <u>Comentarios</u>          |                            |  |
| For <u>m</u> atos           |                            |  |
| Objetos <u>O</u> bjetos     |                            |  |
| Opciones                    | Desplazar celdas           |  |
| 🗌 lgnorar las celdas vacías | No desplazar               |  |
| ✓ <u>T</u> rasponer         | ⊖ Hacia a <u>b</u> ajo     |  |
| En <u>l</u> ace             | ○ Hacia la <u>d</u> erecha |  |
| Aceptar Cancela             | r Ay <u>u</u> da           |  |

| Lunes | martes | miércoles | jueves | viernes | sábado | domingo |
|-------|--------|-----------|--------|---------|--------|---------|
|       |        |           |        |         |        |         |

Igualmente si partimos de un texto en columnas que queremos disponer en filas, procederíamos con los pasos anteriores.

La opción **Solo pegar** está presente en el menú contextual. Resulta útil cuando previamente hemos copiado el resultado de yuna fórmula y queremos pegar los valores resultantes en cualquier otra parte de la hoja activa o del libro y que no nos dé un resultado erróneo al tratarse en origen del resultado de una fórmula. Admite tres tipos de elementos: **fórmulas, texto y números**. En nuestro ejemplo, vamos a pegar como número el resultado de una fórmula de una tabla de datos dada.

| Pega   | 10,00%   |       |      |
|--------|----------|-------|------|
| Coches | Clientes | Total | %    |
| 10     | 50       | 500   | 50   |
| 12     | 47       | 564   | 56,4 |
| 13     | 64       | 832   | 83,2 |
| 25     | 32       | 800   | 80   |
| 30     | 56       | 1680  | 168  |

En la columna **Total** de la tabla anterior, los valores correspondientes a 500, 564, 832, 800 y 1680, en realidad corresponden al cálculo de la fórmula =B3\*A3 y el correspondiente arrastre de la misma como ya vimos anteriormente. Si yo quisiera copiar esos datos con el procedimiento habitual y los colocara en unas celdas fuera de la tabla original, no obtendría las mismas cantidades al perderse las referencias de la fórmula original. Por ello, para que se copien efectivamente los valores numéricos extraídos de la fórmula anterior, procederemos de la siguiente forma:

Seleccionaremos el contenido a copiar y lo copiaremos. A continuación colocaremos el ratón en la celda donde queremos copiar los valores, y activaremos el menú contextual con el botón derecho del ratón. Una vez desplegado este, iremos:

#### Solo pegar > Número

|              |                               |                                |                       |                      |                             |    | EJ     | JERCIC           | IOS-PRACTI              | CAR   | ALUN    | MNOS.od       | s - Libr | eOff     |
|--------------|-------------------------------|--------------------------------|-----------------------|----------------------|-----------------------------|----|--------|------------------|-------------------------|-------|---------|---------------|----------|----------|
| <u>A</u> rch | ivo <u>E</u> ditar <u>V</u> e | r <u>I</u> nsertar <u>F</u> or | mato <u>H</u> erramie | ntas <u>D</u> atos V | e <u>n</u> tana Ay <u>u</u> | da |        |                  |                         |       |         |               |          |          |
|              | • 🖻 • 🔒 (                     | 🖄   🛃   👪                      | 🗗 🖸   🧶               | 🏙   🔏 🗄              | 🗎 • 🗯 🛛                     | ÷  | ÷×     | ×                | l it   🗳                | 0.6   | $\odot$ | 🖻 🗎 (         | 0        |          |
|              | Calibri                       | ✓ 11                           | v a a                 |                      |                             | J  | %      | 00. ,0<br>∟0 000 |                         | F • [ | -       | a - I 🗉       | ]        |          |
| F3           | •                             | ∕ <u>‰ ∑</u> =                 | •                     |                      |                             |    |        |                  |                         |       |         |               |          |          |
|              | Α                             | В                              | С                     | D                    | E                           |    | F      | _                | G                       |       | н       |               | 1        | T        |
| 1            | Pega                          | dos espe                       | ciales                | 10,00%               |                             |    |        |                  |                         |       |         |               |          |          |
| 2            | Coches                        | Clientes                       | Total                 | %                    |                             | Р  | egar N | V₽               |                         | Trar  | nspon   | er            |          |          |
| 3            | 10                            | 50                             | 500                   | 50                   |                             |    |        |                  |                         | Lun   | es      | mart          | es       | mie      |
| 4            | 12                            | 47                             | 564                   | 56,4                 |                             |    |        | Limpia           | ar formato <u>d</u> ire | cto   |         |               |          |          |
| 5            | 13                            | 64                             | 832                   | 83,2                 |                             |    |        | Forma            | to de celdas            |       |         |               |          |          |
| 6            | 25                            | 32                             | 800                   | 80                   |                             |    |        |                  |                         |       |         |               |          | <b>—</b> |
| 7            | 30                            | 56                             | 1680                  | 168                  |                             |    |        | In <u>s</u> erta | r                       |       |         |               |          |          |
| 8            |                               |                                |                       |                      |                             |    |        | Elimin           | ar                      |       |         |               |          |          |
| 9            | Lunes                         |                                |                       |                      |                             |    |        | Elimin           | ar c <u>o</u> ntenidos. |       | Meta    | rchivo de     | GDI      |          |
| 10           | martes                        |                                |                       |                      |                             |    |        | Inserta          | r comentario            |       |         |               |          |          |
| 11           | miércoles                     |                                |                       |                      |                             |    |        |                  | entario                 |       |         |               |          |          |
| 12           | jueves                        |                                |                       | Lunes                | martes                      | m  | 8      | Co <u>r</u> tar  |                         |       | nes     | sába          | do       | dor      |
| 13           | viernes                       |                                |                       |                      |                             |    | 퇀      | <u>C</u> opiar   | r                       |       |         |               |          |          |
| 14           | sábado                        |                                |                       |                      |                             |    |        | P <u>eg</u> ar   |                         |       |         |               |          |          |
| 15           | domingo                       |                                |                       | Lunes                | martes                      | n  |        | Pegad            | o especial              |       | nes     | sába          | do       | dor      |
| 16           |                               |                                |                       |                      |                             |    |        | Solo p           | egar                    | •     |         | <u>T</u> exto |          |          |
| 17           |                               |                                |                       |                      |                             |    |        |                  | -9                      |       |         | Número        |          |          |
| 18           |                               |                                |                       |                      |                             |    | L      | Lista d          | e selección             |       |         | Fórmula       | 10.00%   |          |
| 40           |                               |                                |                       |                      |                             |    |        | -9-              | Clinet and              | -     |         |               | 07       | -        |

Pegar una tabla como imagen es útil cuando queremos evitar que la tabla original sea modificada.

Seleccionaremos el contenido a copiar y lo copiaremos. A continuación, seleccionaremos la celda de la hoja en cuya posición queremos que aparezca la imagen de la tabla copiada. Para pegarla como imagen, desplegaremos la pestaña que hay junto al botón pegar de la Barra de herramientas Estándar y elegiremos la opción Metarchivo de GDI.

| EJERCICIOS-PRACTICAR-ALU |                                |                                 |                       |                      |                                          |  |  |  |
|--------------------------|--------------------------------|---------------------------------|-----------------------|----------------------|------------------------------------------|--|--|--|
| <u>A</u> rch             | ivo <u>E</u> ditar <u>V</u> er | r <u>I</u> nsertar <u>F</u> orr | mato <u>H</u> erramie | ntas <u>D</u> atos V | /e <u>n</u> tana Ay <u>u</u> da          |  |  |  |
| ľ                        | • 🖻 • 🔒 🛙                      | 🗟   🖻   📡                       | 🖻 🛃 👋                 | 🏙   🔏 🗄              | 🛅 • 着   🦘 • 🗁 •   🕿 👯 🟦   💣 📖   🛇        |  |  |  |
|                          |                                | ¥                               | v a a                 |                      | Metarchivo de GDI                        |  |  |  |
| A1.D                     | 7                              | 1 22 5 -                        | Degados esp           | ocialos              | PNG Bitmap                               |  |  |  |
| AID                      |                                | _ <u>%</u>                      | Pegados esp           | eciales              | Mapa <u>d</u> e bits                     |  |  |  |
| _                        | A                              | В                               | С                     | D                    | <u>c</u> alc8 H                          |  |  |  |
| 1                        | Pega                           | idos espec                      | ciales                | 10,00%               | Enlace DDE                               |  |  |  |
| 2                        | Coches                         | Clientes                        | Total                 | %                    | Texto sin formato                        |  |  |  |
| 3                        | 10                             | 50                              | 500                   | 50                   | DIE                                      |  |  |  |
| 4                        | 12                             | 47                              | 564                   | 56,4                 | Texto formateado [RTF]                   |  |  |  |
| 5                        | 13                             | 64                              | 832                   | 83,2                 | HTML (Lenguaje de marcado de hipertexto) |  |  |  |
| 6                        | 25                             | 32                              | 800                   | 80                   |                                          |  |  |  |
| 7                        | 30                             | 56                              | 1680                  | 168                  | 3                                        |  |  |  |
| 8                        |                                |                                 |                       |                      |                                          |  |  |  |
| 9                        | Lunes                          |                                 |                       |                      | 21                                       |  |  |  |

El resultado será una imagen de la tabla original, que no podrá ser editada ni modificada, salvo en lo que se refiere al tamaño.

| -6 |        |           |        |        |
|----|--------|-----------|--------|--------|
|    | Pega   | dos espec | ciales | 10,00% |
| _  | Coches | Clientes  | Total  | %      |
| _  | 10     | 50        | 500    | 50     |
| -  | 12     | 47        | 564    | 56,4   |
| _[ | 13     | 64        | 832    | 83,2   |
| _[ | 25     | 32        | 800    | 80     |
| _[ | 30     | 56        | 1680   | 168    |
|    |        |           |        |        |
|    |        |           |        |        |

## Concatenar

Concatenar es una sencilla función de texto que permite unir el contenido de dos o más celdas en una sola. Puede ser útil para unir en una sola celda el Nombre y Apellido de Clientes o el nombre de completo de un modelo de coche.

Partiendo del siguiente conjunto de datos separados en diferentes celdas, vamos a proceder a unirlos en una única celda mediante la fórmula **CONCATENAR(texto1;texto2;...)**.

Seleccionamos con el ratón la celda en la que queremos aplicar la fórmula de CONCATENAR, haremos clic en el botón FX de la barra de fórmulas para abrir el asistente de funciones.

|    |          |               |          |   | _ |
|----|----------|---------------|----------|---|---|
| C1 | ~        | · 💃 ∑ =       |          |   |   |
|    | A        | В             | C        | D |   |
| 1  | SEAT     | IBIZA         |          |   |   |
| 2  | SEAT     | LEON          |          |   |   |
| 3  | SEAT     | TOLEDO        |          |   |   |
| 4  | SEAT     | CORDOBA       |          |   |   |
| 5  | SEAT     | PANDA         |          |   |   |
| 6  |          |               |          |   |   |
| 7  | Unir A y | B en una misr | na celda |   |   |
| 8  |          |               |          |   |   |
| 0  |          |               |          |   |   |

Dentro del asistente de funciones, seleccionamos en el desplegable de Categorías Texto

|              | EJERCICIOS-PRACTICAR-ALUMNOS.ods - LibreOffice Calc |                                                         |                                               |                                           |  |  |
|--------------|-----------------------------------------------------|---------------------------------------------------------|-----------------------------------------------|-------------------------------------------|--|--|
| <u>A</u> rch | ivo <u>E</u> ditar <u>V</u> e                       | r <u>I</u> nsertar <u>F</u> ormato <u>H</u> erramientas | <u>D</u> atos Ve <u>n</u> tana Ay <u>u</u> da |                                           |  |  |
|              |                                                     | 2   <b>7   3 5 5 8   4 4</b>                            | X B B ≜ S•∂• ¤i                               |                                           |  |  |
| . 0          | Calibri                                             | v 11 v a α a                                            |                                               | Asistente de funciones                    |  |  |
|              |                                                     | ν 🔬 Σ =                                                 | Funciones Estructura                          | Resultado de función                      |  |  |
| _            | A                                                   | ВС                                                      |                                               | , L                                       |  |  |
| 1            | SEAT                                                | IBIZA                                                   | Categoría                                     | ABS                                       |  |  |
| 2            | SEAT                                                | LEON                                                    | Todas 🗸 🗸                                     | ABS( Número )                             |  |  |
| 3            | SEAT                                                | TOLEDO                                                  | Todas 🔨                                       |                                           |  |  |
| 4            | SEAT                                                | CORDOBA                                                 | Base de datos                                 |                                           |  |  |
| 5            | SEAT                                                | PANDA                                                   | Finanzas                                      | Valor absoluto de un número.              |  |  |
| 6            |                                                     |                                                         | Información                                   |                                           |  |  |
| 7            | Unir A y                                            | B en una misma celda                                    | Lógico                                        |                                           |  |  |
| 8            |                                                     |                                                         | Matemáticas                                   |                                           |  |  |
| 9            |                                                     |                                                         | Matriz                                        |                                           |  |  |
| 10           |                                                     |                                                         | Estadística<br>Hoja de calculo                |                                           |  |  |
| 11           |                                                     |                                                         | Texto                                         |                                           |  |  |
| 12           |                                                     |                                                         | Complemento v                                 |                                           |  |  |
| 13           |                                                     |                                                         | AMORTIZ.PROGRE                                | Fórmula Resultado #NULO!                  |  |  |
| 14           |                                                     |                                                         | AÑO                                           |                                           |  |  |
| 15           |                                                     |                                                         | ANOS                                          |                                           |  |  |
| 16           |                                                     |                                                         | ÁREAS                                         |                                           |  |  |
| 17           |                                                     |                                                         | ¥                                             |                                           |  |  |
| 18           |                                                     |                                                         |                                               |                                           |  |  |
| 19           |                                                     |                                                         | Matriz Ayuda                                  | a Cancelar < Anterior Siguiente > Aceptar |  |  |
| 20           |                                                     |                                                         |                                               |                                           |  |  |
| 21           |                                                     |                                                         |                                               |                                           |  |  |
| 22           |                                                     |                                                         |                                               |                                           |  |  |
| 23           |                                                     |                                                         |                                               |                                           |  |  |
| 25           |                                                     |                                                         |                                               |                                           |  |  |

Y en el listado de funciones, elegiremos con un clic del ratón **CONCANTENAR**.

| unciones Estructura                                                                                               |   | Resultado de función                          |
|----------------------------------------------------------------------------------------------------|---|-----------------------------------------------|
| <u>C</u> ategoría<br>Texto                                                                                        | ~ | CONCATENAR<br>CONCATENAR( texto 1; texto 2; ) |
| Eunción<br>ÁRABE<br>ASC<br>BAHTTEXT<br>BASE<br>CARÁCTER<br>CÓDIGO<br>CONCATENAR<br>DECIMAL<br>DERECHA<br>DERECHAB |   | Combina varios elementos de texto en uno.     |
| ENCONTRAR<br>EXTRAEB<br>FIJO<br>HALLAR<br>IGUAL                                                                   | ~ | Fór <u>m</u> ula Resultado #NULO!             |

|                                                                                                    | Asistente de funcio                                                | ones                                             |
|----------------------------------------------------------------------------------------------------|--------------------------------------------------------------------|--------------------------------------------------|
| Funciones Estructura                                                                                         | CONCATENAR                                                         | Resultado de función                             |
| <u>C</u> ategoría<br>Texto                                                                                   | Combina varios elementos                                           | de texto en uno.                                 |
| <u>F</u> unción                                                                                              | texto 1 (requerido)                                                |                                                  |
| CONCATENAR<br>DECIMAL<br>DERECHA<br>DERECHAB<br>ENCONTRAR<br>EXTRAEB<br>FIJO<br>HALLAR<br>IGUAL<br>IZOUIERDA | Texto para la concatenació<br><u>t</u> ext<br>text<br>text<br>text | n.<br>xo 1 🞉   🗣 ^<br>to 2 🎉 . 🗣<br>to 3 🎉 . 🗣 🗸 |
| IZQUIERDAB<br>JIS<br>LARGO<br>LARGOB<br>LIMPIAR                                                              | Fór <u>m</u> ula<br>= CONCATENAR()                                 | Resultado                                        |
| Matriz Ay                                                                                                    | uda Cancelar <                                                     | Anterior Siguiente > Aceptar                     |

Para continuar completando la fórmula, haremos clic en Siguiente.

Los cuadros de texto denominados texto 1, texto 2, texto 3 y texto 4 nos valdrán para seleccionar los elementos de la fórmula, colocando el cursor previamente en ellos y seleccionado para cada uno de ellos la celda en el que se encuentra el elemento a concatenar.

|              |                                                                                                    |               |                  | EJERCIO              | CIOS-PRACTICAR-ALUMNOS       | ods - LibreOffice Calc                |  |  |  |  |
|--------------|----------------------------------------------------------------------------------------------------|---------------|------------------|----------------------|------------------------------|---------------------------------------|--|--|--|--|
| <u>A</u> rch | <u>Archivo Editar V</u> er Insertar <u>F</u> ormato <u>H</u> erramientas <u>D</u> atos Ve <u>n</u> tana Ay <u>u</u> da |               |                  |                      |                              |                                       |  |  |  |  |
|              | ◙ • ◘ • ╗ ⊗   🗹   ๖ 🖶 🖏   券 🥮   ≱ 📴 • 🚔    • ♂ •   ≍ ‡↓ ‡↑   💣 🕮   🛇 🔯 @   \$                                          |               |                  |                      |                              |                                       |  |  |  |  |
|              | Calibri                                                                                                    | ✓ 11          | · a.α <u>a</u> = |                      | Asistente de funcion         | es 💌                                  |  |  |  |  |
|              | 4                                                                                                    | - 🕺 Σ =       | =CONCATENAR(A1;  | Funciones Estructura | CONCATENAR                   | Resultado de función SEAT IBIZA       |  |  |  |  |
|              | A                                                                                                    | В             | C                |                      |                              | , <u> </u>                            |  |  |  |  |
| 1            | SEAT                                                                                                    | IBIZA         |                  | Categoría            | Combina varios elementos de  | texto en uno.                         |  |  |  |  |
| 2            | SEAT                                                                                                    | LEON          | -                | Texto 🗸              |                              |                                       |  |  |  |  |
| 3            | SEAT                                                                                                    | TOLEDO        |                  | Función              | texto 2 (opcional)           |                                       |  |  |  |  |
| 4            | SEAT                                                                                                    | CORDOBA       |                  |                      | Texto para la concatenación. |                                       |  |  |  |  |
| 5            | SEAT                                                                                                    | PANDA         |                  | DECIMAL              |                              |                                       |  |  |  |  |
| 6            |                                                                                                    |               |                  | DERECHA              |                              |                                       |  |  |  |  |
| 7            | Unir A y                                                                                                    | B en una misn | na celda         | DERECHAB             | texto                        |                                       |  |  |  |  |
| 8            |                                                                                                    |               |                  | ENCONTRAR            | texto                        | 2 🗱 🛐                                 |  |  |  |  |
| 9            |                                                                                                    |               |                  | EXTRAEB              |                              |                                       |  |  |  |  |
| 10           |                                                                                                    |               |                  | FUO                  | texto :                      |                                       |  |  |  |  |
| 11           |                                                                                                    |               |                  | IGUAI                | texto 4                      |                                       |  |  |  |  |
| 12           |                                                                                                    |               |                  | IZQUIERDA            |                              |                                       |  |  |  |  |
| 13           |                                                                                                    |               |                  | IZQUIERDAB           | Fór <u>m</u> ula             | Resultado SEAT IBIZA                  |  |  |  |  |
| 14           |                                                                                                    |               |                  | JIS                  | =CONCATENAR(A1:B1)           |                                       |  |  |  |  |
| 15           |                                                                                                    |               |                  | LARGOR               |                              |                                       |  |  |  |  |
| 16           |                                                                                                    |               |                  | LIMPIAR              |                              |                                       |  |  |  |  |
| 17           |                                                                                                    |               |                  | *****                |                              |                                       |  |  |  |  |
| 18           |                                                                                                    |               |                  |                      |                              | · · · · · · · · · · · · · · · · · · · |  |  |  |  |
| 19           |                                                                                                    |               |                  | Matriz Ayud          | la Cancelar < A              | nterior Siguiente > Aceptar           |  |  |  |  |
| 20           |                                                                                                    |               |                  |                      |                              |                                       |  |  |  |  |
| 21           |                                                                                                    |               |                  |                      |                              |                                       |  |  |  |  |
| 22           |                                                                                                    |               |                  |                      |                              |                                       |  |  |  |  |

En el caso de que al usar el texto 1 y el texto 2, el texto final no muestre una separación, podremos emplear en el campo texto 2 un espacio entrecomillado (dejando espacio o no dentro de las comillas) y y dejar el texto 3 para reflejar la otra parte del texto a concatenar. Aunque en algunos casos, el texto ya aparecerá separado usando únicamente texto 1 y texto 2.

|      | EJERCICIOS-PRACTICAR-ALUMNOS.ods - LibreOffice Calc |                                 |                          |                 |                                 |                |                     |                          |                         |            |     |
|------|-----------------------------------------------------|---------------------------------|--------------------------|-----------------|---------------------------------|----------------|---------------------|--------------------------|-------------------------|------------|-----|
| Arch | ivo <u>E</u> ditar <u>V</u> e                       | r <u>I</u> nsertar <u>F</u> orm | ato <u>H</u> erramientas | <u>D</u> atos V | /e <u>n</u> tana Ay <u>u</u> da |                |                     |                          |                         |            |     |
|      | • 🖻 • 🔒 (                                           | 2   🗹   🛼 🥊                     | 3 🛛   🌞 🎂                | 26 탄            | ii • 🗯 😽                        | • 🔿 •   🚟 👬    | : î   💣 💷   S       |                          | 0                       |            |     |
| 0    | ) Calibri                                           | V 11 V                          | aaa                      | 8               |                                 |                | Asistente de        | e funciones              | s                       |            | ×   |
|      |                                                     | / 茲 Σ =                         | =CONCATENAR(A            | A1; Eur         | nciones Estructu                | ra             | CONCATENAR          |                          | Resultado de función SE | AT IBIZA   |     |
|      | A                                                   | В                               | C                        |                 |                                 |                |                     |                          | 1                       |            | L   |
| 1    | SEAT                                                | IBIZA                           |                          |                 | <u>ategoría</u>                 |                | Combina varios ele  | ementos de t             | texto en uno.           |            |     |
| 2    | SEAT                                                | LEON                            |                          |                 | Texto                           | *              |                     |                          |                         |            |     |
| 3    | SEAT                                                | TOLEDO                          |                          | E F             | unción                          |                | texto 3 (opcional)  |                          |                         |            |     |
| 4    | SEAT                                                | CORDOBA                         |                          |                 |                                 |                | Texto para la conce | atenación.               |                         |            |     |
| 5    | SEAT                                                | PANDA                           |                          |                 | DECIMAL                         | <u> </u>       | read para la conce  | accinacioni              |                         |            |     |
| 6    |                                                     |                                 |                          |                 | DERECHA                         |                |                     |                          |                         |            |     |
| 7    | Unir A y                                            | B en una mism                   | a celda                  |                 | DERECHAB                        |                |                     | texto 1                  | 35z A1                  |            |     |
| 8    |                                                     |                                 |                          |                 | ENCONTRAR                       |                |                     | texto 2                  | 5 ···                   | <b>Q</b>   |     |
| 9    |                                                     |                                 |                          | _               | EXTRAEB                         |                |                     | texts 2                  |                         |            |     |
| 10   |                                                     |                                 |                          | -               | HALLAR                          |                |                     | text0 5                  | 952                     |            |     |
| 11   |                                                     |                                 |                          |                 | IGUAL                           |                |                     | texto 4                  | 5.                      | <u>s</u> . |     |
| 12   |                                                     |                                 |                          |                 | IZQUIERDA                       |                |                     |                          |                         |            |     |
| 13   |                                                     |                                 |                          | _               | IZQUIERDAB                      |                | Fór <u>m</u> ula    |                          | Resultado SE            | AT IBIZA   |     |
| 14   |                                                     |                                 |                          | _               | LARGO                           |                | =CONCATENAR(A       | 1;" "; <mark>B1</mark> ) |                         | ~          | - I |
| 15   |                                                     |                                 |                          | _               | LARGOB                          |                |                     |                          |                         |            |     |
| 16   |                                                     |                                 |                          |                 | LIMPIAR                         | ~              |                     |                          |                         |            |     |
| 17   |                                                     |                                 |                          | _               |                                 |                |                     |                          |                         | ~          | ·   |
| 18   |                                                     |                                 |                          |                 | Matriz                          |                |                     |                          |                         |            |     |
| 20   |                                                     |                                 |                          | _               |                                 | Ay <u>u</u> da | Cancelar            | < A <u>n</u> t           | <u>Siguiente</u> >      | Aceptar    |     |
| 21   |                                                     |                                 |                          |                 |                                 |                |                     |                          |                         |            |     |
| 22   |                                                     |                                 |                          |                 |                                 |                |                     |                          |                         |            |     |

El resultado final será el texto, que en este caso ocupaba dos celdas distintas, perfectamente concatenado en una sola celda. No hay que olvidar que a la hora de copiar dicho texto en cualquier otra parte de la hoja o del libro debe hacerse con la opción del menú contextual **Sólo pegar > Texto**, como ya lo hicimos con los valores numéricos de la fórmula en la actividad de Pegados especiales. Si se copia y pega el contenido normalmente, en la mayorías de los casos se perderá la referencia de la fórmula que inicialmente ha dado lugar a dicho resultado. Como pasa con el resto de fórmulas, dicha función puede ser arrastrada a lo largo de un haz de filas, con el fin de que la propia coherencia de la tabla permita obtener resultados para cada uno de los registros que la forman.

| . 🔇  | Calibri | ✓ 11          | - a <i>a</i> <u>a</u> |       |
|------|---------|---------------|-----------------------|-------|
| C1:C | 5       | / 💃 🗵 =       | =CONCATENAR(          | A1;B1 |
|      | A       | В             | С                     |       |
| 1    | SEAT    | IBIZA         | SEAT IBIZA            |       |
| 2    | SEAT    | LEON          | SEAT LEON             |       |
| 3    | SEAT    | TOLEDO        | SEAT TOLEDO           |       |
| 4    | SEAT    | CORDOBA       | SEAT CORDOBA          |       |
| 5    | SEAT    | PANDA         | SEAT PANDA            | _     |
| 6    |         |               |                       |       |
| 7    | Unir A  | y B en una mi | sma celda             |       |
| 8    |         |               |                       |       |
| 9    |         |               |                       |       |
| 10   |         |               |                       |       |

# Subtotales

El subtotal es una función matemática que permite devolver un subtotal en una hoja de cálculo. El esquema de la fórmula se corresponde con **SUBTOTALES(Función; ref1; ).** 

En el trabajo diario, supone una forma muy práctica de obtener el resumen de los datos de cualquier tabla que contenga cantidades numéricas. Y podemos hacerlo sin necesidad de tener que escribir la fórmula gracias al **comando Subtotales del Menú Datos**.

Para extraer los Subtotales de una tabla dada, seleccionaremos cualquier celda dentro de dicha tabla, e iremos a:

Menú datos > Subtotales...

|      |                                                                                                    |                                             |                               | EJERCICIOS-PRACTICAR-ALU | MNOS.ods - LibreOff | ice Calc |       |        |             | - 8 ×                     |
|------|----------------------------------------------------------------------------------------------------|---------------------------------------------|-------------------------------|--------------------------|---------------------|----------|-------|--------|-------------|---------------------------|
| Arch | ivo <u>E</u> ditar <u>V</u> er <u>I</u> n                                                                                                    | sertar <u>F</u> ormato <u>H</u> erramientas | Datos Ventana Ayuda           |                          |                     |          |       |        |             |                           |
|      | • 🖻 • 🔒 🖄                                                                                                    | 2 5 5 8 4                                   | Definir intervalo             | -   🕿 🍀 👬   🧉 🖩   🛇      |                     |          |       |        |             |                           |
|      | Calibri                                                                                                    | ✓ 11 ✓ al a a                               | <u>A</u> ctualizar área       | • 💻 • 🗐   🛃 📴   😳 🐽      | ₫ - 1               |          |       |        |             |                           |
| A3   | <ul> <li>Image: A second second s</li></ul> | 🎉 差 🗮 Argentina                             | Fluios                        |                          |                     |          |       |        |             |                           |
|      | A                                                                                                    | B C                                         | Origen XML                    | F                        | G                   | н        | 1     | J K    | L           | M                         |
| 1    | Países                                                                                                    | Cantidad                                    |                               |                          |                     |          |       |        |             |                           |
| 2    | Argentina                                                                                                    | 1                                           | Ordenar                       |                          |                     |          |       |        |             |                           |
| 3    | Argentina                                                                                                    | 1                                           | <u>F</u> iltro                |                          |                     |          |       |        |             |                           |
| 4    | Argentina                                                                                                    | 1                                           | Formulario                    |                          |                     |          |       |        |             |                           |
| 5    | Argentina                                                                                                    | 1                                           | Subtotales                    |                          |                     |          |       |        |             |                           |
| 6    | Argentina                                                                                                    | 1                                           | <u>V</u> alidez               |                          |                     |          |       |        |             |                           |
| 7    | Argentina                                                                                                    | 1                                           | Operaciones <u>m</u> últiples |                          |                     |          |       |        |             |                           |
| 8    | Argentina                                                                                                    | 1                                           | Texto a columnas              |                          |                     |          |       |        |             |                           |
| 9    | Argentina                                                                                                    | 1                                           | <u>C</u> onsolidar            |                          |                     |          |       |        |             |                           |
| 10   | Argentina                                                                                                    | 1                                           | <u>G</u> rupo y esquema       |                          |                     |          |       |        |             |                           |
| 11   | Argentina                                                                                                    | 1                                           | Tabla <u>d</u> inámica 🕨      |                          |                     |          |       |        |             |                           |
| 12   | Argentina                                                                                                    | 1                                           | Estadísticas                  |                          |                     |          |       |        |             |                           |
| 13   | Brasil                                                                                                    | 1                                           |                               | 1                        |                     |          |       |        |             |                           |
| 14   | Chile                                                                                                    | 1                                           |                               |                          |                     |          |       |        |             |                           |
| 15   | Chile                                                                                                    | 1                                           |                               |                          |                     |          |       |        |             |                           |
| 16   | Chile                                                                                                    | 1                                           |                               |                          |                     |          |       |        |             |                           |
| 17   | Chile                                                                                                    | 1                                           |                               |                          |                     |          |       |        |             |                           |
| 18   | Chile                                                                                                    | 1                                           |                               |                          |                     |          |       |        |             |                           |
| 19   | Chile                                                                                                    | 1                                           |                               |                          |                     |          |       |        |             |                           |
| 20   | Chile                                                                                                    | 1                                           |                               |                          |                     |          |       |        |             |                           |
| 21   | Chile                                                                                                    | 1                                           |                               |                          |                     |          |       |        |             |                           |
| 22   | Chile                                                                                                    | 1                                           |                               |                          |                     |          |       |        |             |                           |
| 23   | Chile                                                                                                    | 1                                           |                               |                          |                     |          |       |        |             |                           |
| 24   | Chile                                                                                                    | 1                                           |                               |                          |                     |          |       |        |             |                           |
| 25   | Chile                                                                                                    | 1                                           |                               |                          |                     |          |       |        |             |                           |
| 76   | Chilo<br>M/Concatenar                                                                                                    | Subtotales Configu                          |                               |                          |                     |          |       |        |             | >                         |
| Hoj  | a 6 / 14                                                                                                    |                                             |                               | Predeterminado           |                     | =        | 0     | Suma=0 |             | + 100 %                   |
| H    | 1 🚞 📔                                                                                                    |                                             | 😕 🥪 🥥 🛽                       | o 🗣 💉 🚳                  | 🙇 🔀 😰               | S 🕖      | / 🗋 📼 |        | H 🕄 11 al 4 | ») 17:44<br>») 16/06/2015 |

En nuestro caso, vamos a subtotalizar la suma de las cantidades de la columna B, respecto a la frecuencia de países de la columna A. Para ello en el Cuadro de Diálogo de Subtotales elegiremos los siguientes parámetros:

- Agrupar por: Países
- Calcular Subtotales para: Cantidad
- Usar la función: Suma

| Subtotales                                                                                                    |                                                                                                    |  |  |  |  |  |
|----------------------------------------------------------------------------------------------------|----------------------------------------------------------------------------------------------------|--|--|--|--|--|
| Primer grupo       Segundo grupo       Tercer grupo       Opci         Agrupar por:       Países       V         Calcular subtotales para: | unes<br>Usar la función:                                                                                                    |  |  |  |  |  |
| ☐ Países<br>✔ Cantidad                                                                                                    | Suma<br>Conteo<br>Promedio<br>Máx.<br>Mín.<br>Conteo (solo números)<br>DesvEst (muestra)<br>DesvEstP (población)<br>Var (muestra)<br>VarP (población) |  |  |  |  |  |
| Aceptar Cancelar                                                                                                    | Ay <u>u</u> da <u>R</u> establecer <u>Q</u> uitar                                                                                                    |  |  |  |  |  |

Una vez que hemos hecho clic en Aceptar, se mostrará la tabla anterior con 3 niveles de esquema:

| 1 2 3 |    | A              | В         |  |
|-------|----|----------------|-----------|--|
|       | 1  | Países         | Cantidad  |  |
|       | 2  | Argentina      | 1         |  |
|       | 3  | Argentina      | 1         |  |
|       | 4  | Argentina      | 1         |  |
|       | 5  | Argentina      | 1         |  |
|       | 6  | Argentina      | 1         |  |
|       | 7  | Argentina      | 1         |  |
|       | 8  | Argentina      | 1         |  |
|       | 9  | Argentina      | 1         |  |
|       | 10 | Argentina      | 1         |  |
|       | 11 | Argentina      | 1         |  |
| L     | 12 | Argentina      | 1         |  |
| _     | 13 | Argentina Suma | <u>11</u> |  |
| -     | 14 | Brasil         | 1         |  |
| _     | 15 | Brasil Suma    | <u>1</u>  |  |
| -     | 16 | Chile          | 1         |  |
|       | 17 | Chile          | 1         |  |
|       | 18 | Chile          | 1         |  |
|       | 19 | Chile          | 1         |  |
|       | 20 | Chile          | 1         |  |
|       | 21 | Chile          | 1         |  |
|       | 22 | Chile          | 1         |  |
|       | 23 | Chile          | 1         |  |
|       | 24 | Chile          | 1         |  |
|       | 25 | Chile          | 1         |  |
|       | 26 | Chila          | 1         |  |

El **Nivel 1** muestra únicamente el Total.

| 1 2 3 |     | Α            | В          |  |
|-------|-----|--------------|------------|--|
| al    | 1   | Países       | Cantidad   |  |
| -     | 486 | <u>Total</u> | <u>472</u> |  |
|       | 487 |              |            |  |
|       |     |              |            |  |

El **Nivel 2** muestra los subtotales que hemos agrupado, que en nuestro caso hemos escogido agruparlos por países.

|     | A                                                                                               | В                                                                                                    |                                                                                                    |
|-----|-------------------------------------------------------------------------------------------------|----------------------------------------------------------------------------------------------------|----------------------------------------------------------------------------------------------------|
| 1   | Países                                                                                          | Cantidad                                                                                                    |                                                                                                    |
| 13  | Argentina Suma                                                                                  | <u>11</u>                                                                                                    |                                                                                                    |
| 15  | Brasil Suma                                                                                     | <u>1</u>                                                                                                    |                                                                                                    |
| 29  | Chile Suma                                                                                      | <u>13</u>                                                                                                    |                                                                                                    |
| 38  | <u>Colombia Suma</u>                                                                            | <u>8</u>                                                                                                    |                                                                                                    |
| 44  | Costa Rica Suma                                                                                 | <u>5</u>                                                                                                    |                                                                                                    |
| 441 | <u>España Suma</u>                                                                              | <u>396</u>                                                                                                    |                                                                                                    |
| 448 | Estados Unidos 9                                                                                | <u>6</u>                                                                                                    |                                                                                                    |
| 469 | México Suma                                                                                     | <u>20</u>                                                                                                    |                                                                                                    |
| 472 | Países Bajos Sum                                                                                | <u>2</u>                                                                                                    |                                                                                                    |
| 474 | Sudáfrica Suma                                                                                  | <u>1</u>                                                                                                    |                                                                                                    |
| 483 | <u>Turquía Suma</u>                                                                             | <u>8</u>                                                                                                    |                                                                                                    |
| 485 | Venezuela Suma                                                                                  | <u>1</u>                                                                                                    |                                                                                                    |
| 486 | <u>Total</u>                                                                                    | <u>472</u>                                                                                                    |                                                                                                    |
| 487 |                                                                                                 |                                                                                                    |                                                                                                    |
|     | 1<br>13<br>29<br>38<br>44<br>441<br>441<br>448<br>469<br>472<br>474<br>483<br>485<br>485<br>486 | A           1         Países           13         Argentina Suma           15         Brasil Suma           15         Brasil Suma           29         Chile Suma           38         Colombia Suma           44         Costa Rica Suma           441         España Suma           442         Sata Suma           443         Estados Unidos 9           446         México Suma           472         Países Bajos Suma           474         Sudáfrica Suma           483         Turquía Suma           485         Venezuela Suma           486         Total | AB1PaísesCantidad13Argentina Suma1115Brasil Suma1129Chile Suma1338Colombia Suma1344Costa Rica Suma5441España Suma396448Estados Unidos 96469México Suma20472Países Bajos Sum2474Sudáfrica Suma1483Turquía Suma1485Venezuela Suma1486Total472 |

El **Nivel 3**, muestra la tabla completa, incluyendo un registro para cada uno de los subtotales hallados.

|   | 1 2 3 |    | A              | В         |  |
|---|-------|----|----------------|-----------|--|
|   |       | 1  | Países         | Cantidad  |  |
| ŕ |       | 2  | Argentina      | 1         |  |
| I |       | 3  | Argentina      | 1         |  |
| I |       | 4  | Argentina      | 1         |  |
| I |       | 5  | Argentina      | 1         |  |
| I |       | 6  | Argentina      | 1         |  |
| I |       | 7  | Argentina      | 1         |  |
| I |       | 8  | Argentina      | 1         |  |
| I |       | 9  | Argentina      | 1         |  |
| I |       | 10 | Argentina      | 1         |  |
| I |       | 11 | Argentina      | 1         |  |
| I | L     | 12 | Argentina      | 1         |  |
| I |       | 13 | Argentina Suma | <u>11</u> |  |
|   | 2     | 14 | Brasil         | 1         |  |
|   |       | 15 | Brasil Suma    | <u>1</u>  |  |
|   | -     | 16 | Chile          | 1         |  |
|   |       |    |                |           |  |

# Filtros

Los filtros permiten consultar cómodamente los datos registrados en una tabla, utilizando criterios como Orden ascendente/descendente; Los 10 primeros; Vacío; No vacío; o el valor concreto de una determinada celda. También es posible realizar **filtros personalizados**, incluyendo los criterios

de más de una columna, gracias al Filtro Estándar. Por defecto, una tabla que creemos en la hoja de cálculo no va a incorporar filtro de ningún tipo. La consulta de datos con esta funcionalidad, simplificará en gran medida la búsqueda de información y no modificará los datos brutos originales que volverán a estar disponibles, una vez que eliminemos el filtro establecido en cada caso.

Para añadirlos, seleccionaremos una celda dentro de la tabla, e iremos a:

#### Menú datos > Filtro... > Filtro automático

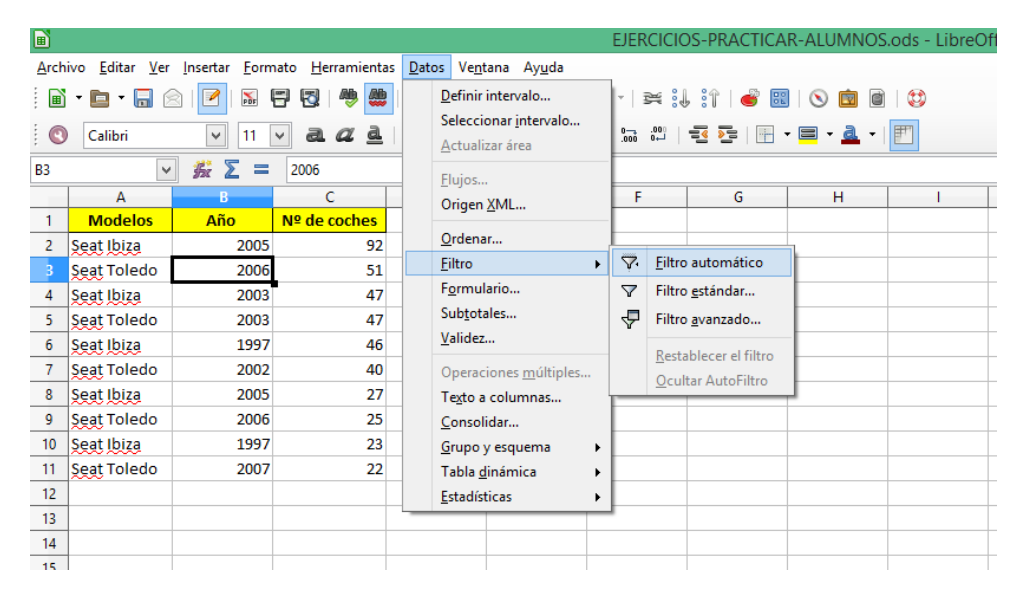

También mencionaba la posibilidad de establecer filtros personalizados mediante la orden Filtro estándar

|                                                                                                    |             |          |                |   |                                          | EJEF       | RCICI       | DS-PRACTICA        | R-ALUMNOS | S.ods - LibreOff |
|----------------------------------------------------------------------------------------------------|-------------|----------|----------------|---|------------------------------------------|------------|-------------|--------------------|-----------|------------------|
| <u>A</u> rchivo <u>E</u> ditar <u>V</u> er <u>I</u> nsertar <u>F</u> ormato <u>H</u> erramientas <u>D</u> atos Ve <u>n</u> tana Ay <u>u</u> da |             |          |                |   |                                          |            |             |                    |           |                  |
| 📓 🕶 📴 👻 🔚 🔗 📝 🔝 🛱 🐯 🛛 🌺 💮 🛛 Definir intervalo                                                                                                  |             |          |                |   |                                          |            | ¥.          | l if   💣 🗉         | 🛛 💿 🖻     |                  |
|                                                                                                    | Calibri     | ▼ 11 [   | √ a α <u>a</u> |   | Seleccionar intervalo<br>Actualizar área | 00<br>.000 | 000.<br>لب0 |                    | • 😑 • 🔔 • | <b>F</b>         |
| B3                                                                                                    | ~           | <u>%</u> | 2006           |   | Fluios                                   |            |             |                    |           |                  |
|                                                                                                    | A           | В        | С              | 1 | Origen XML                               | F          |             | G                  | Н         |                  |
| 1                                                                                                    | Modelos     | Año      | Nº de coches   |   |                                          |            |             |                    |           |                  |
| 2                                                                                                    | Seat Ibiza  | 2005     | 92             |   | Ordenar                                  |            |             |                    |           |                  |
| 3                                                                                                    | Seat Toledo | 2006     | 51             |   | <u>F</u> iltro                           | Ý          | Elltro      | automático         |           |                  |
| 4                                                                                                    | Seat Ibiza  | 2003     | 47             |   | F <u>o</u> rmulario                      | $\nabla$   | Filtro      | o <u>e</u> stándar |           |                  |
| 5                                                                                                    | Seat Toledo | 2003     | 47             |   | Sub <u>t</u> otales                      | 4          | Filtro      | avanzado           |           |                  |
| 6                                                                                                    | Seat Ibiza  | 1997     | 46             |   | <u>V</u> alidez                          |            | Part        | ablecer el filtro  |           |                  |
| 7                                                                                                    | Seat Toledo | 2002     | 40             |   | Operaciones <u>m</u> últiples            |            | Ocu         | Itar AutoFiltro    |           |                  |
| 8                                                                                                    | Seat Ibiza  | 2005     | 27             |   | Texto a columnas                         | -          | Qcu         |                    | _         |                  |
| 9                                                                                                    | Seat Toledo | 2006     | 25             |   | <u>C</u> onsolidar                       |            |             |                    |           |                  |
| 10                                                                                                    | Seat Ibiza  | 1997     | 23             |   | <u>G</u> rupo y esquema                  |            |             |                    |           |                  |
| 11                                                                                                    | Seat Toledo | 2007     | 22             |   | Tabla <u>d</u> inámica                   |            |             |                    |           |                  |
| 12                                                                                                    |             |          |                |   | Estadísticas                             |            |             |                    |           |                  |
| 13                                                                                                    |             |          |                | _ | -                                        |            |             |                    |           |                  |

Para nuestro caso concreto, vamos a mostrar el **Número de Seat Ibiza para el año 2005 (año que se repite para el mismo modelo de coches).** Seleccionamos una celda dentro de la tabla de la que vamos a filtrar la información, y en **Menú Datos > Filtro > Filtro estándar**, establecemos la

siguiente búsqueda:

|                     | Filt             | ro estándar    |                | x   |
|---------------------|------------------|----------------|----------------|-----|
| Criterios de        | filtrado         |                |                |     |
| Operador            | Nombre del campo | Condición      | Valor          | ^   |
|                     | Modelos 🗸        | = ~            | Seat Ibiza 🗸   | - 1 |
| Y Y                 | Año 🗸            | = 🗸            | 2005 🗸         |     |
| ¥                   | - ninguno - 🛛 🗸  | = ~            | Y              |     |
| ×                   | - ninguno - 🛛 🗸  | = ~            | ¥              | ~   |
| ⊕ Op <u>c</u> iones |                  |                |                |     |
|                     | Ac               | eptar Cancelar | Ay <u>u</u> da |     |

Al aceptar, obtenemos el siguiente resultado:

|    | Α                 | В    | С            |
|----|-------------------|------|--------------|
| 1  | Modelos           | Año  | Nº de coches |
| 2  | <u>Seat Ibiza</u> | 2005 | 92           |
| 8  | <u>Seat Ibiza</u> | 2005 | 27           |
| 10 |                   |      |              |

Si queremos dejar de filtrar una tabla, seleccionaremos alguna de sus celdas, y pulsaremos en el comando de Filtro activo, dentro de **Menú Datos > Filtro** en el comando **Restablecer Filtro**.

| ■ EJERCICIOS                                                                                                    |            |      |              |                                                          |                         |                                |                  | S-PRACTICA       | R-ALUMNOS | .ods - LibreOf |  |
|----------------------------------------------------------------------------------------------------|------------|------|--------------|----------------------------------------------------------|-------------------------|--------------------------------|------------------|------------------|-----------|----------------|--|
| <u>A</u> rchivo <u>E</u> ditar <u>V</u> er <u>I</u> nsertar <u>F</u> ormato <u>H</u> erramientas <u>D</u> atos Ve <u>n</u> tana Ay <u>u</u> da |            |      |              |                                                          |                         |                                |                  |                  |           |                |  |
| 🖹 • 🖻 • 🔚 🖄 📝   🔚 📅 🐯   🧶 🌉                                                                                                    |            |      |              |                                                          | Definir intervalo       | -   ≍ :1. :1   💣 🕮   🛇 💼 🗎 : 😂 |                  |                  |           |                |  |
| Calibri 🔽 11 🗸 a. a 🖉 🛓                                                                                                    |            |      |              | Seleccionar <u>i</u> ntervalo<br><u>A</u> ctualizar área |                         |                                |                  |                  |           |                |  |
| A1:C8 🖌 🏂 🚬 Modelos                                                                                                    |            |      |              | =<br>Fluios                                              |                         |                                |                  |                  |           |                |  |
|                                                                                                    | A          | В    | С            |                                                          | Origen XML              | F                              |                  | G                | Н         |                |  |
| 1                                                                                                    | Modelos    | Año  | Nº de coches |                                                          |                         |                                |                  |                  |           |                |  |
| 2                                                                                                    | Seat Ibiza | 2005 | 92           |                                                          | <u>O</u> rdenar         |                                | <b>F</b> (1)     |                  |           |                |  |
| 8                                                                                                    | Seat Ibiza | 2005 | 27           |                                                          | <u>F</u> iltro          | Ý                              | Filtro           | automatico       | L         |                |  |
| 12                                                                                                    |            |      |              |                                                          | F <u>o</u> rmulario     | $\nabla$                       | Filtro           | <u>e</u> stándar |           |                |  |
| 13                                                                                                    |            |      |              | Sub <u>t</u> otales                                      |                         | Filtro <u>a</u> vanzado        |                  |                  |           |                |  |
| 14                                                                                                    |            |      |              | Validez<br>Operaciones múltiples                         |                         | Porta                          | blacar al filtra |                  |           |                |  |
| 15                                                                                                    |            |      |              |                                                          |                         | Ocultar AutoFiltro             |                  | 1                |           |                |  |
| 16                                                                                                    |            |      |              |                                                          | Texto a columnas        |                                | Ocuit            | ar Autoritro     |           |                |  |
| 17                                                                                                    |            |      |              |                                                          | Consolidar              |                                |                  |                  |           |                |  |
| 18                                                                                                    |            |      |              |                                                          | <u>G</u> rupo y esquema |                                |                  |                  |           |                |  |
| 19                                                                                                    |            |      |              |                                                          | Tabla <u>d</u> inámica  |                                |                  |                  |           |                |  |
| 20                                                                                                    |            |      |              |                                                          | Estadísticas            |                                |                  |                  |           |                |  |
| 21                                                                                                    |            |      |              | _                                                        |                         | 1                              |                  |                  |           |                |  |

El resultado del filtro vamos a poder copiarlo en otra parte de la hoja o del libro y utilizarlo como una tabla independiente (y ello sin perder el contenido de la tabla original, que tan solo permanece oculto temporalmente).

# Validez de datos

En ocasiones nos convendrá restringir el tipo de valores que pueden introducirse en una tabla. La hoja de cálculo incorpora muchas posibilidades. A modo de ejemplo vamos a poner en práctica los siguientes:

- Ingresar número entre 24 y 12000
- Crear lista restringida de palabras desde Asistente
- Crear lista restringida de palabras desde Intervalo de celdas

En todos los casos, las condiciones se van a establecer en la ruta Menú Datos > Validez...

Para acotar el ingreso en una columna o intervalo de celdas de un intervalo numérico, seleccionaremos la columna o rango de celdas donde queremos aplicar la validez, e iremos a **Menú Datos > Validez...** y estableceremos los siguientes parámetros en la pestaña Criterios, antes de pulsar Aceptar:

|                  | Validez                                             |
|------------------|-----------------------------------------------------|
| Criterios A      | Ayuda de entrada Mensaje de error                   |
| <u>P</u> ermitir | Números enteros 🗸 🗸                                 |
|                  | Permitir celdas <u>v</u> acías                      |
| <u>D</u> atos    | intervalo válido 🗸                                  |
| <u>M</u> ínimo   | 24                                                  |
| Má <u>x</u> imo  | 12000                                               |
|                  |                                                     |
|                  |                                                     |
|                  |                                                     |
|                  |                                                     |
|                  |                                                     |
|                  |                                                     |
|                  |                                                     |
|                  | Aceptar Cancelar Ay <u>u</u> da <u>R</u> establecer |

El siguiente ejemplo consiste en restringir las opciones de texto a incluir en un rango de celdas o columna de una tabla, mediante una lista desplegable de términos. Igual que anteriormente, seleccionaremos el rango de celdas o columna en el que vamos a aplicar la validez y en el cuadro de diálogo de Menú datos > validez..., estableceremos los siguiente parámetros:

|                  | Validez                                 | ×   |
|------------------|-----------------------------------------|-----|
| Criterios A      | Ayuda de entrada Mensaje de error       |     |
| <u>P</u> ermitir | Lista                                   | ¥   |
|                  | ✓ Permitir celdas vacías                |     |
|                  | ✓ Mostrar la lista de selección         |     |
|                  | ✓ Ordenar ascendente                    |     |
| <u>E</u> ntradas | Audi<br>Opel<br>Seat                    | ^   |
|                  |                                         | ×   |
|                  |                                         |     |
|                  | Aceptar Cancelar Ayuda <u>R</u> estable | cer |

Por último, podemos aplicar el paso anterior, pero en lugar de introducir manualmente la lista de palabras, lo haremos seleccionando un intervalo concreto de celdas. Estos son los parámetros que tenemos que establecer en el Cuadro de diálogo:

|                                                                           | EJERCICIOS-PRACTICAR-ALUMNOS.ods - Libre                                   | Office Calc |            |   |
|---------------------------------------------------------------------------|----------------------------------------------------------------------------|-------------|------------|---|
| <u>Archivo</u> <u>E</u> ditar <u>V</u> er <u>Insertar</u> <u>F</u> ormato | <u>H</u> erramientas <u>D</u> atos Ve <u>n</u> tana Ay <u>u</u> da         |             |            |   |
| 🖥 • 🖿 • 🔚 🔗 📝 🕷 🖶 🤅                                                       | 3   🐡 🥮   💑 🗄 📬 • 🛓   🦘 • 🔿 •   ≍ 🔃 🕆   🧉 🐻   🛇 💼 🙆   😂 🥚                  |             |            |   |
| 🔇 Calibri 🔍 11 🗸                                                          | a. α a.   = = = = = =   % ‱ थ   च रू   ⊞ · ■ · A. · [1]                    |             |            |   |
| - 5 Σ =                                                                   |                                                                            |             |            |   |
| Α                                                                         | B C                                                                        | D           | E          | F |
| Ingresar número entre 24 y 12(~~                                          |                                                                            |             |            |   |
| 2                                                                         | Validez                                                                    |             |            |   |
| 3                                                                         | Criterios Ayuda de entrada Mensaje de error                                | Se          | at Ibiza   |   |
| 4                                                                         |                                                                            | Se          | at Toledo  |   |
| 5                                                                         | Permitir Intervalo de celdas                                               | Se          | at Córdoba |   |
| 6                                                                         | ✓ Permitir celdas vacías                                                   | Se          | at León    |   |
| 7                                                                         | ✓ Mostrar la <u>l</u> ista de selección                                    | Se          | at Panda   |   |
| 8                                                                         | ✓ Ordenar ascendentemente                                                  |             |            |   |
| 9                                                                         | Origen \$'Validez Datos'.\$E\$3:\$E\$7                                     |             |            |   |
| 10                                                                        | Un origen válido puede consistir solo de una selección contigua de filas v |             |            |   |
| 11                                                                        | columnas, o una fórmula que resulte en un área o una matriz.               |             |            |   |
| 12                                                                        |                                                                            |             |            |   |
| 13                                                                        |                                                                            |             |            |   |
| 14                                                                        |                                                                            |             |            |   |
| 15                                                                        |                                                                            |             |            |   |
| 16                                                                        |                                                                            |             |            |   |
| 17                                                                        |                                                                            |             |            |   |
| 18                                                                        |                                                                            |             |            |   |
| 19                                                                        |                                                                            |             |            |   |
| 20                                                                        |                                                                            |             |            |   |
| 21                                                                        | Acentar Cancelar Avuda Restablecer                                         |             |            |   |
| 22                                                                        |                                                                            |             |            |   |
| 23                                                                        |                                                                            |             |            |   |
| 24                                                                        |                                                                            |             |            |   |
| 23                                                                        |                                                                            |             |            |   |
| H + H Gráficos Validez Datos Te                                           | to en <                                                                    |             |            |   |
| Hoja 10 / 15 1                                                            | 048576 filas, 1 columnas selec. Predeterminado                             | =I          |            |   |
| 🖃 🚞 🙋 🖭 🖻                                                                 | 🛉 📑 占 🤝 🥒 🚾 😤 💉 🊳 林 🔀 🖉                                                    | <b>s</b> (  |            |   |

Los datos los seleccionaremos a través del campo Origen.

En ambos casos obtendremos un desplegable con las palabras o expresiones que restringen la entrada de datos en el rango de celdas o columna.

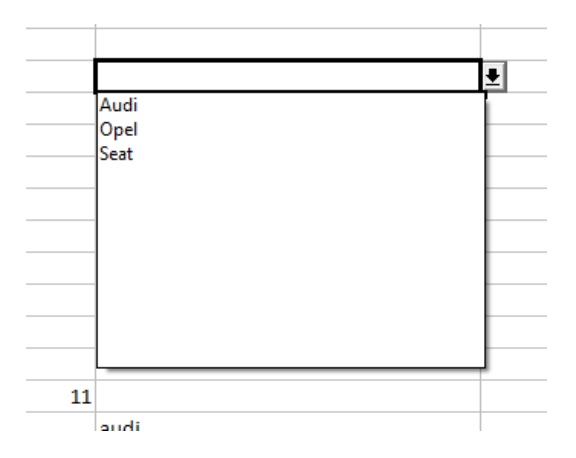

Los valores que tengamos registrados, previamente a los **criterios de validez establecidos** permanecerán, pero a partir de ese momento no dejará colocar aquellos valores que no cumplan la regla, apareciendo un cuadro de diálogo que advierte de la prohibición de ingreso, que una vez aceptado borrará el dato que no cumple con la condición establecida. En el caso de las listas de

palabras, el desplegable se muestra en aquellos datos que no coinciden y se pueden sustituir en estos momentos por el listado que ahora está permitido o dejarse tal cual.

# Gráficos

Una de las funcionalidades que proporciona la Hoja de cálculo es la generación de gráficos a partir de una selección de datos incluidos en sus celdas.

En nuestro ejemplo vamos a tomar una tabla elemental para comprender los pasos que hay que seguir para generar un gráfico perfectamente funcional.

| Modelo       | Nº de coches |
|--------------|--------------|
| Seat Ibiza   | 25           |
| Seat Toledo  | 34           |
| Seat Córdoba | 47           |
| Seat León    | 65           |
| Seat Panda   | 12           |

Una forma sencilla de generar un gráfico por primera vez, es seleccionar una celda de la tabla que nos va a servir de base para generarlo y seguir la siguiente ruta de comandos:

**Menú Insertar > Objeto > Gráfico** o bien pulsar directamente el **comando Gráfico** de la Barra de herramientas Estándar.

|      |                                |       |                                                   |      |               |                     | EJERCICI     | OS-PRAC |
|------|--------------------------------|-------|---------------------------------------------------|------|---------------|---------------------|--------------|---------|
| Arch | ivo <u>E</u> ditar <u>V</u> er | Inser | tar <u>F</u> ormato <u>H</u> erramientas <u>D</u> | atos | Ve <u>n</u> t | ana Ay <u>u</u> da  |              |         |
|      | - 🖻 - 🗐 🖉                      |       | <u>S</u> alto de página ►                         | 탄    | Ê             | - 🚔   🆐 -           | er -   🔀 🕯   | J 🕄 🗌 🧉 |
| : @  | Calibri                        |       | Cel <u>d</u> as Ctrl++                            |      | -             | 🚍 🗮 I 🚚             | % 0.000 .000 |         |
| :    |                                |       | <u>F</u> ilas                                     |      |               |                     | .000         |         |
| A3   | ~                              |       | Col <u>u</u> mnas                                 |      |               | _                   |              |         |
| -    | A                              |       | <u>H</u> oja                                      | D    |               | E                   | F            | G       |
|      | Contubing                      |       | Hoja de archivo                                   | E    |               |                     |              |         |
| 2    | Seat IDIZa                     |       | Vincular con datos externos                       | E    |               |                     |              |         |
|      | Seat Toledo                    | *     | Carácter especial                                 | E    |               |                     |              |         |
| -+   | Seat Loón                      |       | Marca de formato                                  | E    |               |                     |              |         |
| 6    | Seat Banda                     | 3     | Hiperenlace Ctrl+K                                |      |               |                     |              |         |
| 7    |                                |       | Función Ctrl+F2                                   |      |               |                     |              |         |
| 8    |                                |       | _<br>Lista de funciones                           |      |               |                     |              |         |
| 9    |                                |       | -                                                 |      |               |                     |              |         |
| 10   |                                |       | Nombres                                           |      |               |                     |              |         |
| 11   |                                |       | Comentarios Ctri+Alt+C                            |      |               |                     |              |         |
| 12   |                                |       | Imagen                                            |      |               |                     |              |         |
| 13   |                                |       | Objeto                                            | -    | Ob            | jeto <u>O</u> LE    |              |         |
| 14   |                                |       | <u>V</u> ídeo y sonido                            |      | <u>C</u> o    | mplemento           |              |         |
| 15   |                                |       | Marco fl <u>o</u> tante                           |      | Sor           | nido                |              |         |
| 16   |                                |       |                                                   | 9    | ⊻íd           | leo                 |              |         |
| 17   |                                |       |                                                   |      | Eór           | rmula               |              |         |
| 18   |                                |       |                                                   |      | Grá           | áfico               |              |         |
| 19   |                                |       |                                                   |      | Gra           | áfico a partir de : | archivo      |         |
| 20   |                                |       |                                                   |      | 010           | anco a partir de a  |              |         |
| 21   |                                |       |                                                   |      |               |                     |              |         |
| 22   |                                |       |                                                   |      |               |                     |              |         |
Una vez realizado este paso, aparecerá el **Asistente de Gráficos** y se habrá generado por defecto un gráfico de columnas o barras verticales.

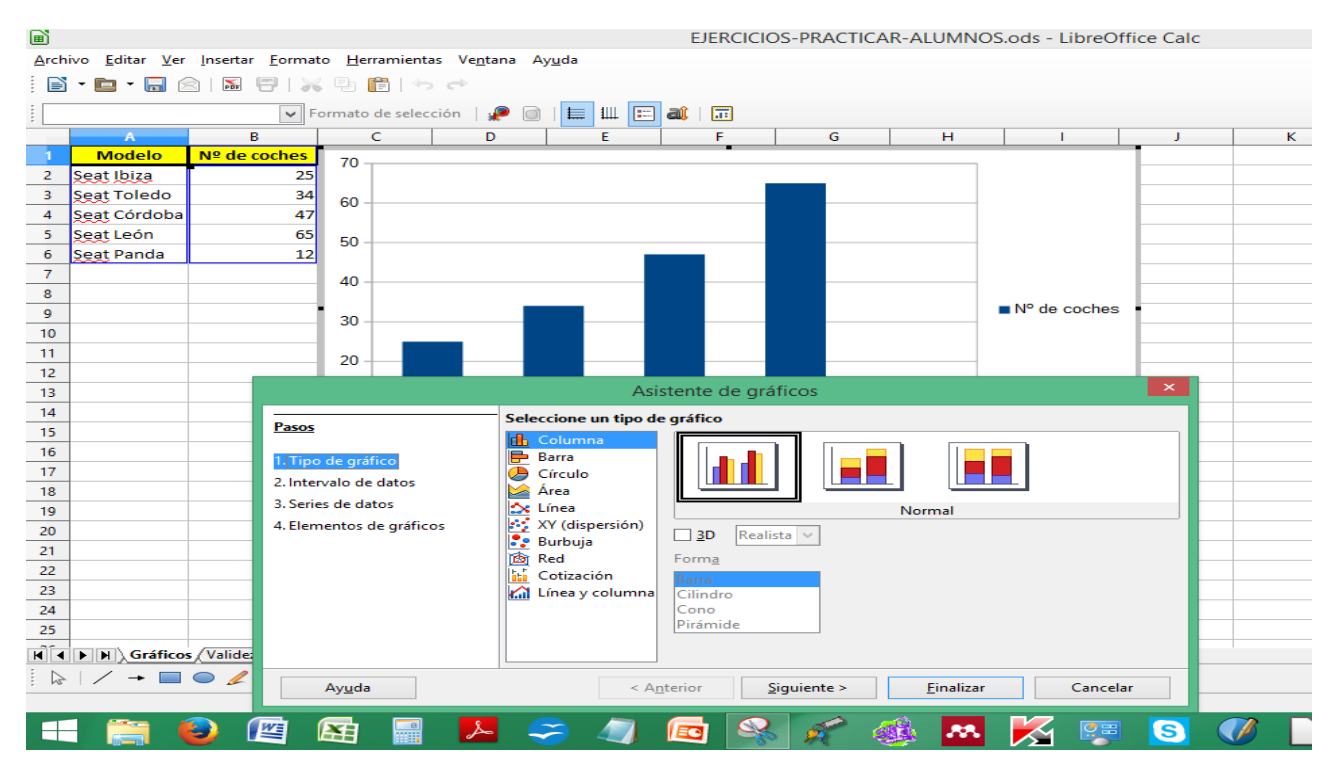

Dicho asistente consta de 4 pasos en los que podremos configurar todos los detalles de nuestro futuro gráfico, que no será efectivo, aunque lo visualicemos en todo momento, hasta que pulsemos Finalizar.

Tipo de gráfico: Permite elegir el tipo de gráfico que más nos interesa.

| Asistente de gráficos                                                                                  |                                                                                                    |                           |                            |  |
|----------------------------------------------------------------------------------------------------|----------------------------------------------------------------------------------------------------|---------------------------|----------------------------|--|
| Pasos<br>1. Tipo de gráfico<br>2. Intervalo de datos<br>3. Series de datos<br>4. Elementos de gráficos | Seleccione un tipo de<br>Columna<br>Barra<br>Círculo<br>Area<br>Línea<br>XY (dispersión)<br>Burbuja<br>Red<br>Cotización<br>Línea y columna | e gráfico                 | Normal                     |  |
| Ay <u>u</u> da                                                                                         | < A <u>r</u>                                                                                                    | terior <u>Siguiente</u> > | <u>F</u> inalizar Cancelar |  |

Intervalo de datos: Permite elegir que rango de celdas van a estar incluidas en el gráfico.

|                                                                                                    | As                                                                                                    | istente de gráficos                                                                                                    | ×  |
|----------------------------------------------------------------------------------------------------|----------------------------------------------------------------------------------------------------|----------------------------------------------------------------------------------------------------|----|
| <u>Pasos</u><br>1. Tipo de gráfico<br><mark>2. Intervalo de datos</mark><br>3. Series de datos<br>4. Elementos de gráficos | Elige un intervalo de<br>Intervalo de <u>d</u> atos:<br>Series de datos en<br>Series de datos en<br>Primera fila como<br>Primera columna<br><u>G</u> ráfico basado en<br>Comienzo del índice | s datos<br>\$Gráficos.\$A\$1:\$B\$6<br>a gilas<br>a columnas<br>a etiqueta<br>como etiqueta<br>a el tiempo<br>de la tabla 0 Final del índice de la tabla 0 | P  |
| Ay <u>u</u> da                                                                                                    | < A                                                                                                    | <u>n</u> terior <u>S</u> iguiente > <u>F</u> inalizar Cancel                                                                                               | ar |

Series de datos: Permite establecer series de datos personalizadas para conjuntos de datos concretos.

| Asistente de gráficos ×                                                                                    |                                                          |                                                                                                    |  |  |  |  |
|----------------------------------------------------------------------------------------------------|----------------------------------------------------------|----------------------------------------------------------------------------------------------------|--|--|--|--|
| Pasos                                                                                                    | Personalizar intervalos de datos para<br>Serie de datos: | <b>series de datos individuales</b><br>Intervalo de <u>d</u> atos:                                   |  |  |  |  |
| 1. Tipo de gráfico<br>2. Intervalo de datos<br><mark>3. Series de datos</mark><br>4. Elementos de gráficos | N <sup>o</sup> de coches                                 | Color de borde<br>Color de relleno<br>Nombre \$Gráficos.\$B\$1<br>Valores-Y \$Gráficos.\$B\$2:\$B\$6 |  |  |  |  |
|                                                                                                    |                                                          | Intervalo para Valores-Y<br>\$Gráficos.\$B\$2:\$B\$6                                                 |  |  |  |  |
|                                                                                                    | <u>A</u> ñadir ▲<br><u>E</u> liminar ▼                   | Categorías<br>\$Gráficos.\$A\$2:\$A\$6                                                               |  |  |  |  |
| Ay <u>u</u> da                                                                                             | < A <u>n</u> terior Si                                   | iguiente > <u>F</u> inalizar Cancelar                                                                |  |  |  |  |

**Elementos gráficos:** Permite configurar elementos visuales y estéticos del gráfico como si se muestra o no la leyenda, si se muestran cuadrículas en el eje de las X y las Y o colocar un título.

|                                                                                                    | Asistente de gráficos                                                                                                    | ×                                                                                                    |
|----------------------------------------------------------------------------------------------------|----------------------------------------------------------------------------------------------------|----------------------------------------------------------------------------------------------------|
| Pasos<br>1. Tipo de gráfico<br>2. Intervalo de datos<br>3. Series de datos<br>4 <mark>. Elementos de gráficos</mark> | Elija la configuración de títulos, de la leyenda, y de la cuadrícula         International         Subtitulo         Subtitulo         Eje X         Eje Y         Eje Z         Mostrar cuadrículas         International         Eje X         International         Eje X         Eje Z | <ul> <li>✓ Mostrar leyenda</li> <li>☐ Izquierda</li> <li>④ Derecha</li> <li>○ Arriba</li> <li>○ Abajo</li> </ul> |
| Ay <u>u</u> da                                                                                                    | < A <u>n</u> terior <u>S</u> iguiente > <u>Finalizar</u>                                                                                                    | Cancelar                                                                                                    |

Una vez configurado el gráfico, haremos clic en Finalizar y tendremos un gráfico disponible que representa la tabla que hemos utilizado de partida.

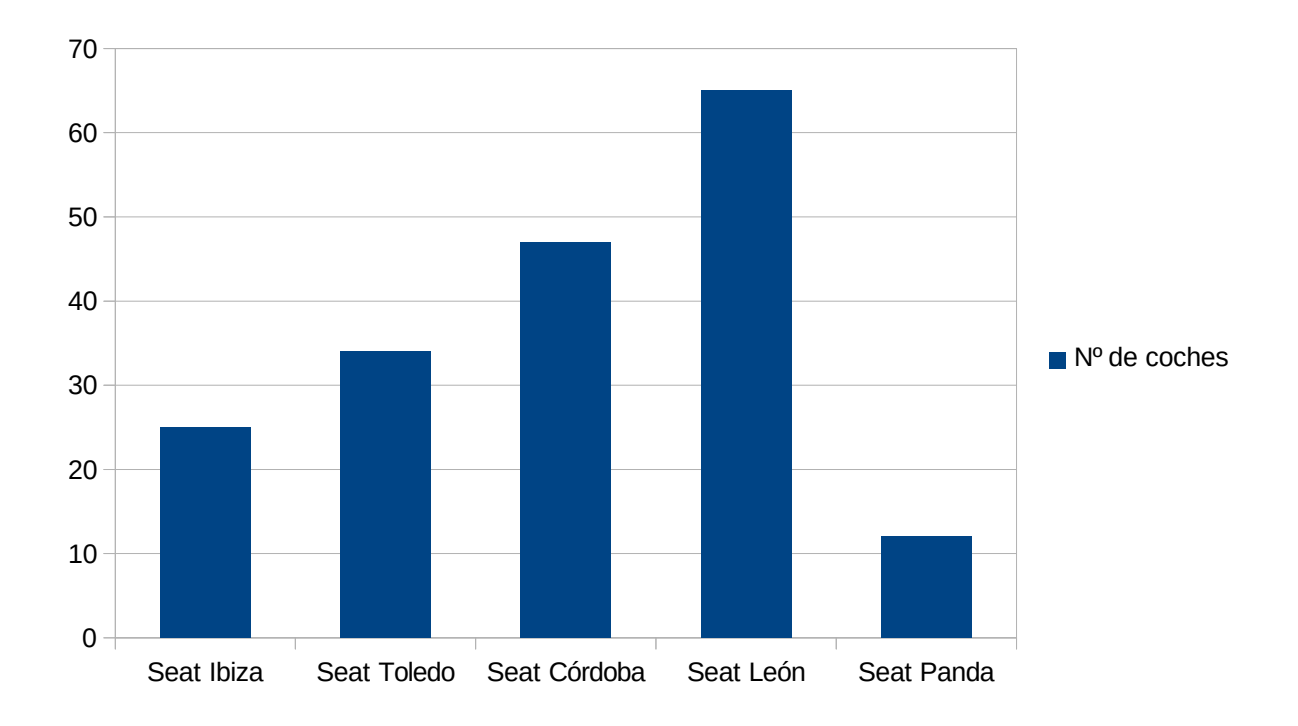

A partir de ese momento, podremos volver a editar el gráfico, haciendo doble clic sobre él para que muestre un borde gris y la Barra de herramientas Formato se adaptará para ofrecer comandos

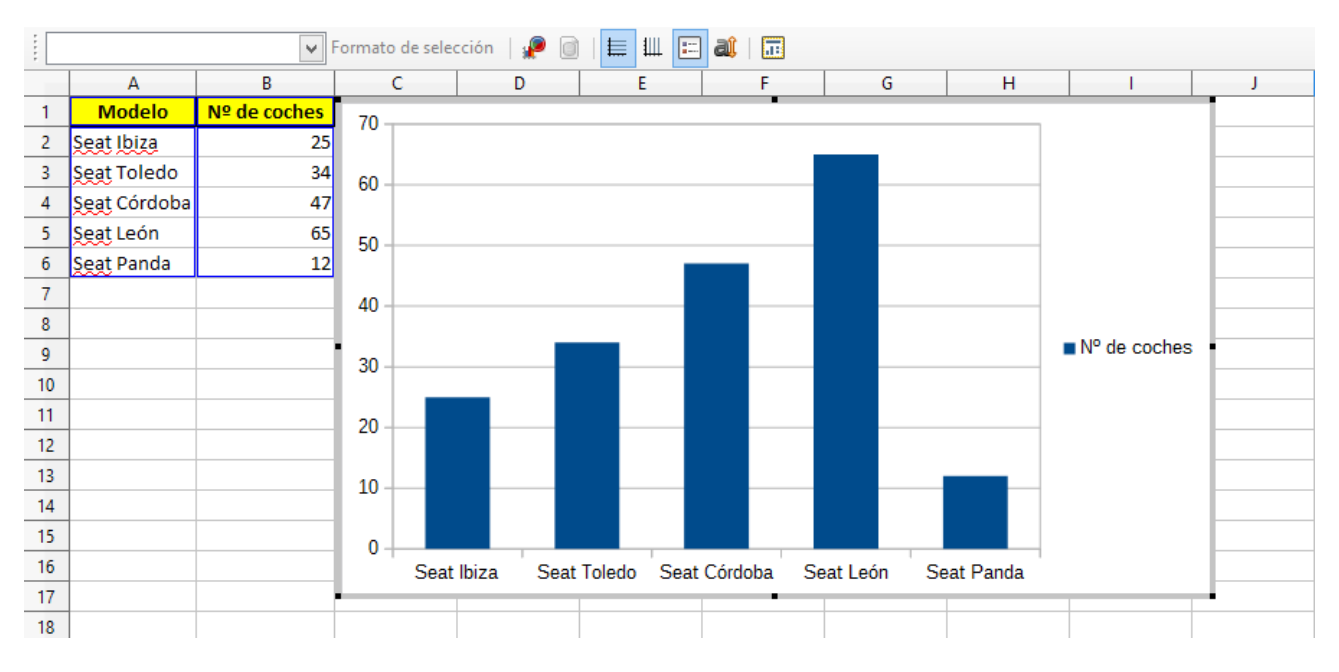

### propios de la edición degráficos.

Asimismo, lo que no pueda ser modificado desde la Barra de herramientas Formato, podrá hacerse desde el Menú Formato, que, como la barra correspondiente, se ha adaptado para atender las necesidades específicas de la edición de gráficos.

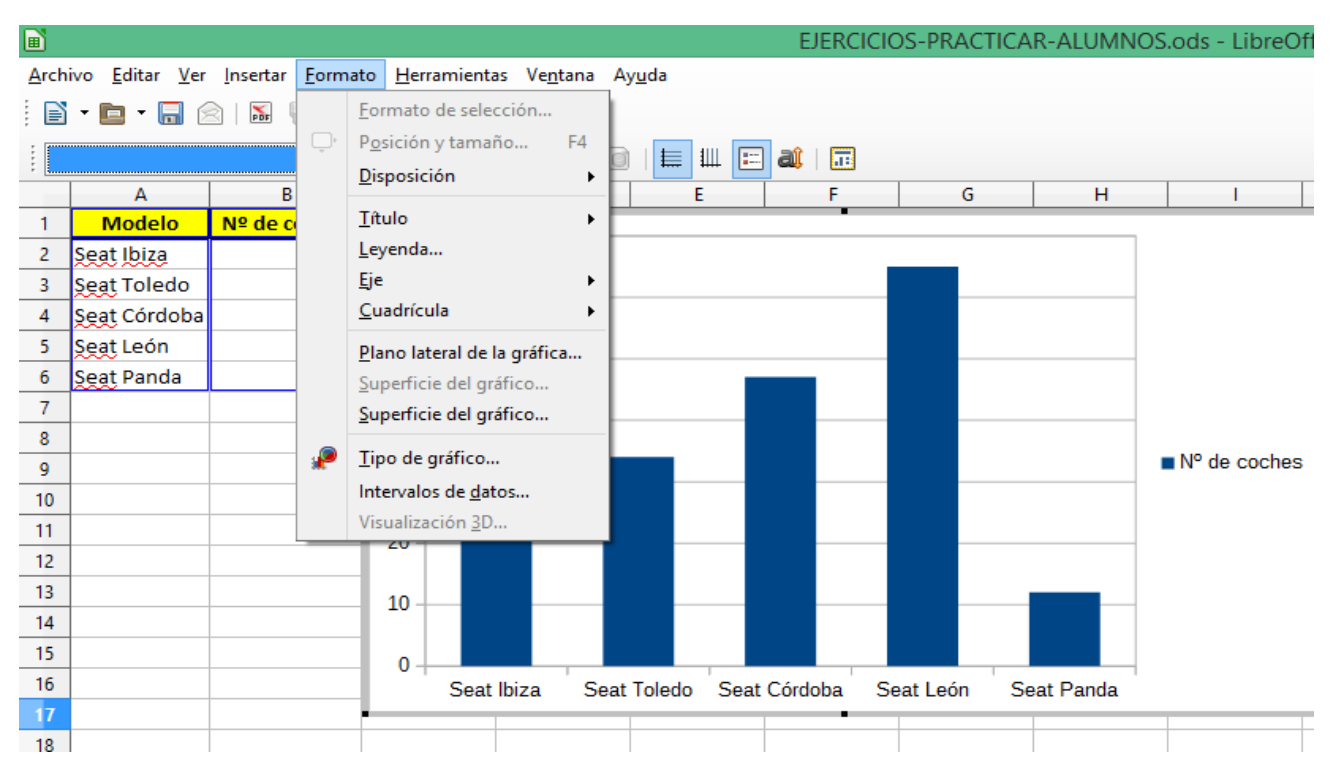

Una vez que lo hemos editado, haciendo un solo clic sobre el gráfico lo podremos manejar como una imagen y pegarlo en un documento de texto para apoyar un informe que estemos realizando.

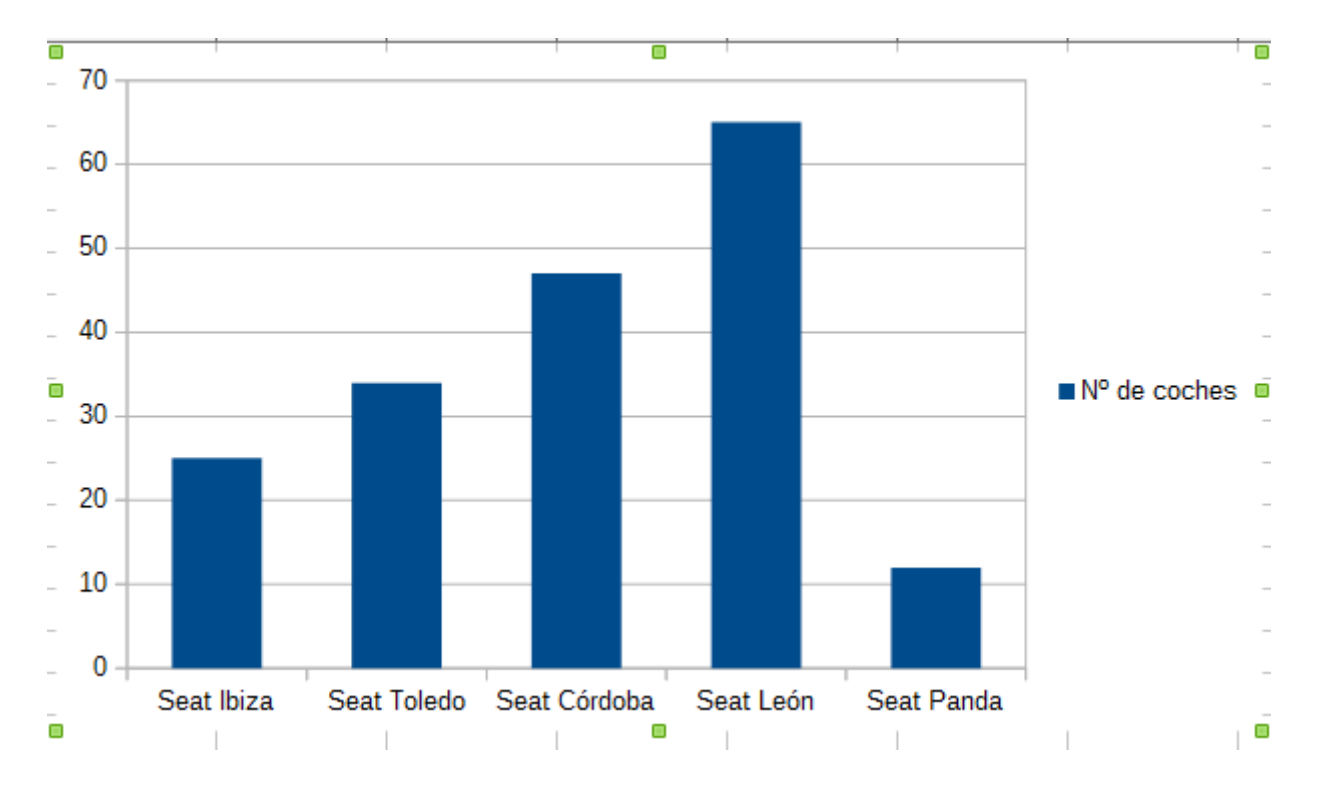

# Texto en columnas

Cuando tenemos un conjunto de datos en bruto, que aparecen registrados en una sola celda (normalmente) y separados por tabuladores (espacios), punto y coma (;), coma (,) u otros separadores personalizados, hay posibilidad de separarlos en columnas con el fin de poder trabajar más cómodamente con ellos.

Para que la operación sea efectiva, tenemos que identificar dos aspectos:

- Los elementos textuales que queremos separar (es decir, el número total de columnas)
- Delimitador o separador del contenido.

Partimos de un texto en columnas dado:

| 2000 2000 2000 201   |  |
|----------------------|--|
| Seat Ibiza, 2005, 90 |  |
| Seat Ibiza, 2005, 89 |  |
| Seat Ibiza, 2005, 88 |  |
| Seat Ibiza, 2005, 87 |  |
| Seat Ibiza, 2005, 86 |  |
| Seat Ibiza, 2005, 85 |  |
| Seat Ibiza, 2005, 84 |  |
| Seat Ibiza, 2005, 83 |  |
|                      |  |
|                      |  |

Las expresiones que forman el texto están separadas en este caso por la coma (,).

Para separar en columnas, seleccionamos el rango donde se encuentra el texto que queremos dividir en columnas (no seleccionamos más columnas que aquella en la que se encuentra el texto ahora, ya que luego el programa determinará según los datos existentes entre separadores el número total de columnas y proyectará el texto hacia la derecha, tantas columnas como sea necesario.

| E                    | F | G |
|----------------------|---|---|
| Seat Ibiza,2005,92   |   |   |
| Seat Ibiza,2005,91   |   |   |
| Seat Ibiza,2005,90   |   |   |
| Seat Ibiza, 2005, 89 |   |   |
| Seat Ibiza, 2005, 88 |   |   |
| Seat Ibiza, 2005, 87 |   |   |
| Seat Ibiza, 2005, 86 |   |   |
| Seat Ibiza, 2005, 85 |   |   |
| Seat Ibiza, 2005, 84 |   |   |
| Seat Ibiza, 2005, 83 |   |   |

Una vez seleccionado, iremosa:

Menú Datos > Texto en columnas...

|      |                                 |                                 |                           |               |                                                 | EJERCIC       |
|------|---------------------------------|---------------------------------|---------------------------|---------------|-------------------------------------------------|---------------|
| Arcl | nivo <u>E</u> ditar <u>V</u> er | r <u>I</u> nsertar <u>F</u> orn | nato <u>H</u> erramientas | <u>D</u> atos | Ve <u>n</u> tana Ay <u>u</u> da                 |               |
|      | i • 🖻 • 🔒 (                     | 2   🗹   🔚                       | e 🛛 👋 🤲                   | 0             | efinir intervalo                                | · 😤           |
| . 🤇  | Calibri                         | ♥ 11                            | ∘aα <u>a</u>              | S             | eleccionar <u>i</u> ntervalo<br>Actualizar área | 000<br>0 000. |
| E1:E | 10                              | ν 🐇 Σ =                         | Seat Ibiza,2005,92        | F             | luios                                           |               |
|      | A                               | В                               | С                         |               | Drigen XML                                      |               |
| 1    | Título                          | Año                             | Nº de coches              |               |                                                 |               |
| 2    | Seat Ibiza                      | 2005                            | 92                        | <u>c</u>      | <u>)</u> rdenar                                 |               |
| 3    | Seat Toledo                     | 2006                            | 51                        | E             | iltro I                                         |               |
| 4    | Seat Ibiza                      | 2003                            | 47                        | F             | ormulario                                       |               |
| 5    | Seat Toledo                     | 2003                            | 47                        | S             | ub <u>t</u> otales                              |               |
| 6    | Seat Ibiza                      | 1997                            | 46                        | V             | alidez                                          |               |
| 7    | Seat Toledo                     | 2002                            | 40                        | C             | )peraciones <u>m</u> últiples                   |               |
| 8    | <u>Seat Ibiza</u>               | 2005                            | 27                        | Т             | e <u>x</u> to a columnas                        |               |
| 9    | Seat Toledo                     | 2006                            | 25                        | <u>(</u>      | onsolidar                                       |               |
| 10   | Seat Ibiza                      | 1997                            | 23                        | G             | rupo y esquema                                  |               |
| 11   | Seat Toledo                     | 2007                            | 22                        | Т             | abla <u>d</u> inámica                           |               |
| 12   |                                 |                                 |                           | E             | stadísticas                                     |               |
| 13   |                                 | Datos > Texto                   | en Columnas               |               |                                                 |               |
| 14   |                                 |                                 |                           |               |                                                 |               |
| 15   |                                 |                                 |                           |               |                                                 |               |

En el **Cuadro de diálogo** que saldrá habrá que configurar los siguientes parámetros:

|                                 | Texto a columnas                                      | ×                                 |
|---------------------------------|-------------------------------------------------------|-----------------------------------|
| Importar                        |                                                       |                                   |
| Conjunto de c <u>a</u> racteres | Unicode (UTF-16)                                      | ¥                                 |
| <u>l</u> dioma                  | Predeterminado - Español (España)                     | ¥                                 |
| Desde la <u>f</u> ila           | 1                                                     |                                   |
| Opciones de separador           |                                                       |                                   |
| 🔿 Anchura <u>f</u> ija          | Separado por                                          |                                   |
| 🗌 <u>T</u> abulador 🛛 🗹         | o <u>m</u> a 🔲 <u>P</u> unto y coma 📃 <u>E</u> spacio | Ot <u>r</u> o -                   |
| E Fusionar los <u>d</u> elimi   | tadores                                               | Delimitador de te <u>x</u> to 🦷 🗸 |
| Otras opciones                  |                                                       |                                   |
| Campo <u>e</u> ntrecomillad     | lo como texto 📝 Detectar los                          | números especiales                |
| Campos                          |                                                       |                                   |
| T <u>i</u> po de columna        | ×                                                     |                                   |
| PredeterminadPrede              | termPredeterm                                         | ^                                 |
| 1 Seat Ibiza 2005               | 92                                                    |                                   |
| 2 Seat Ibiza 2005               | 91                                                    |                                   |
| 3 Seat Ibiza 2005               | 90                                                    |                                   |
| 4 Seat Ibiza 2005               | 89                                                    |                                   |
| 5 Seat Ibiza 2005               | 88                                                    |                                   |
| 6 Seat Ibiza 2005               | 87                                                    |                                   |
| 7 Seat Ibiza 2005               | 86                                                    |                                   |
| 8 Seat Ibiza 2005               | 85                                                    | ×                                 |
| <                               |                                                       | >                                 |
|                                 | Aceptar                                               | Cancelar Ay <u>u</u> da           |

Observad que a medida que se va aplicando la configuración, se van mostrando los cambios en la ventana de abajo del cuadro de diálogo, lo cual es un gran referente del éxito de la operación.

Cuando terminamos, pulsaremos en Aceptar para dar por finalizada la operación, y el resultado será en nuestro ejemplo, un ordenado texto dispuesto en tres columnas.

# Tablas dinámicas

Se trata de una de las funcionalidades más útiles que aporta una hoja de cálculo. Consiste en tablas o informes específicos que son generados tomando como base una tabla ya existente, pero sin alterar el conjunto de datos inicial. Pueden actualizarse sus datos con facilidad si son modificados en la tabla original. Junto a ello, pueden crearse gráficos a partir de sus resultados,

realizarse agrupaciones de datos por trimestres y meses, copiarse los datos en otra parte del libro o la hoja activa y utilizarse en bruto, aplicar diferentes tipos de cálculos a los datos (promedio, suma, etc) y presentar los datos ordenados de diferente manera y provistos de filtros.

Básicamente, para crear una tabla dinámica hay que disponer de una tabla previamente creada, seleccionar una celda dentro de la misma y acudir a la siguiente ruta de comandos:

|              |                                 |                                 |                          |     |               |                                                     |               | EJER      | CICIOS-PRAC           | 5  |
|--------------|---------------------------------|---------------------------------|--------------------------|-----|---------------|-----------------------------------------------------|---------------|-----------|-----------------------|----|
| <u>A</u> rch | iivo <u>E</u> ditar <u>V</u> er | r <u>I</u> nsertar <u>F</u> orn | nato <u>H</u> erramienta | as  | <u>D</u> atos | Ve <u>n</u> tana Ay                                 | / <u>u</u> da |           |                       |    |
|              | • 🖻 • 릚 (                       | 2   🗹   👪                       | 8 🛛 👋 🌉                  | 2   | 1             | <u>D</u> efinir intervalo                           | )             | -   i     | ¥:↓:↑∣(               | Ś  |
|              | ) Calibri                       | ✓ 11                            | · aαa                    |     |               | Seleccionar <u>i</u> nte<br><u>A</u> ctualizar área | rvalo         | 0<br>000. | 500   000.<br>50   40 |    |
| C3           | ~                               | · <u>‰</u> Σ =                  | 51                       | _   |               | Fluios                                              |               |           |                       |    |
|              | Α                               | В                               | С                        |     |               | Origen XMI                                          |               |           | G                     | Ī  |
| 1            | Modelo                          | Año                             | Nº de coches             | Cli | -             | ongen <u>A</u> meni                                 |               |           |                       | Γ  |
| 2            | Seat Ibiza                      | 2005                            | 92                       |     | 9             | <u>O</u> rdenar                                     |               | ímer      | o de clientes         | p  |
| 3            | <u>Seat</u> Toledo              | 2006                            | 51                       |     | !             | Eiltro                                              | •             |           |                       | Ι  |
| 4            | Seat Ibiza                      | 2003                            | 47                       |     |               | F <u>o</u> rmulario                                 |               | de c      | lientes por mo        | D  |
| 5            | Seat Toledo                     | 2003                            | 47                       |     |               | Sub <u>t</u> otales                                 |               |           |                       | Γ  |
| 6            | Seat Ibiza                      | 1997                            | 46                       |     |               | <u>V</u> alidez                                     |               | o de      | coches por añ         | ic |
| 7            | Seat Toledo                     | 2002                            | 40                       |     |               | Operaciones <u>m</u>                                | últiples      |           |                       | Γ  |
| 8            | Seat Ibiza                      | 2004                            | 27                       |     | -             | Te <u>x</u> to a column                             | as            | tota      | l de coches po        | )1 |
| 9            | Seat Toledo                     | 2006                            | 25                       |     |               | <u>C</u> onsolidar                                  |               |           |                       | Γ  |
| 10           | Seat Ibiza                      | 1997                            | 23                       |     |               | <u>G</u> rupo y esquer                              | na 🕨          |           |                       | T  |
| 11           | Seat Toledo                     | 2007                            | 22                       |     | -             | Tabla <u>d</u> inámica                              | •             | 毘         | <u>C</u> rear         | T  |
| 12           |                                 |                                 |                          |     |               | Estadísticas                                        | •             |           | Actualizar            |    |
| 13           |                                 |                                 |                          |     |               |                                                     |               |           | Fliminar              | 1  |
| 14           |                                 |                                 |                          |     |               |                                                     |               |           |                       | Ļ  |
| 15           |                                 |                                 |                          |     |               |                                                     |               |           |                       | +  |

### Menú datos > Tabla dinámica > Crear

Se seleccionará la tabla completa y aparecerá el cuadro de diálogo que da paso al Asistente de creación de tablas dinámicas.

| ľ    |                                |                                 |                         |                               |        | EJEF           | CICIOS-PRAC             | TICAR-ALU      | MNOS.ods |
|------|--------------------------------|---------------------------------|-------------------------|-------------------------------|--------|----------------|-------------------------|----------------|----------|
| Arcl | nivo <u>E</u> ditar <u>V</u> e | r <u>I</u> nsertar <u>F</u> ori | nato <u>H</u> erramient | tas <u>D</u> atos Ve <u>n</u> | tana / | 4y <u>u</u> da |                         |                |          |
|      | 5 • 🖻 • 🔒 (                    |                                 | e 2 👋 🖑                 | ) 🔏 🗄 🖻                       | • 着    | <b>⇔</b> • ⊜ • | ¥ :↓ :↑   ●             | 8 📰 🚫          | 🖻 🖻   🕻  |
| . C  | Calibri                        | ✓ 11                            | <b>∨ aα</b> ₫           |                               |        |                |                         | • • •          | a - I 🗉  |
| A1:0 | 11                             | ν 💃 Σ =                         | 51                      |                               |        |                |                         |                |          |
|      | A                              | В                               | С                       | D                             | E      | F              | G                       | н              | 1        |
| 1    | Modelo                         | Año                             | Nº de coches            | Clientes                      |        |                |                         |                |          |
| 2    | Seat Ibiza                     | 2005                            | 92                      | 1000                          |        | Se             | eleccionar orig         | jen 🛛          | × o)     |
| 3    | Seat Toledo                    | 2006                            | 51                      | 110                           |        | Selección      |                         |                |          |
| 4    | Seat Ibiza                     | 2003                            | 47                      | 94                            |        | Selección a    | rtual                   |                |          |
| 5    | Seat Toledo                    | 2003                            | 47                      | 35                            |        |                | n n n n n h n n l D n n | and the second |          |
| 6    | Seat Ibiza                     | 1997                            | 46                      | 12                            |        |                | n nombre                | centaje 🗸      | ar en    |
| 7    | Seat Toledo                    | 2002                            | 40                      | 44                            |        | Origen de d    | atos registrado e       | n LibreOffice  |          |
| 8    | Seat Ibiza                     | 2004                            | 27                      | 56                            |        |                |                         |                | ar ta    |
| 9    | Seat Toledo                    | 2006                            | 25                      | 72                            |        | Aceptar        | Cancelar                | Ayuda          |          |
| 10   | Seat Ibiza                     | 1997                            | 23                      | 91                            |        |                |                         |                |          |
| 11   | Seat Toledo                    | 2007                            | 22                      | 33                            |        |                |                         |                |          |
| 12   |                                |                                 |                         |                               |        |                |                         |                |          |
| 13   |                                |                                 |                         |                               |        |                |                         |                |          |

Dejaremos marcada la opción **Selección actual** y haremos clic en Aceptar. Entonces aparecerá el Cuadro **Disposición de una tabla dinámica.** 

|                                                                        | Disposición de tabla dinámica                    | ×                                                                         |
|------------------------------------------------------------------------|--------------------------------------------------|---------------------------------------------------------------------------|
| <u>C</u> ampos de página:                                              |                                                  | Campos disponi <u>b</u> les:<br>Modelo<br>Año<br>Nº de coches<br>Clientes |
|                                                                        | Campos <u>d</u> e columna:<br>Datos              |                                                                           |
| Campos de <u>f</u> ila:                                                | Ca <u>m</u> pos de datos:                        |                                                                           |
| <ul> <li><u>Opciones</u></li> <li>⊡ Origen <u>y</u> destino</li> </ul> | <u>Arrastre los campos a la posición deseada</u> | Aceptar Cancelar                                                          |

Antes de generar tablas dinámicas, hay que tener claro que información se pretende obtener. En nuestro ejemplo, vamos a obtener las siguientes tablas dinámicas:

- Número de clientes por Modelo
- Número de clientes por modelo por año
- Promedio de coches por año
- Número total de coches por modelo

En cada caso, partiremos de la selección de la tabla completa y seguiremos la ruta de comandos marcada anteriormente. Para obtener diferentes informes distribuiremos los campos disponibles

que figuran en el anterior cuadro de diálogo en su parte derecha, entre los **Campos de página**, **Campos de fila, Campos de columnas y Campos de datos.** Una vez configurada la futura tabla dinámica, pulsaremos en Aceptar para obtenerla.

# Número de clientes por modelo

|                                       | Disposición de tabla dinámica                    |                                           | × |
|---------------------------------------|--------------------------------------------------|-------------------------------------------|---|
| <u>C</u> ampos de página:             |                                                  | Campos disponi <u>b</u> les:              |   |
|                                       |                                                  | Modelo<br>Año<br>Nº de coches<br>Clientes |   |
|                                       | Campos <u>d</u> e columna:                       |                                           |   |
|                                       | Datos                                            |                                           |   |
|                                       |                                                  |                                           |   |
| Campos de <u>f</u> ila:               | Ca <u>m</u> pos de datos:                        |                                           |   |
| Modelo                                | Sum - Clientes                                   |                                           |   |
|                                       | <u>Arrastre los campos a la posición deseada</u> |                                           |   |
| <u>O</u> pciones     Origen y destine |                                                  |                                           |   |
| 🖾 Origen y destino                    |                                                  | Aceptar Cancelar                          |   |

|   | Α          |     | В               |  |
|---|------------|-----|-----------------|--|
| 1 | Modelo     | Ŧ   | Suma - Clientes |  |
| 2 | Seat Ibiza |     | 1253            |  |
| 3 | Seat Toled | 0   | 294             |  |
| 4 | Total Resu | ltə | 1547            |  |
| 5 |            |     |                 |  |
| 6 |            |     |                 |  |
| 7 |            |     |                 |  |

# Número de clientes por modelo por año

|                           | Disposición de tabla dinámica             | ×                                         |
|---------------------------|-------------------------------------------|-------------------------------------------|
| <u>C</u> ampos de página: |                                           | Campos disponi <u>b</u> les:              |
|                           |                                           | Modelo<br>Año<br>Nº de coches<br>Clientes |
|                           | Campos <u>d</u> e columna:                |                                           |
|                           | Datos                                     |                                           |
|                           | Modelo                                    |                                           |
| Campos de <u>f</u> ila:   | Campos de datos:                          |                                           |
| Año                       | Sum - Clientes                            |                                           |
|                           |                                           |                                           |
|                           | Arrastre los campos a la posición deseada |                                           |
| <u>O</u> pciones          |                                           |                                           |
| ⊞ Urigen <u>y</u> destino |                                           | Aceptar Cancelar                          |

|    | A             | В          | С           | D               |  |
|----|---------------|------------|-------------|-----------------|--|
| 1  | Suma - Clien  | Datos      |             |                 |  |
| 2  | Año 🔻         | Seat Ibiza | Seat Toledo | Total Resultado |  |
| 3  | 1997          | 103        |             | 103             |  |
| 4  | 2002          |            | 44          | 44              |  |
| 5  | 2003          | 94         | 35          | 129             |  |
| 6  | 2004          | 56         |             | 56              |  |
| 7  | 2005          | 1000       |             | 1000            |  |
| 8  | 2006          |            | 182         | 182             |  |
| 9  | 2007          |            | 33          | 33              |  |
| 10 | Total Resulta | 1253       | 294         | 1547            |  |
| 11 |               |            |             |                 |  |

# Promedio de coches por año

En este caso en lugar de una suma, vamos a obtener como resultado un promedio. Esto nos llevará a realizar una pequeña modificación en la operación por defecto que se inserta en el **Campo de Datos.** Haremos doble clic en la operación Sum asociada al campo que queremos calcular y en el cuadro de diálogo que aparece, seleccionaremos Promedio.

|                                | Disposición de tabla dinámica                                                                                                    | ×                                         |
|--------------------------------|----------------------------------------------------------------------------------------------------|-------------------------------------------|
| <u>C</u> ampos de página:      |                                                                                                    | Campos disponi <u>b</u> les:              |
|                                |                                                                                                    | Modelo<br>Año<br>Nº de coches<br>Clientes |
|                                | Campo de datos                                                                                                    | ×                                         |
| Campos de <u>f</u> ila:<br>Año | Función         Suma         Cantidad         Promedio         Máx         Mín         Producto         Contar (solo números)         Contar (solo números)         Contar (solo números)         Contar (solo números)         Mostrar los elementos sin datos         Nombre:       Nº de coches          Yalor mostrado          Aceptar       Cancelar       Ayuda |                                           |
| ∃ Origen <u>y</u> destino      |                                                                                                    |                                           |
|                                |                                                                                                    | Aceptar Cancelar                          |

A continuación procederemos como en la obtención de las otras tablas, pulsando en Aceptar.

|                                                               | Disposición de tabla dinámica             | ×                                                                         |
|---------------------------------------------------------------|-------------------------------------------|---------------------------------------------------------------------------|
| <u>C</u> ampos de página:                                     |                                           | Campos disponi <u>b</u> les:<br>Modelo<br>Año<br>Nº de coches<br>Clientes |
|                                                               | Campos <u>d</u> e columna:<br>Datos       |                                                                           |
| Campos de <u>f</u> ila:<br>Año                                | Campos de datos:<br>Mean - Nº de coches   |                                                                           |
| <ul> <li><u>Opciones</u></li> <li>Origen y destino</li> </ul> | Arrastre los campos a la posición deseada | Aceptar Cancelar                                                          |

|    | Α             | В               | С      |
|----|---------------|-----------------|--------|
| 1  | Año 🔻         | Promedio - № de | coches |
| 2  | 1997          | 34,5            |        |
| 3  | 2002          | 40              |        |
| 4  | 2003          | 47              |        |
| 5  | 2004          | 27              |        |
| 6  | 2005          | 92              |        |
| 7  | 2006          | 38              |        |
| 8  | 2007          | 22              |        |
| 9  | Total Resulta | 42              |        |
| 10 |               |                 |        |
| 11 |               |                 |        |

# Número total de coches por modelo

|                                       | Disposición de tabla dinámica             | ×                                         |
|---------------------------------------|-------------------------------------------|-------------------------------------------|
| <u>C</u> ampos de página:             |                                           | Campos disponi <u>b</u> les:              |
|                                       |                                           | Modelo<br>Año<br>Nº de coches<br>Clientes |
|                                       | Campos <u>d</u> e columna:                |                                           |
|                                       | Datos                                     |                                           |
|                                       |                                           |                                           |
|                                       |                                           |                                           |
| Campos de fila:                       | Campos de datos:                          |                                           |
| Modelo                                | Sum - Nº de coches                        |                                           |
|                                       |                                           |                                           |
|                                       |                                           |                                           |
|                                       |                                           |                                           |
|                                       | Arrastre los campos a la posición deseada |                                           |
| <u>O</u> pciones     Origon y doctino |                                           |                                           |
| 🗄 Ongen y destino                     |                                           |                                           |
|                                       |                                           | Aceptar Cancelar                          |
|                                       |                                           |                                           |

|   | A          |     | В                  | С |
|---|------------|-----|--------------------|---|
| 1 | Modelo     | •   | Suma - № de coches |   |
| 2 | Seat Ibiza |     | 235                |   |
| 3 | Seat Toled | 0   | 185                |   |
| 4 | Total Resu | ltə | 420                |   |
| 5 |            |     |                    |   |
|   |            |     |                    |   |

Incluso podremos utilizar una única tabla dinámica para cambiar la disposición de los campos y de esa manera consultar diferentes informes de datos o bien partir de la tabla original para generar tablas dinámicas de forma permanente en diferentes hojas.

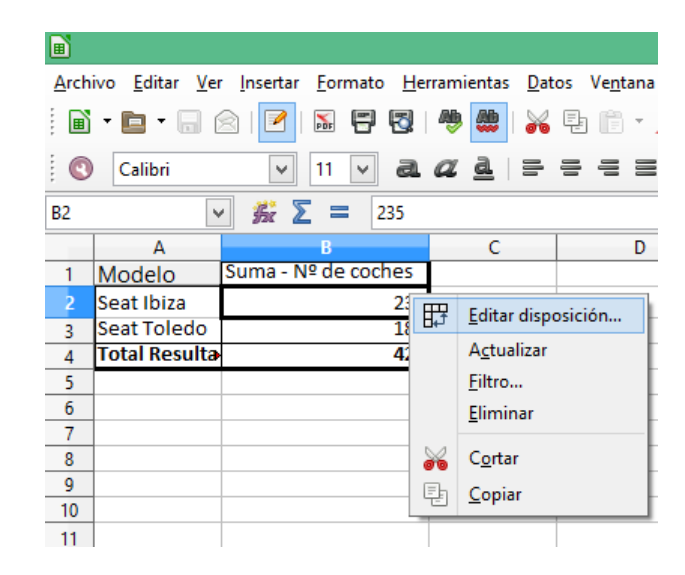

# Gráfico a partir de una tabla dinámica

De la misma forma que procedíamos para crear un gráfico a partir de una tabla o haz de datos, vamos a proceder ahora para crear un gráfico a partir de la tabla dinámica (Ver aparatado dedicado a gráficos).

# Actualizar tablas dinámicas

La modificación de las tablas dinámicas no genera cambios en la original. Pero la modificación de las tablas originales si originan cambios en las tablas dinámicas, que tras actualizarlas re-calculan sus operaciones y re-adaptan sus campos.

Para actualizar una tabla dinámica, iremos a la tabla dinámica en concreto y haremos clic en el botón derecho del ratón encima de la tabla para desplegar el menú contextual. En dicho menú haremos clic en el comando **Actualizar...** 

| Arch | nivo <u>E</u> ditar <u>V</u> er | <u>I</u> nsertar <u>F</u> ormato | <u>H</u> er    | ramientas <u>D</u> at | tos Ve <u>n</u> tana |
|------|---------------------------------|----------------------------------|----------------|-----------------------|----------------------|
|      | i • 🖿 • 🔚 🛛                     | 2 🛛 🔁                            | 3              | 🏘 🌺 🖌                 | 퇀 💼 • .              |
|      | Calibri                         | ✓ 11 ✓                           | a              | <u>a a</u> =          |                      |
| B2   | ~                               | 🖌 Σ = 🛛                          | 235            |                       |                      |
|      | A                               | В                                |                | С                     | D                    |
| 1    | Modelo 🔽                        | Suma - Nº de coc                 | hes            |                       |                      |
| 2    | Seat Ibiza                      |                                  | Ē              | Editar disposi        | ción                 |
| 3    | Seat Toledo                     |                                  | H <sup>1</sup> |                       | cion                 |
| 4    | Total Resulta                   |                                  |                | A <u>c</u> tualizar   |                      |
| 5    |                                 |                                  |                | <u>Filtro</u>         |                      |
| 6    |                                 |                                  |                | Eliminar              |                      |
| 7    |                                 |                                  | ×              | C <u>o</u> rtar       |                      |
| 8    |                                 |                                  | Eh             | Copiar                |                      |
| 9    |                                 |                                  | (B)            | Degar                 |                      |
| 10   |                                 |                                  |                | Tean                  |                      |
| 11   |                                 |                                  |                |                       |                      |

# Agrupar datos en una tabla dinámica

En una tabla dinámica en la que tengamos registradas fechas, podemos realizar de forma automatizada algunas agrupaciones que van a permitir que presentemos de forma más clara y ordenada los informes. En nuestro caso vamos a partir de una tabla dada y vamos a crear una tabla dinámica cuya información va a estar agrupada por meses y trimestres, aprovechando el formato fecha de una de sus columnas.

A partir de la siguiente tabla, vamos a elaborar la tabla dinámica **Total de importe por fecha y modelo.** 

|    | A          | В                  | С          | D |
|----|------------|--------------------|------------|---|
| 1  | Fecha      | Modelo             | Importe    |   |
| 2  | 26/01/2015 | <u>Seat Ibiza</u>  | 45.000,00€ |   |
| 3  | 09/02/2015 | <u>Seat</u> Toledo | 35.000,00€ |   |
| 4  | 13/03/2015 | <u>Seat Ibiza</u>  | 25.000,00€ |   |
| 5  | 12/01/2015 | <u>Seat</u> Toledo | 15.000,00€ |   |
| 6  | 04/03/2015 | <u>Seat Ibiza</u>  | 10.000,00€ |   |
| 7  | 10/02/2015 | <u>Seat</u> Toledo | 9.000,00€  |   |
| 8  | 01/04/2015 | <u>Seat Ibiza</u>  | 12.000,00€ |   |
| 9  | 06/05/2015 | <u>Seat</u> Toledo | 11.000,00€ |   |
| 10 | 07/06/2015 | <u>Seat Ibiza</u>  | 31.000,00€ |   |
| 11 | 17/04/2015 | <u>Seat</u> Toledo | 21.000,00€ |   |
| 12 | 12/07/2015 | <u>Seat Ibiza</u>  | 24.000,00€ |   |
| 13 | 11/08/2015 | <u>Seat</u> Toledo | 37.000,00€ |   |
| 14 | 10/09/2015 | <u>Seat Ibiza</u>  | 40.000,00€ |   |
| 15 | 01/10/2015 | <u>Seat</u> Toledo | 13.000,00€ |   |
| 16 | 12/11/2015 | Seat Ibiza         | 8.000,00€  |   |
| 17 | 10/12/2015 | <u>Seat</u> Toledo | 7.500,00€  |   |
| 18 |            |                    |            |   |

|                           | Disposición de tabla dinámica             | ×                            |
|---------------------------|-------------------------------------------|------------------------------|
| <u>C</u> ampos de página: |                                           | Campos disponi <u>b</u> les: |
|                           |                                           | Fecha<br>Modelo<br>Importe   |
|                           | Campos <u>d</u> e columna:                |                              |
|                           | Datos                                     |                              |
|                           |                                           |                              |
| Campos de <u>f</u> ila:   | Cam <u>p</u> os de datos:                 |                              |
| Fecha<br>Modelo           | Sum - Importe                             |                              |
|                           | Arrastre los campos a la posición deseada |                              |
| <u> </u>                  |                                           |                              |
|                           |                                           |                              |
|                           |                                           | Aceptar Cancelar             |

|    | A          |     | В          |   | C              |  |
|----|------------|-----|------------|---|----------------|--|
| 1  | Fecha      | •   | Modelo     | - | Suma - Importe |  |
| 2  | 12/01/2015 | 5   | Seat Toled | 0 | 15.000,00€     |  |
| 3  | 26/01/2015 | 5   | Seat Ibiza |   | 45.000,00€     |  |
| 4  | 09/02/2015 | 5   | Seat Toled | 0 | 35.000,00€     |  |
| 5  | 10/02/2015 | 5   | Seat Toled | 0 | 9.000,00€      |  |
| 6  | 04/03/2015 | 5   | Seat Ibiza |   | 10.000,00€     |  |
| 7  | 13/03/2015 | 5   | Seat Ibiza |   | 25.000,00€     |  |
| 8  | 01/04/2015 | 5   | Seat Ibiza |   | 12.000,00€     |  |
| 9  | 17/04/2015 | 5   | Seat Toled | 0 | 21.000,00€     |  |
| 10 | 06/05/2015 | 5   | Seat Toled | 0 | 11.000,00€     |  |
| 11 | 07/06/2015 | 5   | Seat Ibiza |   | 31.000,00€     |  |
| 12 | 12/07/2015 | 5   | Seat Ibiza |   | 24.000,00€     |  |
| 13 | 11/08/2015 | 5   | Seat Toled | 0 | 37.000,00€     |  |
| 14 | 10/09/2015 | 5   | Seat Ibiza |   | 40.000,00€     |  |
| 15 | 01/10/2015 | 5   | Seat Toled | 0 | 13.000,00€     |  |
| 16 | 12/11/2015 | 5   | Seat Ibiza |   | 8.000,00€      |  |
| 17 | 10/12/2015 | 5   | Seat Toled | 0 | 7.500,00€      |  |
| 18 | Total Resu | lta | do         |   | 343.500,00€    |  |
| 19 |            |     |            |   |                |  |
| 20 |            |     |            |   |                |  |

La tabla dinámica como tal no aporta valor, ya que en esta ocasión es igual a la tabla original.

Ahora podemos utilizar la **función Agrupar o la tecla F12** para ordenar los datos anteriores de forma más clara:

Seleccionaremos la primera celda con fecha, e iremos a Menú Datos > Grupo y esquema > Agrupar

|          |                              |                                                                                                    |                            |               |                                                      |                                  |   | EJER      | CICIOS-PRACT     | ICAR-ALUMI | VOS.ods      |
|----------|------------------------------|----------------------------------------------------------------------------------------------------|----------------------------|---------------|------------------------------------------------------|----------------------------------|---|-----------|------------------|------------|--------------|
| Archiv   | vo <u>E</u> ditar <u>V</u> e | r <u>I</u> nsertar <u>F</u> orr                                                                                                    | mato <u>H</u> erramientas  | <u>D</u> atos | Ve <u>n</u> tana                                     | Ay <u>u</u> da                   |   |           |                  |            |              |
| <b>B</b> | • 💼 • 🔚 (<br>Calibri         | <ul> <li>Image: Image: Image:</li></ul> | - 2 * * *                  | <u> </u>      | <u>D</u> efinir inter<br>Seleccionar<br>Actualizar á | valo<br><u>i</u> ntervalo<br>rea |   | 프   포<br> | ●   1: J: ¥<br>  | ° 📖   🚫 🗰  | @   €<br>  Ē |
| A2       |                              | - <u>5</u> Σ =                                                                                                    | 12/01/2015                 |               | -<br>Eluios                                          |                                  |   |           |                  |            |              |
|          | A                            | B                                                                                                    | С                          |               | rigen XMI                                            |                                  |   | F         | G                | Н          |              |
| 1        | Fecha 💌                      | Modelo 🔻                                                                                                    | Suma - Importe             |               |                                                      |                                  |   |           |                  |            |              |
| 2        | 12/01/2015                   | Seat Toledo                                                                                                    | 15.000,00€                 | 9             | <u>O</u> rdenar                                      |                                  |   | L         |                  |            |              |
| 3        | 26/01/2015                   | Seat Ibiza                                                                                                    | 45.000,00€                 | <u> </u>      | Eiltro                                               |                                  | • | L         |                  |            |              |
| 4        | 09/02/2015                   | Seat Toledo                                                                                                    | 35.000,00 €                | -             | Formulario.                                          |                                  |   | L         |                  |            |              |
| 5        | 10/02/2015                   | Seat Toledo                                                                                                    | 9.000,00€                  |               | -<br>Subtotales                                      |                                  |   | L         |                  |            |              |
| 0        | 12/02/2015                   | Seat Ibiza                                                                                                    | 10.000,00 €<br>25.000.00 € |               | Validaa                                              |                                  |   | ⊢         |                  |            |              |
|          | 15/05/2015                   | Seat Ibiza                                                                                                    | 23.000,00 €                |               | validez                                              |                                  |   | ⊢         |                  |            |              |
| 8        | 17/04/2015                   | Seat Toledo                                                                                                    | 12.000,00€                 | (             | Operacione                                           | s múltiple                       | s | F         |                  |            |              |
| 10 (     | 06/05/2015                   | Seat Toledo                                                                                                    | 11 000 00 €                |               | Texto a colu                                         | mnas                             |   | F         |                  |            |              |
| 11 0     | 07/06/2015                   | Seat Ibiza                                                                                                    | 31.000.00€                 |               | Concellation                                         |                                  |   | -         |                  |            |              |
| 12       | 12/07/2015                   | Seat Ibiza                                                                                                    | 24.000.00€                 | 2             | <u>c</u> onsolidar                                   | •                                |   |           | 0 10 10 11       |            |              |
| 13       | 11/08/2015                   | Seat Toledo                                                                                                    | 37.000,00€                 | 9             | <u>G</u> rupo y esq                                  | uema                             | • |           | Ocultar detailes |            |              |
| 14       | 10/09/2015                   | Seat Ibiza                                                                                                    | 40.000,00€                 | 1             | Tabla <u>d</u> inán                                  | nica                             | • |           | Mostrar detalles |            |              |
| 15       | 01/10/2015                   | Seat Toledo                                                                                                    | 13.000,00€                 | I             | <u>E</u> stadísticas                                 |                                  | + | C         | <u>Agrupar</u>   | F12        |              |
| 16       | 12/11/2015                   | Seat Ibiza                                                                                                    | 8.000,00€                  | _             |                                                      |                                  | - | 0÷        | Desagrupar Ci    | rl+F12     |              |
| 17       | 10/12/2015                   | Seat Toledo                                                                                                    | 7.500,00€                  |               |                                                      |                                  |   |           | Traditabarun et  |            |              |
| 18       | Total Resulta                | do                                                                                                    | 343.500,00€                |               |                                                      |                                  |   |           | Esquema autom    | ático      |              |
| 19       |                              |                                                                                                    |                            |               |                                                      |                                  |   |           | Eliminar         |            |              |
| 20       |                              |                                                                                                    |                            |               |                                                      |                                  |   | _         | _                |            |              |
| 21       |                              |                                                                                                    |                            |               |                                                      |                                  |   |           |                  |            |              |
| 22       |                              |                                                                                                    |                            |               |                                                      |                                  |   |           |                  |            |              |
| 22       |                              | 1                                                                                                    | I I I                      |               | 1                                                    | 1                                |   |           | I                | 1          | 1            |

En el cuadro de diálogo que aparece, seleccionaremos el nivel de agrupación que queramos. En primer lugar seleccionaremos meses y automáticamente cuando aceptemos el esquema de fecha **dd/aa/mmmm** que tenemos activo se cambiará por la abreviatura de los meses del año:

| Agrupamiento                            | × |
|-----------------------------------------|---|
| Inicio                                  |   |
| Outomáticamente                         |   |
| ○ <u>M</u> anualmente en: 12/01/2015 ÷  |   |
| Fin                                     |   |
| Automáticamente                         |   |
| ○ Ma <u>n</u> ualmente en: 12/01/2015 ÷ |   |
| Agrupar por                             |   |
| O Número de <u>d</u> ías 0              | * |
| Intervalos                              |   |
| Minutos                                 |   |
|                                         |   |
| ✓ Meses                                 |   |
| Trimestres                              |   |
| Años                                    |   |
| Acentar Cancelar Aurida                 |   |
| Aceptar Cancelar Ayuda                  |   |
|                                         |   |

|    | A          |     | B           |   | С            | C  |
|----|------------|-----|-------------|---|--------------|----|
| 1  | Fecha      | •   | Modelo      | • | Suma - Impor | te |
| 2  | ene        |     | Seat Ibiza  |   | 45.000,00€   |    |
| 3  |            |     | Seat Toled  | 0 | 15.000,00€   |    |
| 4  | feb        |     | Seat Toled  | 0 | 44.000,00€   |    |
| 5  | mar        |     | Seat Ibiza  |   | 35.000,00€   |    |
| 6  | abr        |     | Seat Ibiza  |   | 12.000,00€   |    |
| 7  |            |     | Seat Toledo |   | 21.000,00€   |    |
| 8  | may        |     | Seat Toled  | 0 | 11.000,00€   |    |
| 9  | jun        |     | Seat Ibiza  |   | 31.000,00€   |    |
| 10 | jul        |     | Seat Ibiza  |   | 24.000,00€   |    |
| 11 | ago        |     | Seat Toledo |   | 37.000,00€   |    |
| 12 | sep        |     | Seat Ibiza  |   | 40.000,00€   |    |
| 13 | oct        |     | Seat Toled  | 0 | 13.000,00€   |    |
| 14 | nov        |     | Seat Ibiza  |   | 8.000,00€    |    |
| 15 | dic        |     | Seat Toledo |   | 7.500,00€    |    |
| 16 | Total Resu | lta | do          |   | 343.500,00€  |    |
| 17 |            |     |             |   |              |    |
| 10 |            |     |             |   |              |    |

También podemos añadir una segunda columna, de forma que nos divida el resultado por Trimestres. Nos colocaremos en la celda del primer mes, pulsaremos F12 y el en cuadro de diálogo Agrupar, seleccionaremos también Trimestres.

| Agrupamiento                            | ×   |
|-----------------------------------------|-----|
| Inicio                                  |     |
| Outomáticamente                         |     |
| ○ <u>M</u> anualmente en: 12/01/2015    |     |
| Fin                                     |     |
| Automáticamente                         |     |
| O Ma <u>n</u> ualmente en: 11/12/2015 € |     |
| Agrupar por                             |     |
| O Número de <u>d</u> ías 0              | ×.  |
| Intervalos     Segundos                 |     |
| Minutos                                 | - 1 |
|                                         | - 1 |
| ✓ Meses                                 | - 1 |
| ✓ Trimestres<br>Años                    |     |
|                                         |     |
| Aceptar Cancelar Ay <u>u</u> da         |     |
|                                         |     |

|    | Α             | В     |   | С           |   | D              |  |
|----|---------------|-------|---|-------------|---|----------------|--|
| 1  | Trimestre: 🔻  | Fecha | • | Modelo      | • | Suma - Importe |  |
| 2  | Т1            | ene   |   | Seat Ibiza  |   | 45.000,00€     |  |
| 3  |               |       |   | Seat Toled  | 0 | 15.000,00€     |  |
| 4  |               | feb   |   | Seat Toled  | 0 | 44.000,00€     |  |
| 5  |               | mar   |   | Seat Ibiza  |   | 35.000,00€     |  |
| 6  | Т2            | abr   |   | Seat Ibiza  |   | 12.000,00€     |  |
| 7  |               |       |   | Seat Toled  | o | 21.000,00€     |  |
| 8  |               | may   |   | Seat Toledo |   | 11.000,00€     |  |
| 9  |               | jun   |   | Seat Ibiza  |   | 31.000,00€     |  |
| 10 | тз            | jul   |   | Seat Ibiza  |   | 24.000,00€     |  |
| 11 |               | ago   |   | Seat Toled  | o | 37.000,00€     |  |
| 12 |               | sep   |   | Seat Ibiza  |   | 40.000,00€     |  |
| 13 | T4            | oct   |   | Seat Toled  | o | 13.000,00€     |  |
| 14 |               | nov   |   | Seat Ibiza  |   | 8.000,00€      |  |
| 15 |               | dic   |   | Seat Toled  | o | 7.500,00€      |  |
| 16 | Total Resulta | do    |   |             |   | 343.500,00€    |  |
| 17 |               |       |   |             |   |                |  |

# Atajos de teclado en una hoja de cálculo

Las siguientes combinaciones de teclas, pueden agilizar el trabajo en la hoja de cálculo:

- Ctrl + G: Guardar
- Ctrl + P: Imprimir
- Ctrl + Z: Deshacer
- Ctrl + Y: Rehacer
- Ctrl + C: Copiar
- Ctrl + V: Pegar
- Ctrl + E: Seleccionar toda la hoja de cálculo activa
- Ctrl + U: Crear libro nuevo
- Ctrl + -: Eliminar fila o columna (previa selección)
- Ctrl + +: Añadir fila o columna
- Seleccionar columna completa: Mayús + Ctrl + espacio (previa selección de una celda de dicha columna)
- Seleccionar fila completa: Mayús + espacio (previa selección de una celda de dichafila)

Para aprender otros atajos de teclado, en cada menú los comandos tienen escrito el atajo de teclado que les corresponde.

# PROCESADOR DE TEXTOS

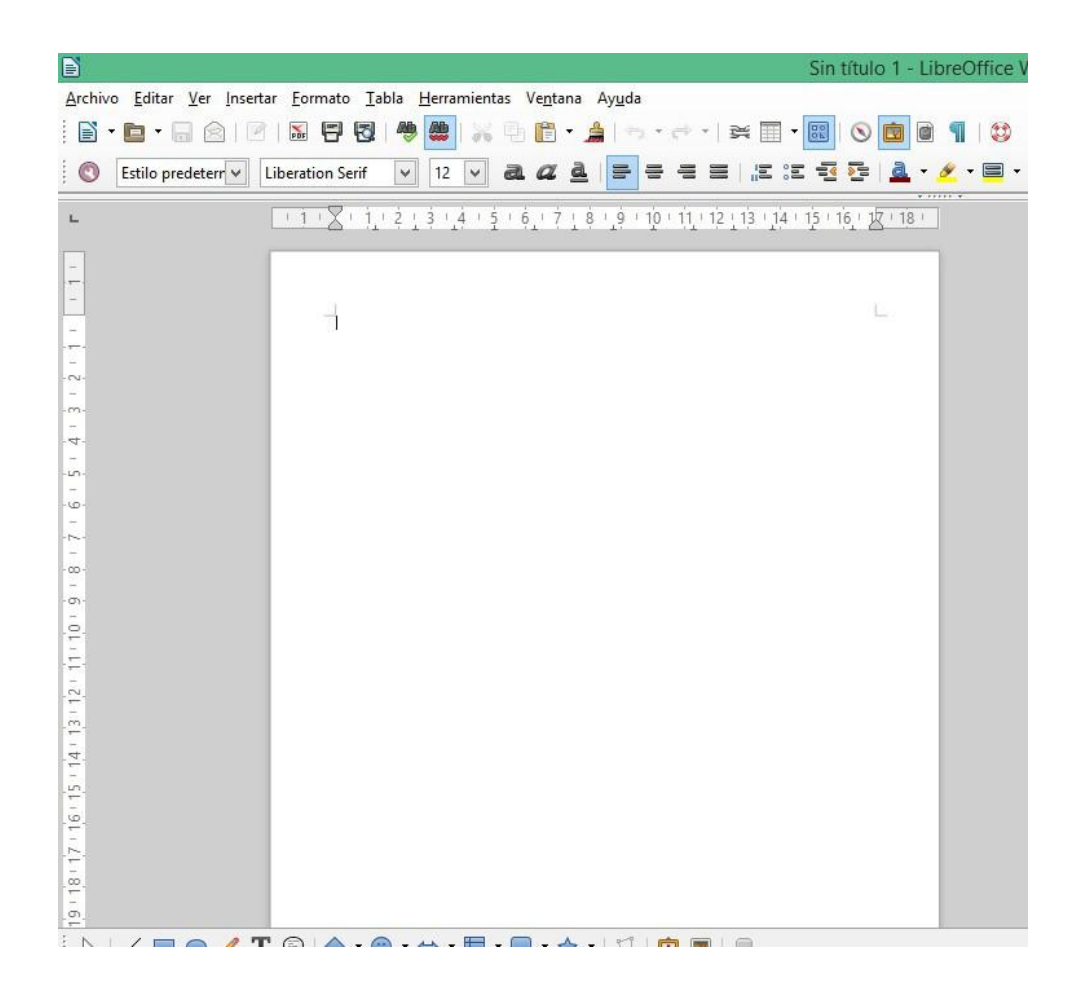

Un procesador de textos permite crear cualquier tipo de documento escrito, con texto e imágenes. Podemos crearlo desde cero o utilizar una plantilla. A partir del documento trabajado en clase **"Documento de Aprendizaje"**, se exponen a continuación consejos útiles para componer textos profesionales de forma ágil y sencilla.

# Primero el texto, luego las imágenes, gráficos y tablas

En un procesador de textos, el elemento de mayor tolerancia es el texto, por ello resulta recomendable crearlo primero antes de comenzar a añadir el resto de elementos visuales como gráficos, imágenes o incluso tablas. Al no ser un programa de maquetación, la inclusión de elementos no textuales sin que esté todo el texto o gran parte del texto hecho, podría descuadrarnos el documento. Como consejo, a medida que se hace el texto, se puede ir dejando un testigo textual donde vaya la imagen colocando el texto [IMAGEN] o [GRÁFICO] entre corchetes.

# Encabezado

El <<Documento de Aprendizaje>> llevaba un Encabezado con el texto "Documento realizado por Adrián Macías Alegre" al colocar este texto ahí, conseguiremos que por defecto se repita en todas las páginas del documento que estamos elaborando.

Los pasos para conseguirlo son:

Hacer clic en la parte superior del lienzo de escritura del procesador de textos y hacer clic en la etiqueta azul inferior que pone Encabezado (estilo predeterminado).

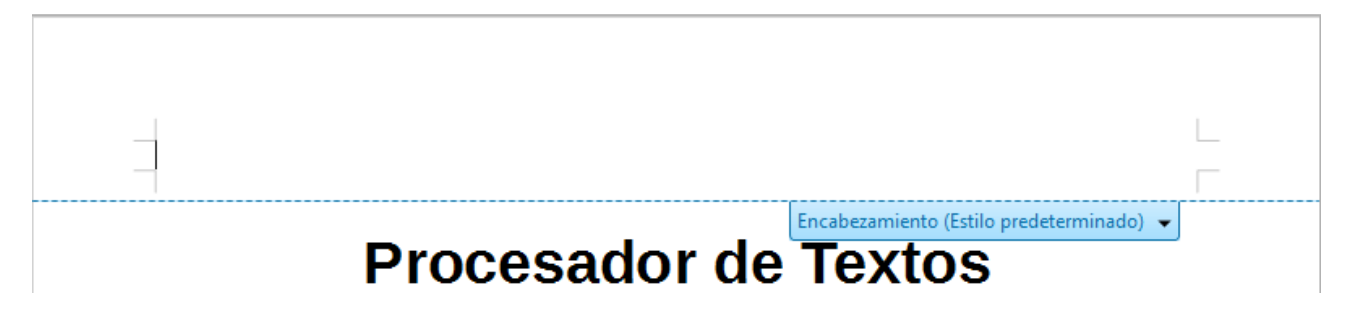

Una vez que aparece el cursor, escribimos el texto que queramos colocar. Para finalizar hacemos clic con el botón derecho en cualquier parte del documento fuera del Encabezado.

# Paginación del documento

En el documento que estamos trabajando, hemos colocado la numeración de página en la parte inferior derecha del documento, en la zona denominada Pie de página.

Para activar esta zona lo haremos de la misma forma que en el Encabezado. Una vez aparezca el cursor, en lugar de escribir el número de la página manualmente, lo vamos a insertar como un campo inteligente, para que se vaya actualizando conforme vayamos añadiendo o eliminando

páginas del documento. Iremos a:

Menú Insertar > Campos > Número de página

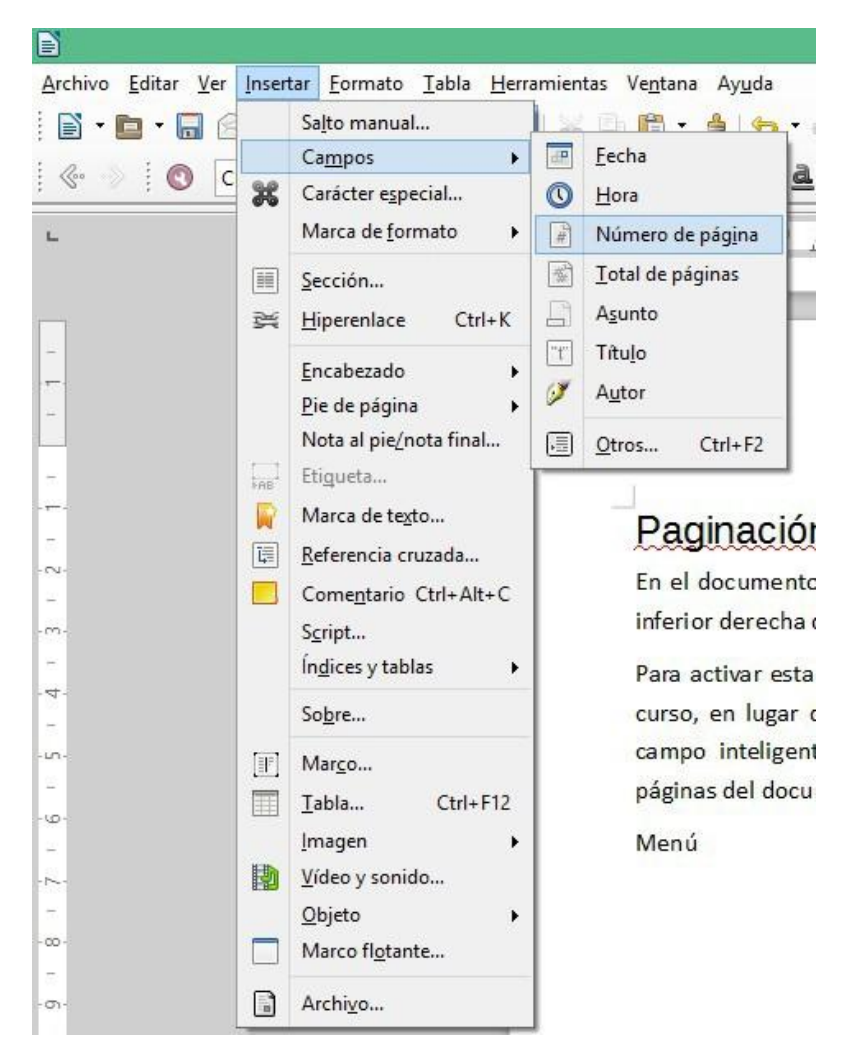

Por último, alinearemos el número insertado en la parte del lienzo que queramos si previamente no lo hemos hecho.

# Insertar Fecha

La fecha es un dato importante cuando se realizan documentos como cartas, informes o proyectos. Siempre tenemos la opción de incluirla manualmente, pero haciéndolo así podemos incurrir errores tipográficos (equivocarnos al escribirla) y de impresición temporal (no acertar en el día, mes o año). Por ello, sugiero que sea incluida como un campo, ya que de esta manera se insertará de forma actualizada la fecha de ese momento y además, podremos modificarla cómo se muestra accionando el menú contextual asociado al campo.

Para insertar un campo fecha, colocaremos el cursor en la parte del lienzo de escritura donde queramos insertarla, e iremos a:

Menú Insertar > Insertar > Fecha

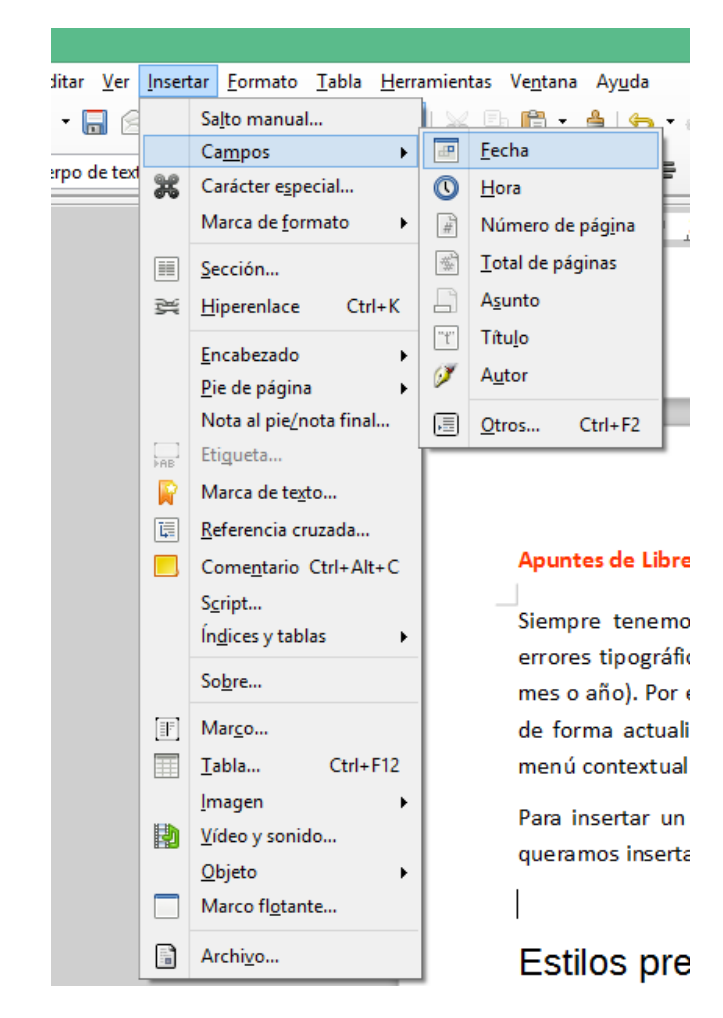

Una vez que lo tenemos insertado, si queremos cambiar el formato que se muestra por defecto, haremos clic con el botón derecho del ratón encima de la fecha para desplegar el menú contextual:

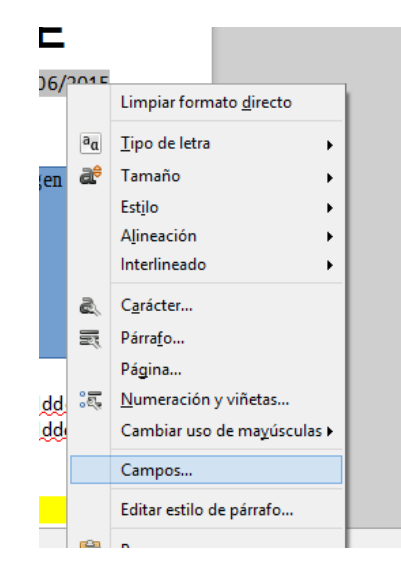

En el cuadro de diálogo Campos..., podremos seleccionar en la columna de la derecha el formato de muestra que más convenga al documento que estamos realizando.

|              | Editar los camp      | pos 🛛 🗙                                                                                                    |
|--------------|----------------------|----------------------------------------------------------------------------------------------------|
| <u>T</u> ipo | S <u>e</u> leccionar | F <u>o</u> rmato                                                                                                    |
| Fecha        | Fecha (fija)         | 31/12/99                                                                                                    |
|              | Fecha                | 31/12/1999         31 de dic de 99         31 de dic de 1999         31. dic. 1999         31 de diciembre de 1999         31 de diciembre de 1999         31 de dic de 99         vie 31 de diciembre de 1999         vie 31 de diciembre de 1999         vie 31 de diciembre de 1999         viernes, 31 de diciembre de 1999         12-31         99-12-31         12/99         31/dic         diciembre         4º trimestre 99         1         Formatos adicionales         Comp <u>e</u> nsación en días         0 |
|              | A                    | cceptar Cancelar Ayuda                                                                                                    |

# Estilos predeterminados de escritura

En el documento se han empleado diferentes estilos para escribir el título principal del documento (Documento de Aprendizaje), y las diferentes partes. Concretamente se han empleado el estilo Título, Subtítulo y Encabezado que venían por defecto en la pestaña aplicar estilo de la Barra de Formato.

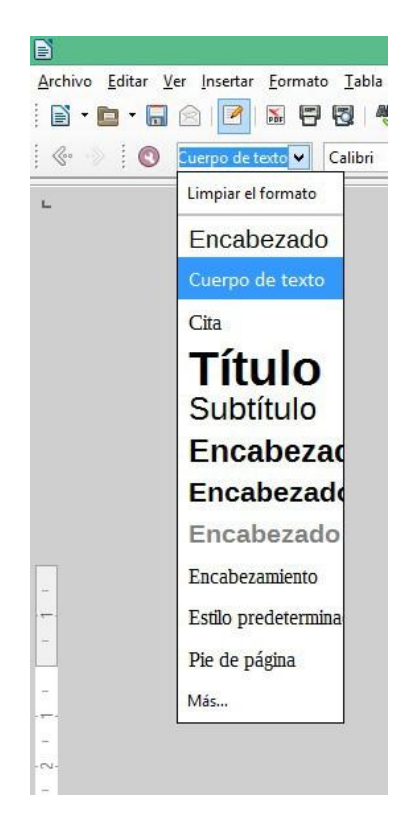

Dichos estilos se utilizan para evitar tener que construirlos a mano cada vez que quiera utilizarse un texto formateado de una forma determinada. También pueden variarse las propiedades originales, siguiendo la siguiente línea de comandos:

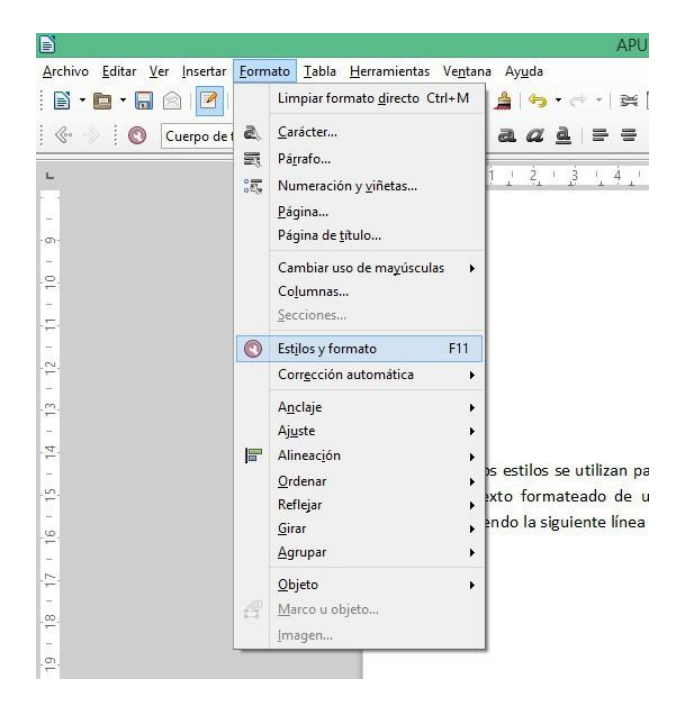

### Menú Formato > Estilos yformato

Una vez que estamos en el cuadro de diálogo **estilos y formato**, seleccionamos el estilo que queramos modificar y en el cuadro de diálogo que aparece, modificaremos las condiciones por defecto de cada una de las pestañas que nos sirvan para modificar el formato del estilo original.

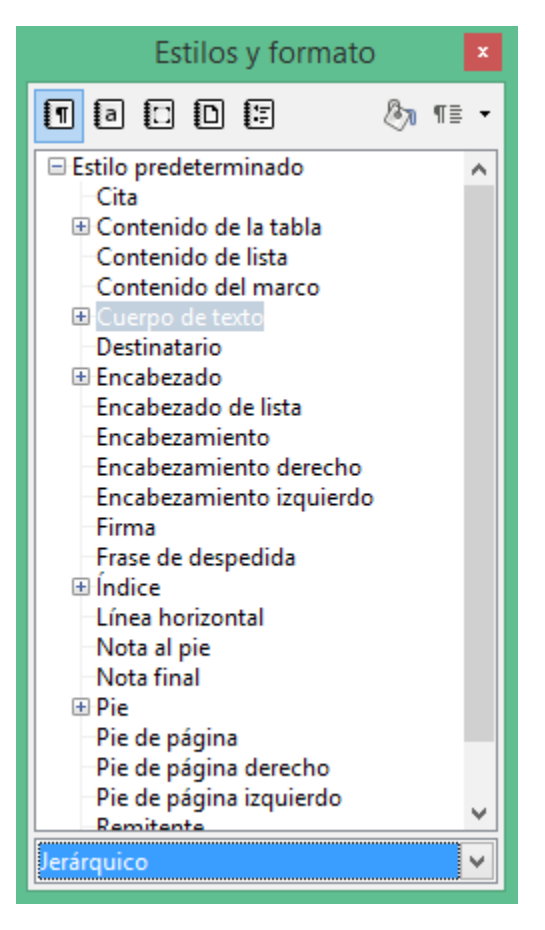

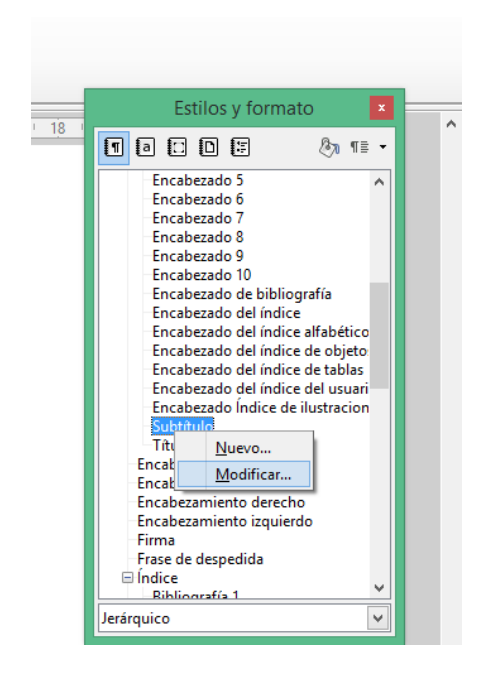

| Organizador       Sangrías y espaciado       Alineación       Flujo del texto       Tipo de letra         Tipo de letra       Estilo         Liberation Sans       Normal         Liberation Sans       Normal         Liberation Sans Narrow       Negrita         Liberation Serif       Cursiva         LilyUPC       Negrita cursiva         Linux Biolinum G       Libertine Display G         Linux Libertine G       Libertine G | Tamaño<br>18 pt<br>13 pt<br>14 pt<br>15 pt<br>16 pt |
|----------------------------------------------------------------------------------------------------|-----------------------------------------------------|
| Tipo de letra     Estilo       Liberation Sans     Normal       Liberation Sans Narrow     Negrita       Liberation Serif     Cursiva       LilyUPC     Negrita cursiva       Linux Biolinum G     Negrita cursiva       Linux Libertine Display G     Linux Libertine G                                                                                                    | Tamaño<br>18 pt<br>13 pt<br>14 pt<br>15 pt<br>16 pt |
| Liberation Sans Liberation Sans Liberation Sans Narrow Liberation Serif LilyUPC Linux Biolinum G Linux Libertine Display G Linux Libertine G                                                                                                    | 18 pt<br>13 pt<br>14 pt<br>15 pt<br>16 pt           |
| Liberation Sans<br>Liberation Sans Narrow<br>Liberation Serif<br>LilyUPC<br>Linux Biolinum G<br>Linux Libertine Display G<br>Linux Libertine G                                                                                                    | 13 pt ^<br>14 pt<br>15 pt<br>16 pt                  |
| Liberation Sans Narrow<br>Liberation Serif<br>LilyUPC<br>Linux Biolinum G<br>Linux Libertine Display G<br>Linux Libertine G                                                                                                    | 14 pt<br>15 pt<br>16 pt                             |
| Liberation Serif<br>LilyUPC<br>Linux Biolinum G<br>Linux Libertine Display G<br>Linux Libertine G                                                                                                    | 15 pt<br>16 pt                                      |
| LilyUPC<br>Linux Biolinum G<br>Linux Libertine Display G<br>Linux Libertine G                                                                                                    | 16 pt                                               |
| Linux Biolinum G<br>Linux Libertine Display G<br>Linux Libertine G                                                                                                    |                                                     |
| Linux Libertine Display G<br>Linux Libertine G                                                                                                    | 18 pt 📃                                             |
| Linux Libertine G                                                                                                    | 20 pt                                               |
|                                                                                                    | 22 pt                                               |
| Lucida Bright                                                                                                    | 24 pt                                               |
| ucida Callioranhy                                                                                                    | 26 nt 👻                                             |
| dioma Español (España) 🗸                                                                                                    |                                                     |
| ie usará el mismo tipo de letra en la impresora y en la pantalla. Liberation Sans                                                                                                    |                                                     |

# Pegar un gráfico o tabla como imagen procedente de una hoja de cálculo

En el documento se pedía que se pegara como imagen una tabla y un gráfico previamente realizados en una hoja de cálculo.

Para ello, abriremos la hoja de cálculo donde tenemos la tabla o gráfico, lo seleccionaremos, haremos clic en el botón Copiar de la Barra de herramientas Estándar o usaremos la combinación **Ctrl + C,** abriremos el archivo de texto donde queremos incluirla la tabla o gráfico, colocaremos el cursor en el lugar exacto donde queremos que se inserte y pulsaremos en el botón pegar del procesador de textos o usaremos la combinación de teclas **Ctrl + V.** 

Para que la tabla o el gráfico se lleven mejor con el texto, haremos clic encima de ellos con el botón derecho del ratón para desplegar el menú contextual y en Ajustes, seleccionaremos aquel ajuste que sea más apropiado en cada caso.

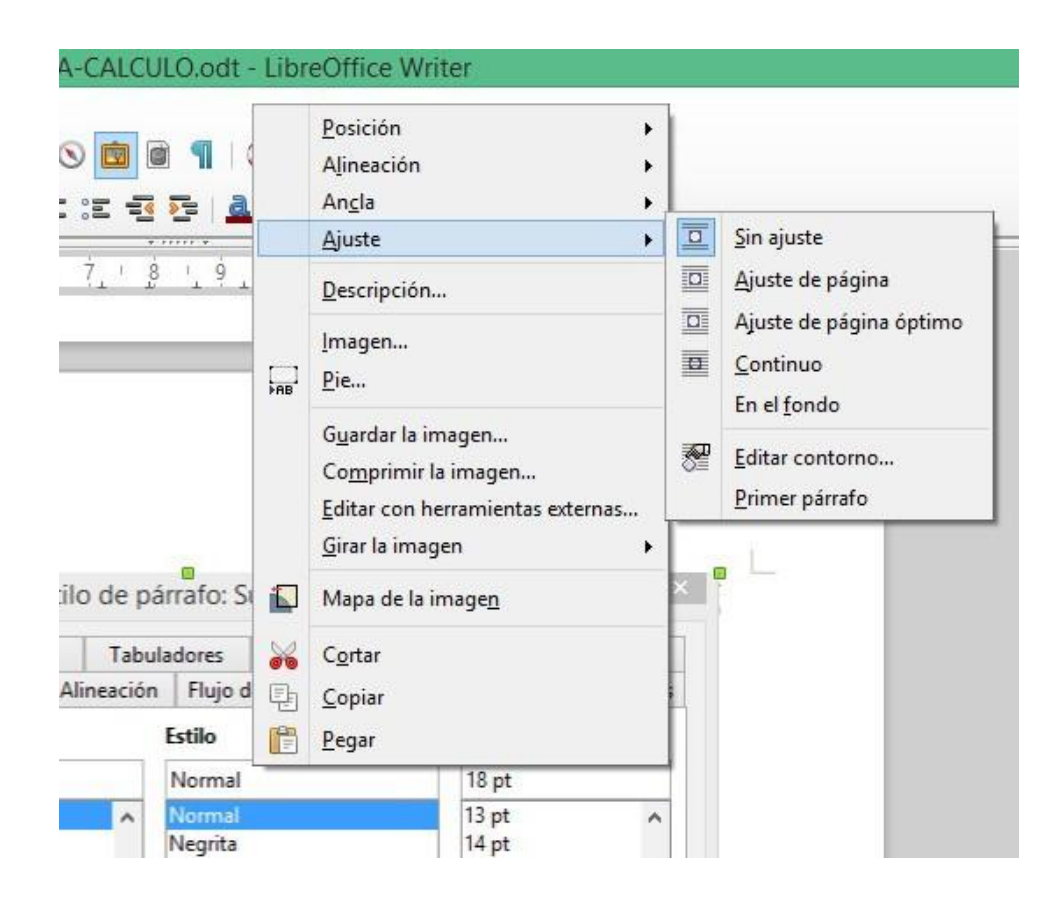

# Insertar una imagen

Con frecuencia nos interesará ilustrar nuestros documentos con imágenes. Para ello, sugiero que se tenga el texto escrito previamente y que posteriormente se vayan insertando las imágenes y se realice más cómodamente un ajuste de su colocación con las herramientas que facilita el procesador de textos.

La ruta habitual para insertar una imagen es la siguiente:

Menú Insertar > Imagen > A partir de archivo

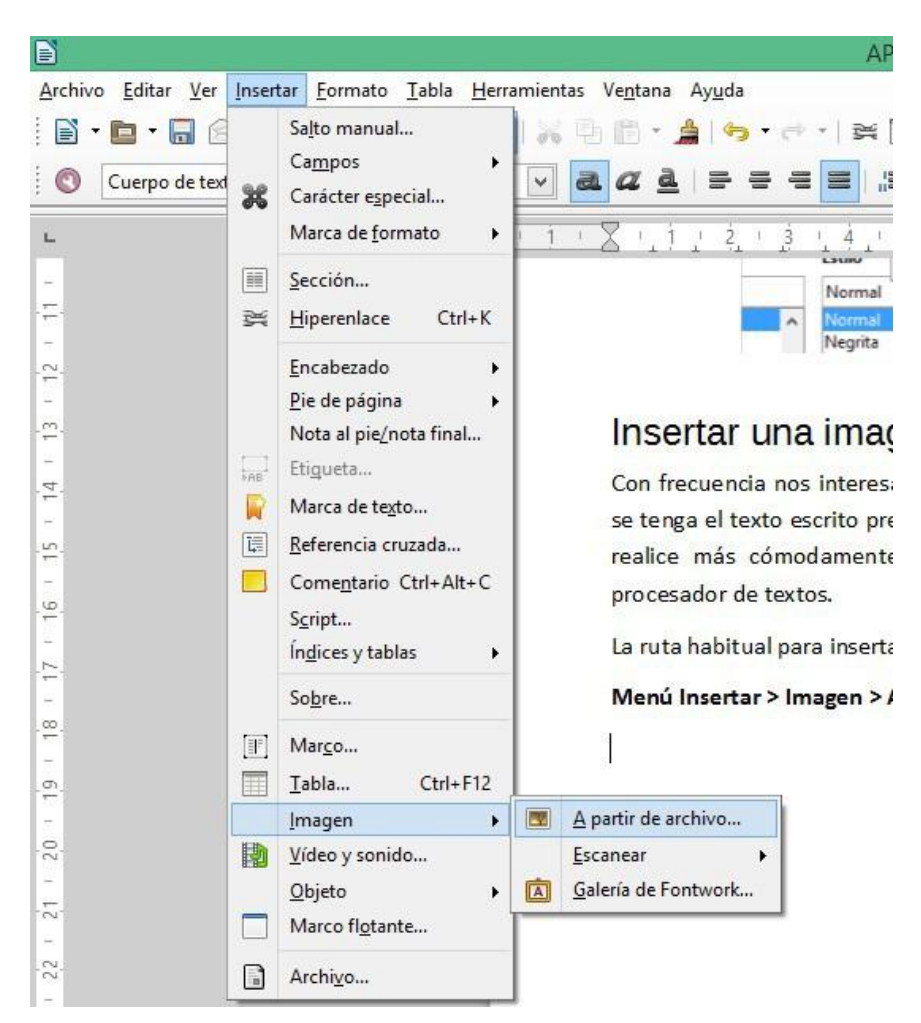

Por defecto también nos ofrece la posibilidad de insertar una imagen desde Escáner y de insertar un texto artístico de la galería Fontwork.

Una vez insertada la imagen, podemos hacer doble clic sobre ella con el botón izquierdo del ratón para configurar su formato desde varios enfoques:

- Tipo
- Opciones
- Ajustar
- Hiperenlace
- Imagen
- Recortar
- Bordes
- Fondo

| Manter            | ner la e <u>s</u> cala |                |           |   |                            |
|-------------------|------------------------|----------------|-----------|---|----------------------------|
| ○ <u>M</u> anter  | ner el tamaño de       | la imagen      |           |   |                            |
| <u>l</u> zquierda | 0,00 cm 🌻              | <u>A</u> rriba | 0,00 cm 🌻 |   |                            |
| <u>D</u> erecha   | 21,72 cm 韋             | A <u>b</u> ajo | 4,08 cm 💲 |   |                            |
| scala             |                        |                |           |   |                            |
| <u>A</u> nchura   | 79 %                   |                |           | L |                            |
| <u>A</u> ltura    | 79 %                   |                |           |   |                            |
| Famaño de l       | a imagen               |                |           |   |                            |
| <u>A</u> nchura   | 11,34 cm 韋             |                |           |   | 36,14 cm×20,32 cm (96 PPP) |
| <u>A</u> ltura    | 12,76 cm 韋             |                |           |   | Tamaño <u>o</u> riginal    |
|                   |                        |                |           |   |                            |
|                   |                        |                |           |   |                            |

66

• Macro

También accederemos a varias opciones útiles, accionando el menú contextual de la imagen pulsando sobre ella el botón derecho del ratón:

| Posición                              |            |                                                      |
|---------------------------------------|------------|------------------------------------------------------|
| <ul> <li>Alineación</li> </ul>        | •          |                                                      |
| • Ancla                               |            | Posición                                             |
| • Ajuste                              |            | Alineación                                           |
| <ul> <li>Descripción</li> </ul>       |            | An <u>c</u> la<br>Ajuste                             |
| ● Imagen                              |            | Descripción                                          |
| • Pie                                 | Cancela    | <u>I</u> magen<br><u>P</u> ie                        |
| • Guardar la imagen                   |            | G <u>u</u> ardar la imagen                           |
| • Comprimir la imagen                 |            | Comprimir la imagen Editar con herramientas externas |
| • Editar con herramientas externas    | _          | <u>G</u> irar la imagen                              |
| • Girar la imagen                     | para A 😡   | Mapa de la image <u>n</u>                            |
| <ul> <li>Mapa de la imagen</li> </ul> | 10 00<br>E | <u>C</u> opiar                                       |
| • Cortar                              |            | Pegar                                                |
| • Copiar                              |            | ● ♥ ● ●   ☆<br>■   □   □ 4,92 / 0,10 ±□ 10,38 × 8,13 |
| • Pegar                               |            | je 💽 🕖 🗋 🛒                                           |

En la opción Ajustes por ejemplo, podremos decidir si queremos la imagen entre dos párrafos o integrada en un fragmento de texto.

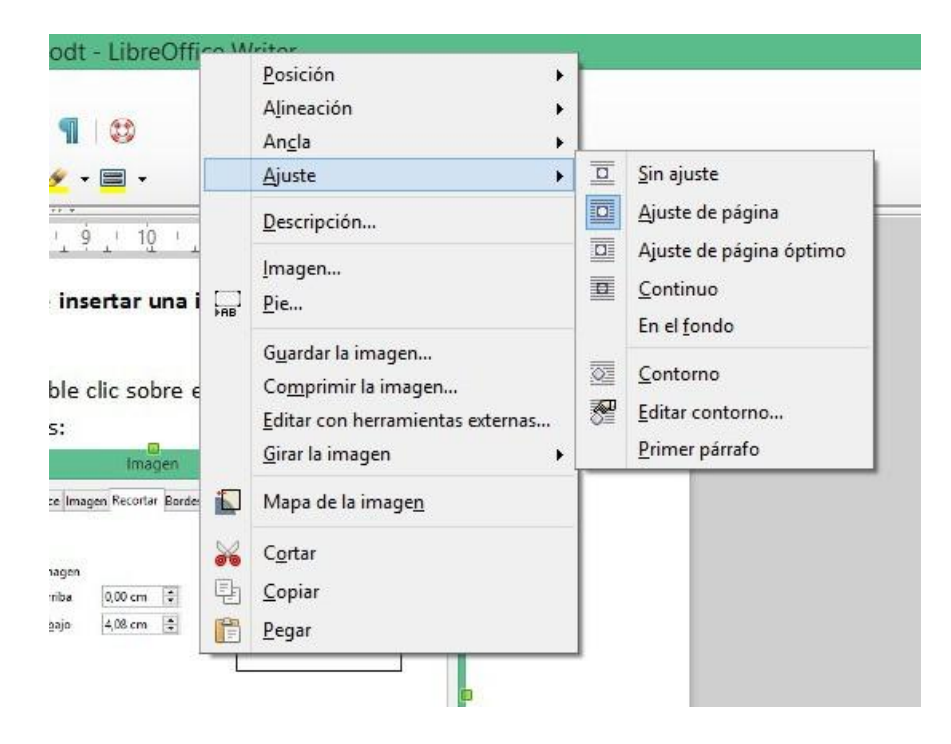

# Texto en numeración y viñetas

Cuando queremos incluir un texto en forma de listado de puntos (viñetas) o de números y no queremos hacerlo manualmente, tendremos que utilizar la opción numeración y viñetas, siguiendo la siguiente ruta de comandos:

### Menú Formato > Numeración yviñetas...

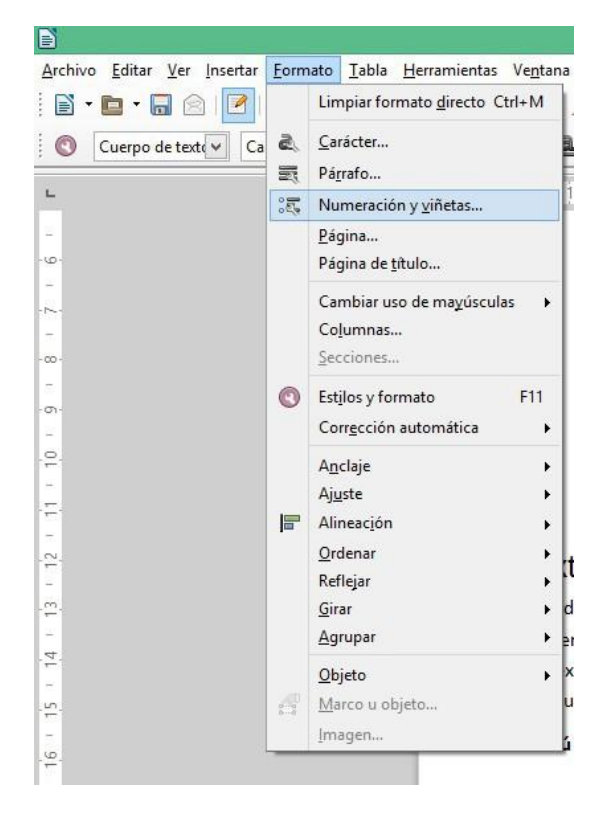

Si tenemos claro que el texto a introducir va a ir precedido de viñetas o numeración, colocaremos el cursor donde vaya el texto, iremos a **Menú Formato > Numeración y viñetas...** y seleccionaremos de forma concreta el formato de viñetas o de numeración que nos interese.

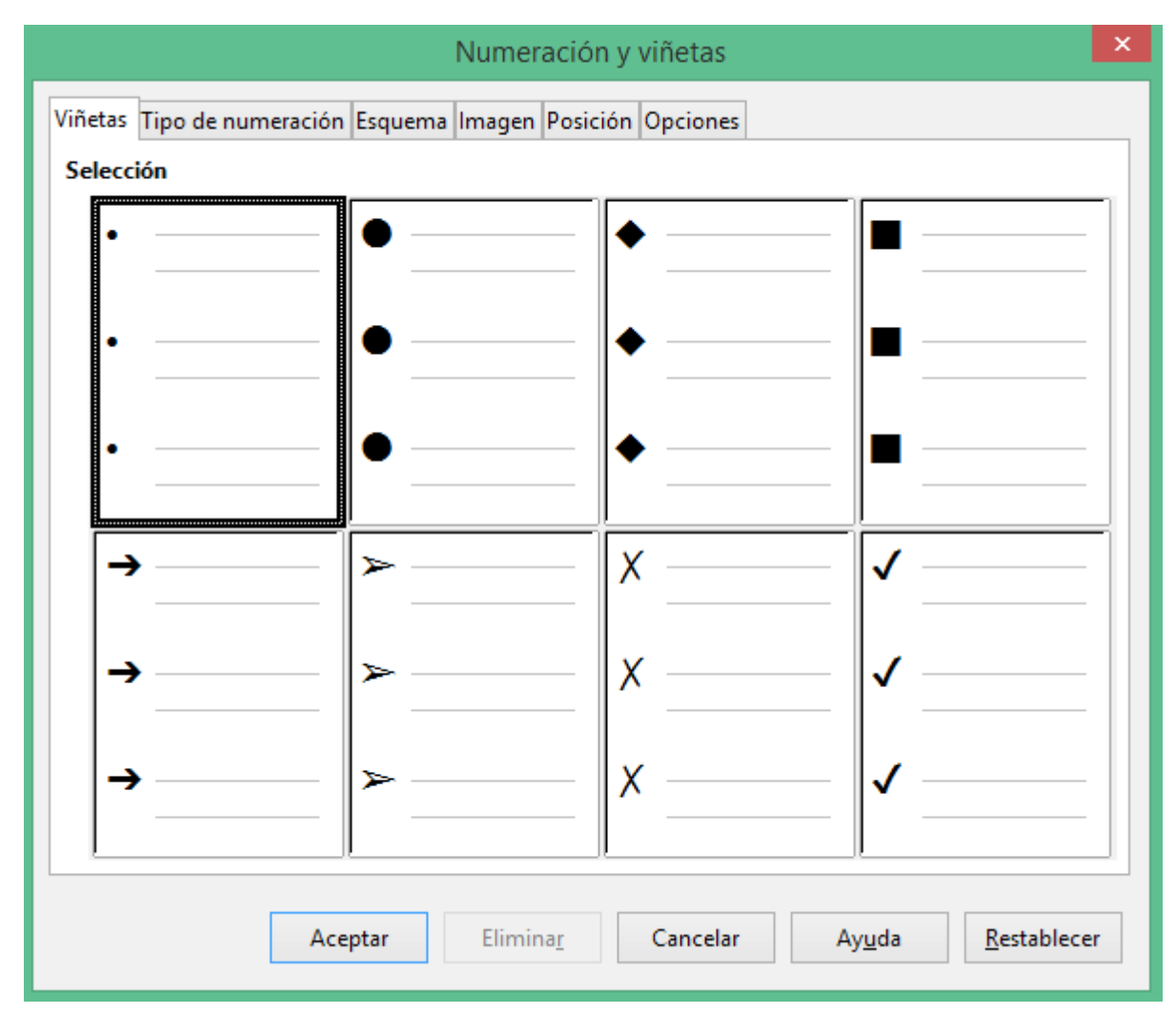

Si una vez que hemos escrito un texto, queremos aplicarle esta propiedad, lo seleccionaremos, iremos a **Menú Formato > Numeración y viñetas...** y seleccionaremos el formato de viñeta o numeración que más nos interese.

# Guardar como plantilla y PDF

Estas dos formas de guardar un documento son aconsejables en un entorno corporativo.

Exportar un documento como PDF permite compartirlo con otras personas con una función de solo lectura, de forma que el trabajo original no pueda ser alterado por terceros. Para ello, utilizaremos el comando correspondiente de la Barra de herramietas Estándar que figura junto a los botones de imprimir y Previsualizar la página.

La diferencia que hay entre grabar como documento y como plantilla de documento, es que guardar una plantilla implica que vamos a poder generar documentos parecidos al documento original y variarlos sin cambiar el original. Viene bien esta forma de guardado cuando se trata de un documento que puede servir de base para posteriores trabajos.

Para guardar un trabajo como plantilla, seguiremos la siguiente ruta de comandos:

# Menú Archivo > Guardar como...

| Đ             |              |                    |             |                 |                |       |                |
|---------------|--------------|--------------------|-------------|-----------------|----------------|-------|----------------|
| <u>A</u> rchi | ivo          | <u>E</u> ditar     | <u>V</u> er | <u>I</u> nserta | r <u>F</u> orn | nato  | <u>T</u> abla  |
| 2             | <u>N</u> u   | Jevo               |             |                 |                |       | +              |
|               | <u>A</u> b   | orir               |             |                 |                | Ctrl+ | 0              |
|               | Dg           | cument             | tos rec     | cientes         |                |       |                |
| ×             | As           | istentes           |             |                 |                |       | • <sup>2</sup> |
|               | P <u>l</u> a | antilla            |             |                 |                |       | •              |
| ×             | <u>C</u> e   | errar              |             |                 |                |       |                |
|               | <u>G</u> u   | ıardar             |             |                 |                | Ctrl+ | G              |
| 2             | G            | <u>i</u> ardar co  | omo         |                 | Ctrl+M         | ayús+ | •S             |
|               | Gu           | ıar <u>d</u> ar uı | na coj      | oia             |                |       |                |
|               | Gu           | iardar <u>t</u> o  | do          |                 |                |       | _              |
| C             | Re           | cargar             |             |                 |                |       |                |
|               | Ve           | rsiones.           |             |                 |                |       |                |
| -             | <u>E</u> x   | portar             |             |                 |                |       |                |
|               | Ex           | portar a           | PDF         |                 |                |       | 10             |
|               | En           | <u>v</u> iar       |             |                 |                |       | •              |
| J.            | Pr           | op <u>i</u> edad   | es          |                 |                |       | let            |
|               | <u>F</u> ir  | mas dig            | itales.     |                 |                |       | ncia           |
|               | Pr           | evisuali <u>z</u>  | ar en       | navega          | dor            |       | ina<br>var     |
| 3             | Pr           | e <u>v</u> isualiz | ar la p     | oágina (        | Ctrl+Ma        | yús+  | 0 ent          |
| ۲             | <u>I</u> m   | primir             |             |                 |                | Ctrl+ | .p hiv         |
| ß             | Co           | on <u>f</u> igura  | ción d      | le la imp       | oresora        | •     |                |
| G             | <u>S</u> a   | lir de Lik         | oreOff      | ice             |                | Ctrl+ | Q              |
| - 00 -        |              |                    |             |                 |                |       |                |

En el cuadro de diálogo Guardar como seleccionaremos la opción Plantilla de documento de texto ODF.

|                                      |                                                                                              | APU               | NTES-LIBREOFFICE.   | odt - Libre |  |  |  |  |
|--------------------------------------|----------------------------------------------------------------------------------------------|-------------------|---------------------|-------------|--|--|--|--|
| Ð                                    | Guardar como                                                                                 |                   | ×                   |             |  |  |  |  |
| € ∋ - ↑ 🕻                            | 🛛 🕨 Adrian Macias Alegre 🕨 Dropbox 🕨 🗸 🗸                                                     | Buscar en Dropb   | ox 🔎                |             |  |  |  |  |
| Organizar 🔻 N                        | ueva carpeta                                                                                 |                   | III • 🛞             | ×           |  |  |  |  |
| 🔆 Favoritos                          | ^ Nombre                                                                                     | Fecha de modifica | Tipo ^              |             |  |  |  |  |
| 🚺 Descargas                          | \mu ABITO-TOLEDO-2014                                                                        | 12/12/2014 0:37   | Carpeta de archiv   |             |  |  |  |  |
| 😂 Dropbox                            | ARCHINFO20.ES                                                                                | 08/12/2014 20:15  | Carpeta de archiv   |             |  |  |  |  |
| Escritorio                           | ARTÍCULOS                                                                                    | 08/12/2014 20:21  | Carpeta de archiv   |             |  |  |  |  |
| 🖳 Sitios reciente                    | s 🔒 AUTOCONOCIMIENTO                                                                         | 08/12/2014 20:20  | Carpeta de archiv   |             |  |  |  |  |
|                                      | AUXILIARDEBIBLIOTECA.COM                                                                     | 08/12/2014 20:22  | Carpeta de archiv   |             |  |  |  |  |
| ConeDrive                            | BIBLIOMETRIA                                                                                 | 08/12/2014 20:21  | Carpeta de archiv   |             |  |  |  |  |
|                                      | BRANDING ADRIAN MACIAS                                                                       | 08/12/2014 20:21  | Carpeta de archiv   |             |  |  |  |  |
| 🜏 Grupo en el hog                    | ar BURCAR EN INTERNET (MOOC UPV)                                                             | 08/12/2014 20:21  | Carpeta de archiv   |             |  |  |  |  |
| Adrian Macias                        | AI LAMINO DE SANTIAGO                                                                        | 08/12/2014 20:16  | Carpeta de archiv   |             |  |  |  |  |
|                                      | CATALOGACION -ADQ-UPO                                                                        | 08/12/2014 20:21  | Carpeta de archiv 🗸 |             |  |  |  |  |
| 🛤 Este equipo                        | v <                                                                                          |                   | >                   |             |  |  |  |  |
| Nombre:                              | APUNTES-LIBREOFFICE.odt                                                                      |                   | ~                   |             |  |  |  |  |
| Tipo:                                | Documento de texto ODF (.odt) (*.odt)                                                        |                   | ~                   |             |  |  |  |  |
|                                      | Documento de texto ODF (.odt) (*.odt)                                                        |                   |                     |             |  |  |  |  |
|                                      | Plantilla de documento de texto ODF (.ott) (*.ott)                                           |                   |                     |             |  |  |  |  |
|                                      | Flat XML ODF Text Document (.fodt) (*.fodt)                                                  |                   |                     |             |  |  |  |  |
|                                      | XML de Microsoft Word 2007/2010/2013 (.docx) (*.docx)                                        |                   |                     |             |  |  |  |  |
|                                      | XML de Microsoft Word 2003 (.xml) (*.xml)<br>Microsoft Word 07/2000 (VD /2002 ( doc) (* doc) |                   |                     |             |  |  |  |  |
|                                      | Plantilla de Microsoft Word 97/2000/XP/2000/XP/2003 (.doc) (*.doc)                           | )                 |                     |             |  |  |  |  |
|                                      | DocBook (.xml) (*.xml)                                                                       |                   |                     | - 10        |  |  |  |  |
| <ul> <li>Ocultar carpetas</li> </ul> | Documento HTML (Writer) (.html) (*.html)<br>Texto enriquecido (.ttf) (*.ttf)                 |                   |                     |             |  |  |  |  |
|                                      | Texto (.txt) (*.txt)                                                                         |                   |                     |             |  |  |  |  |
| 27                                   | Texto - elegir la codificación (.txt) (*.txt)                                                |                   | 1                   |             |  |  |  |  |
|                                      |                                                                                              |                   |                     | _           |  |  |  |  |
|                                      |                                                                                              |                   |                     |             |  |  |  |  |
| : 12 / 1 0 4                         | I                                                                                            | A   🖪 🖪   8       |                     |             |  |  |  |  |
| Página 69 / 75                       | 6801 palabras, 40745 caracteres Estilo pred                                                  | eterminado        | Español (España)    |             |  |  |  |  |
|                                      | ) 🔄 陆 🚪 🖊 🤝 🤇                                                                                | 7 🖻 🖇             | 1                   | M 🕺         |  |  |  |  |

Para aprovechar el potencial de las plantillas, tan solo iremos al archivo de plantilla y al hacer doble clic sobre él, se abrirá un documento nuevo basado en dicha plantilla listo para ser modificado. Las modificaciones introducidas no afectaran a la plantillaoriginal.
# PRESENTACIONES INTERACTIVAS

|  | _ |
|--|---|
|  |   |
|  |   |

El programa de Presentaciones que integra LibreOffice es muy útil para realizar presentaciones de productos y servicios de forma atractiva a los clientes y directivos. Realizar una primera creación es sencillo, y se pueden emplear las tablas, gráficos y textos realizados en el procesador de texto y la hoja de cálculo para crear las diapositivas de la presentación, ya que son programas compatibles al formar parte de una misma suite ofimática, o crear los elementos desde cero con los recursos del programa.

Se van a tratar a continuación algunos aspectos básicos para crear una presentación de forma rápida y sencilla.

## Tipos de Diapositivas

En este programa, en lugar de un lienzo de escritura, lo que vamos a tener es Diapositivas. Vamos a poder optar entre realizar el diseño de las mismas desde cero o emplear uno de los esquemas que nos ofrece por defecto el programa.

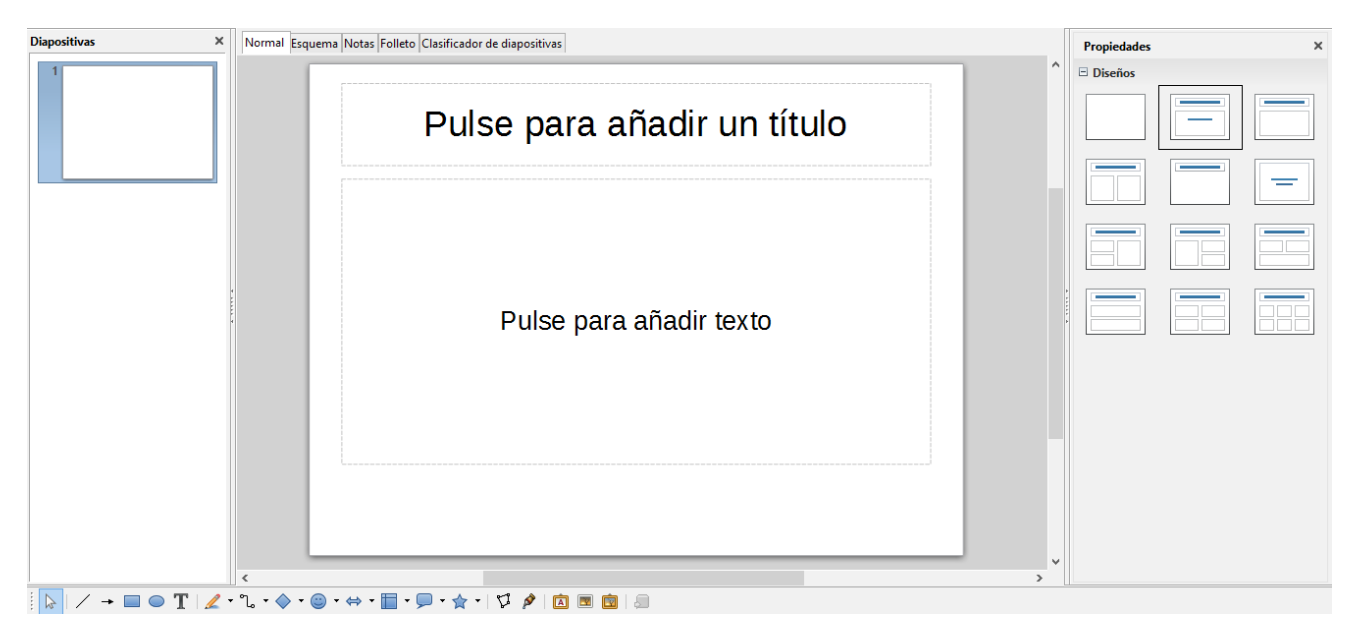

Hay que utilizar el programa, pensando en todo momento que diseñamos para visualizar en pantalla, en lugar de para imprimir, aunque esta funcionalidad también está disponible.

## Barra de herramientas Dibujo

La barra de herramientas Dibujo, junto a las Barras Estándar, Líneas y Relleno y Presentación, es una gran aliada para diseñar las diapositivas. Con ella podremos insertar:

- o Líneas
- o Formas artísticas
- Rectángulos y Cuadrados

- Elipses y Círculos
- Cuadros de Texto y Texto artístico
- Imágenes

Si algunas de las barras de herramientas que necesitemos no están visibles en ese momento, podemos activarlas manualmente, siguiendo la siguiente ruta:

#### Menú Ver > Barras de herramientas

Y marcaremos con el ratón aquella que queramos mostrar.

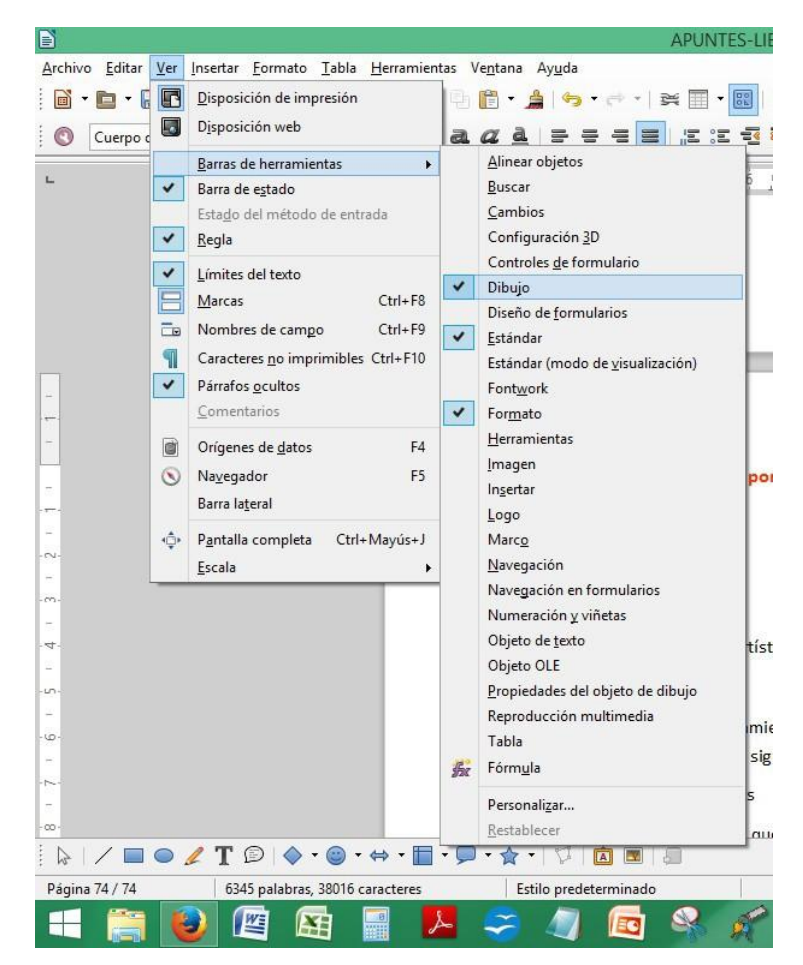

## Contenidos para insertar

Además del texto, en las diapositivas vamos a poder integrar por defecto los principales contenidos que podemos crear con el resto de programas de la suite LibreOffice:

- Tablas
- Gráficos

- Imagen
- Video

| <ul> <li>Pulse para añadir<br/>texto</li> </ul> |
|-------------------------------------------------|
|                                                 |
|                                                 |

## Añadir o Duplicar Diapositivas

Una vez que hemos diseñado una diapositiva, para continuar podremos añadir otra o bien la duplicaremos si la siguiente va a ser muy parecida en contenido y diseño a la anterior, ya que a veces es mucho más productivo borrar y adaptar que diseñar una diapositiva desde el principio.

Tanto si añadimos como si duplicamos, la siguiente diapositiva va a emplear el mismo esquema de diseño, el cual podremos cambiarrápidamente.

Para añadir o duplicar la nueva diapositiva, iremos al Menú Insertar.

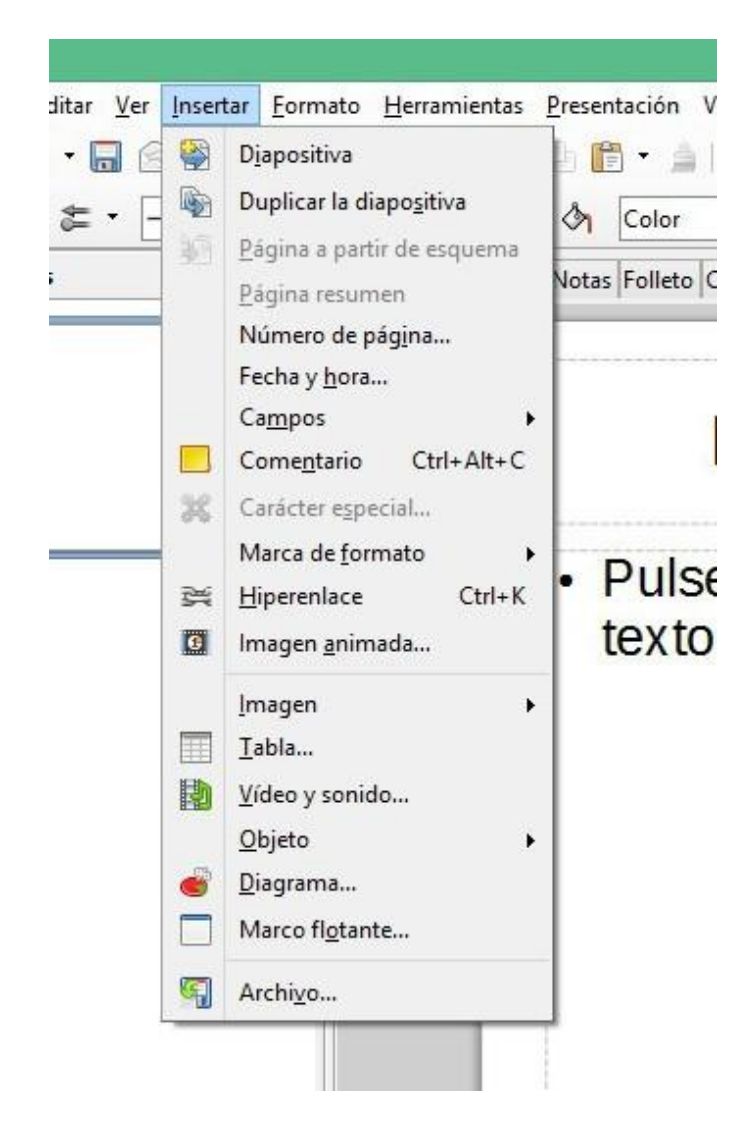

## Menú Presentación

El principal cometido de este programa, hace que junto a menús comunes a otros programas de la suite como Archivo, Editar, Ver, Formato, Ventana o Ayuda, incluya un menú específico denominado **Presentación**.

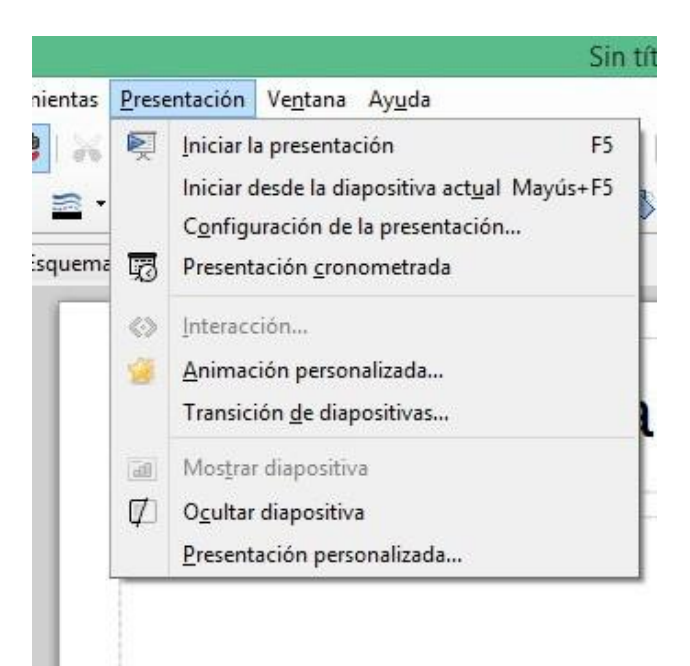

Este menú es fundamental para poder configurar cómo se va a comportar la presentación cuando sea mostrada en pantalla. La acciones que permite realizar son:

- Iniciar la presentación
- Iniciar la presentación desde la diapositiva actual
- Configurar la presentación...
- Presentación cronometrada
- Animar los elementos insertados en la diapositivas
- Configurar el efecto de transición de las diapositivas
- Ocultar diapositivas
- Elaborar una presentación personalizada...

## Iniciar la Presentación: 1, 2, 3 y acción...

Una vez que tenemos todo listo, solo nos queda pulsar el botón **Iniciar la presentación** que está disponible en la **Barra de herramientas Presentación, en el Menú Presentación o en la tecla F5.** 

## Sobre el autor

Licenciado y Máster en Historia. Experto en Gestión bibliotecaria, Community Management, E-learning y Gestión Documental. Co-dirijo y administro el blog especializado en gestión de la información <u>Dokumentalistas.com</u>, al cual la Asociación Andaluza de Profesionales de la Información

y Documentación (AAPID) le ha otorgado en junio del año 2012 el <u>Premio Andalucía Documentación Iniciativa empresarial 2011</u>. Soy <u>Profesor en IEBSchool</u> y actualmente curso el **Máster en Sociedad de la Información y del Conocimiento de la UOC** y el **Ciclo Formativo en Documentación y Administración Sanitarias**.

Realizo consultorías de ECM Services, Information and Knowledge Management, Business Intelligence bajo demanda de Empresas e Intituciones. Preparo propuetas técnicas y económicas para licitaciones públicas del ámbito de la archivística, la gestión documental, la digitalización y la biblioteconomía. Estoy certificado en Athento ECM. Realizo colaboraciones en la elaboración de artículos

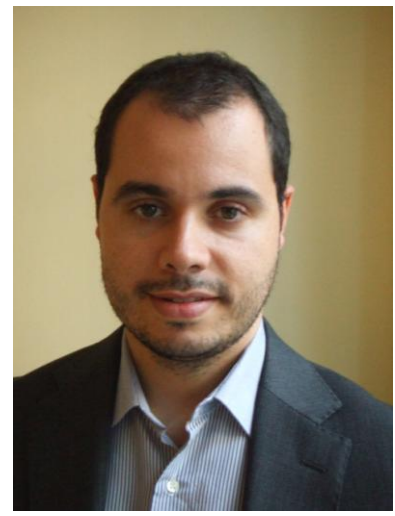

**bibliométricos** con profesores de varias Universidades españolas. Colaboro en <u>BiblogTecarios</u>, el <u>grupo de Software Libre del COBDC</u>, la RevistaPH y la Revista Española de Documentación Científica.

#### Contacto

| Adrián Macías Alegre                                                                                                    |
|----------------------------------------------------------------------------------------------------|
| amaciasalegre@dokumentalistas.com                                                                                                  |
| amaciasalegre@gmail.com                                                                                                    |
| amaciasa@uoc.edu                                                                                                    |
| Tlfno. 686 678 255                                                                                                    |
| <u>@amaciasalegre</u><br><u>https://www.facebook.com/adrianmaciasalegre</u><br><u>http://es.linkedin.com/in/adrianmaciasalegre</u> |
| http://www.adrianmacias.es                                                                                                    |
| http://www.dokumentalistas.com                                                                                                    |
|                                                                                                    |